#### ● 批量导入考场信息

点击"批量导入考场信息-导入"按钮,下载导入模板并正确填写考场相关 信息后,上传导入,可批量导入考场信息。

| 1 试点院校业务系统                         | 机构管理     | 理 标准管理                    | 证书管理 考务管理                                    | 周报管理                                   | 教师管理         | 系统管理                  |           |                             |                                         | •          |
|------------------------------------|----------|---------------------------|----------------------------------------------|----------------------------------------|--------------|-----------------------|-----------|-----------------------------|-----------------------------------------|------------|
| □ 考试科目                             | ① 考场     | 管理 ×                      |                                              |                                        |              |                       |           |                             |                                         |            |
| <b>圖</b> 考试计划                      | 考试       | B:+121 清输入考试计划            | 批量导入考场信                                      | 息                                      |              | ∷×                    | 教徒正书搜索后选择 | a a 2                       | 9 2 重置                                  | 展开 ~       |
| <ul> <li>     考生管理     </li> </ul> | 253 (15) | ### 0 ### 0               | 为了方便您的工作                                     | F,我们已经准备好了《导入                          | 考场信息》的标准模板,能 | 阿以点击下                 |           | <b>我早早出老场信息</b> :           | 1日日本 1日日本 1日日本 1日日本 1日日本 1日日本 1日日本 1日日本 | 边现大场       |
| 12 考核站点                            |          |                           | 注:为了能够准确                                     | 10000000000000000000000000000000000000 | 准模板的要求进行填写   |                       |           |                             |                                         |            |
| 08 考场管理                            | 序号       | 所属考试计划                    | 府調考· 下数导入考场信息                                | <u>#模板</u>                             |              |                       | 考位数       | 本次组织考试的证书                   | 状态                                      | 操作         |
| 日 报考管理                             | 0 1      | 2021年9月第一批网店考试            | 业技用部<br>级)考考                                 |                                        |              |                       | 20        | 网店运营推广职业技能等级证书<br>(中级)      | 已结束                                     | 查看         |
| ④ 蝦夷管理                             | 2        | 2021年9月第二批JAVA应用开发        | 北京和4                                         | 中市政府文社協議                               | 医睑 甲 上海      |                       | 40        | JAVA应用开发职业技能等级证书            | 日は世                                     |            |
| 排考管理                               |          | 职业技能等级证书考试计划              | 検站点                                          | 支持扩展名::                                | xls.xlsx     |                       | 40        | (初级)                        |                                         | 2 <b>4</b> |
| 日本                                 | 3        | 2021年9月26日智能估值初级全国        | 北京科<br>集与应/                                  |                                        |              |                       | 10        | 智能估值数据采集与应用职业技能             | 已结束                                     | 意若         |
| ☑ 考证结果                             |          | 業五次考试                     | 级)考验                                         |                                        | Q.17         | 取用                    |           | 等收证书 (初级)                   |                                         |            |
| 各 监考人员                             | . 4      | 2021-09-16日中级智能估值证书<br>考试 | 北京科<br>集与应用职业技能等级证书(中<br>级)考核站点              | 北京科技大学 - X                             | 智能活曲<br>等级证书 | ()蜀米集与应用职业<br>(中级) 考场 | 2技能 10    | 智能估值数据采集与应用职业技能<br>等级证书(中级) | 已结束                                     | <u>27</u>  |
|                                    | 5        | 2021年09月16日演成的考试计划        | 北东科技大学 - X智能估值数据<br>集与应用职业技能等级证书(初<br>级)考核站点 | 采<br>〕   北京科技大学 - X                    | 智能估值的        | 9考场                   | 1         | 智能估值数据采集与应用职业技能<br>等级证书(初级) | 已结束                                     | 金石         |
|                                    | 6        | 海贼王                       | 北宗科技大学 - XJAVA应用开发<br>业技能等级证书(初级、中级)<br>核站点  | 提职<br>考 北京科技大学 - X                     | 三年级          |                       | 10        | JAVA应用开发职业技能等级证书<br>(初级)    | 已结束                                     | 查察         |
|                                    | . 7      | 2021年09月智能估值数据采集与         | 北京科技大学 - X智能估值数据<br>集点应用即业体验等级证本 (高          | 采<br>【 小帝利林士举 - X                      | 09153568     | #16                   | ç         | 智能估值数据采集与应用职业技能             | 口法事                                     | =2         |
|                                    |          |                           |                                              |                                        |              |                       | Ħ         | 15条 < 1 2 >                 | 航柱 1 页 10条                              | /ā ∨ Q     |

#### ● 导入记录

点击"批量导入考场信息-导入记录"按钮,可查看以往各个角色人员在不同时间节点,成功上传多少条数据,失败了多少条数据,可下载失败数据。

| 國 试点院校业务系统    |            |        |                                       |                                               |                |                                |                       |              |                              |             | <b>.</b> . |
|---------------|------------|--------|---------------------------------------|-----------------------------------------------|----------------|--------------------------------|-----------------------|--------------|------------------------------|-------------|------------|
| 🗒 考试科目        |            | 考场     | 管理 ×                                  |                                               |                |                                |                       |              |                              |             |            |
| <b>圖</b> 考试计划 |            | 考试     | 1128 请输入考试计划                          |                                               |                |                                |                       |              | a a 💼                        | 向の重要        | 展开 ~       |
| ④ 考生管理        | <b>2</b> # | 6 (15) | 未除者 〇 禄考中 〇                           | 导入记录                                          |                |                                |                       | ×            | 北星导出支场信息 非                   | 建导入考场信息 ~   | 设置考场       |
| 12 考核站点       |            | 4.0    |                                       | 注:只展示近一年的导入数据记录                               |                |                                |                       |              |                              |             |            |
| 08 考场管理       |            | 序号     | PUT INT AR IECT POI                   | 操作人 导入目                                       | 师              | 导入详情                           |                       |              | 本次组织考试的证书                    | W.S.        | BR11       |
| 报考管理     报考管理 |            | 1      | 2021年9月第一批网店考试                        | 北京科技 2021                                     | 09-18 09:22:40 | 成功导入符台要求数据0条;<br>未导入不符合要求数据2条; | ,点击下载表格;              |              | 网店运营推广职业技能等级证书<br>(中级)       | 已结束         | 查看         |
| ④ 业券管理        |            | 2      | 2021年9月第二批JAVA应用于                     |                                               | 共1条 〈          | 1 > 前往 1                       | 页 10瘚/页 ~             | 0            | JAVA应用开发职业技能等级证书             | 已结束         | 27         |
| Ё 排考管理        |            |        | 1011111111110000000000000000000000000 |                                               |                |                                |                       |              | (#JSK)                       |             |            |
| ▶ 料目成绩        |            | 3      | 2021年9月26日暫能估值初年<br>第五次考试             | (P) delable                                   |                |                                | _                     | 100A         | 智能估值数据采集与应用职业技能<br>等级证书(初级)  | 已结束         | 27         |
| ☑ 考证结果        |            |        |                                       | NX) -9 NKADAN                                 |                |                                |                       |              |                              |             |            |
| 8 篮考人员        |            | 4      | 2021-09-16日中级智能估值证书<br>考试             | 北京科技大学 - X暫部估值数辦米<br>集与应用职业技能等级证书(中<br>级)考核站点 | 北京科技大学 - )     | 智能估值3<br>等级证书                  | 敗攝采集与应用职业技能<br>(中级)考场 | 10           | 智能估值数据采集与应用职业技能<br>等级证书 (中级) | 已结束         | 查查         |
|               |            | 5      | 2021年09月16日演成的考试计划                    | 北京科技大学 - X智能估值数据采<br>集与应用职业技能等级证书(初<br>级)考核站成 | 北京科技大学 - >     | 質能估值的                          | 的考场                   | 1            | 智能估值数据采集与应用职业技能<br>等级证书(初级)  | 已结束         |            |
|               |            | 6      | MRE                                   | 北京科技大学 - XJAVA应用开发职<br>业技能等级证书(初级、中级)考<br>核站点 | 北京科技大学 - 》     | ( <b>三</b> 4448                |                       | 10           | JAVA应用开发职业技能等级证书<br>(初级)     | 已结束         | 22         |
|               |            | 7      | 2021年09月智能估值数据采集与<br>应用职业技能等级证书(高级)   | 北京科技大学 - X智能估值数据采<br>集与应用职业技能等级证书(高<br>级)考核站点 | 北东科技大学 - >     | ( 0915篇级                       | 考场                    | 5            | 智能估值数据采集与应用职业技能等级证书 (高级)     | 已结束         | 20         |
|               |            |        |                                       |                                               |                |                                |                       | <del>,</del> | 15条 < 1 2 > 1                | 修往 1 页 10条/ | o v        |

#### ● 批量导出考场信息

勾选数据,点击"批量导出考场信息"按钮,可导出考场信息列表 Excel 表格到本地。若未选择考场信息则默认导出全部数据。

| 國 试点院校业务系统                               | 机构管理       | 里 标准管理                                        | 证书管理                                  | 考务管理              | 周报管理        | 教师管理 月               | 系统管理             |         |                              |             | <b>(</b> ) |
|------------------------------------------|------------|-----------------------------------------------|---------------------------------------|-------------------|-------------|----------------------|------------------|---------|------------------------------|-------------|------------|
| 四 考试科目                                   | ○ 考場       | 管理 ×                                          |                                       |                   |             |                      |                  |         |                              |             |            |
| 圖 考试计划                                   | 考试         | 計划 请输入考试计划                                    |                                       | and the Court     |             |                      |                  |         | a a 🖻                        | の重要         | 麗开 ~       |
| ⑧ 考生管理                                   | 全部 (15)    | 未持考 〇 持考中 〇                                   | HERE (D)                              | 比量导出考场            | 信息          | ×                    |                  |         | 我里导出考场信息。                    | 建导入考场信息 ~   | 设置考场       |
| 12 考核站点                                  |            | CITE AND FLIGH                                | NEALEN &                              | 民据列表中的重           | 查询条件,共查询出10 | 0条数据                 |                  | 41/149  | ****                         |             |            |
| 18 考场管理                                  | M 18-5     | PR 89-5 10.3 1 X21                            | HING-5150024                          | E: 您可以点击转         | 身出按钮,批量导出这些 | BUE .                |                  | -512.00 | 本次祖宗-5111311275              | 47.5        | 4182       |
| 日 报考管理                                   | <b>2</b> 1 | 2021年9月第一批网店考试                                | 业技能等级证书<br>级)考核站点                     |                   |             | 立即导出取消               |                  | 20      | 网店运营推广职业技能等级证书<br>(中级)       | 已結束         | <b>2</b> 1 |
| ④ 繳费管理                                   | 2          | 2021年9月第二批JAVA应用开发<br>职业18款等级证书参试计划           | 北京科技大学 - XJAV<br>业技能等级证书(初期           | A应用开发职<br>反、中级)考  | 北京科技大学 - X  | 9月第二批                |                  | 40      | JAVA应用开发职业技能等级证书             | 已結束         | 意有         |
| □□ 排考管理                                  |            | 10-140-10-10-10-10-10-10-10-10-10-10-10-10-10 | 核站点                                   |                   |             |                      |                  |         |                              |             |            |
| 科目成绩<br><                                | <b>2</b> 3 | 2021年9月26日智能估值初级全国<br>第五次考试                   | 北京科技大学 - X智能<br>集与应用职业技能等制<br>段) 麦糕纳点 | 的估值数据采<br>发证书(初   | 北京科技大学 - X  | 中联考场                 |                  | 10      | 智能估值数据采集与应用职业技能<br>等级证书 (初级) | 已结束         | 查看         |
| <ul> <li>考证结果</li> <li>品 监考人员</li> </ul> | <b>2</b> 4 | 2021-09-16日中级智能估值证书<br>考试                     | 北京科技大学 - X智能<br>集与应用职业技能等级<br>级) 考核处点 | 8估值数据采<br>反证书(中   | 北京科技大学 - X  | 智能估值数据采1<br>等级证书(中级) | 重与应用职业技能<br>) 考场 | 10      | 智能佔值数据采集与应用职业技能<br>等级证书(中级)  | 已结束         | <u>22</u>  |
|                                          | <b>5</b>   | 2021年09月16日赛战的考试计划                            | 北京科技大学 - X智能<br>集与应用职业技能等制<br>级)考核站点  | 的估值数据采<br>员证书(初   | 北京科技大学 - X  | 智能估值的考场              |                  | 1       | 智能估值数据采集与应用职业技能<br>等级证书(初级)  | 已结束         | 查查         |
|                                          | <b>2</b> 6 | 沟贼王                                           | 北京科技大学 - XJAV<br>业技能等级证书 (初編<br>核站点   | 'A应用开发职<br>反、中级)考 | 北京科技大学 - X  | 三年級                  |                  | 10      | JAVA应用开发职业技能等级证书<br>(初级)     | 已结束         | 查查         |
|                                          | <b>2</b> 7 | 2021年09月智能估值数据采集与<br>应用职业技能等级证书(高级)           | 北京科技大学 - X智能<br>集与应用职业技能等加<br>级)考核站点  | 8估值数据采<br>发证书(高   | 北京科技大学 - X  | 0915高级考场             |                  | 5       | 智能估值数据采集与应用职业技能<br>等级证书 (高级) | 已結束         | 主石         |
|                                          |            |                                               |                                       |                   |             |                      |                  | 共日      | 15条 < 1 2 > 1                | 前往 1 页 10条/ |            |

| - 4                                              | A                                                                                                    | В                                                                                                    | С                                                                                                    | D                                                                                                    | E                                                                                                    | F                                                | G                                                                                                    | н                                                                                 | I                                                                                                    | =                                           |
|--------------------------------------------------|----------------------------------------------------------------------------------------------------|----------------------------------------------------------------------------------------------------|----------------------------------------------------------------------------------------------------|----------------------------------------------------------------------------------------------------|----------------------------------------------------------------------------------------------------|--------------------------------------------------|----------------------------------------------------------------------------------------------------|-----------------------------------------------------------------------------------|----------------------------------------------------------------------------------------------------|---------------------------------------------|
| 1                                                | 所属考试计划                                                                                                    | 所属考核站点                                                                                                    | 所属院校                                                                                                    | 考场名称                                                                                                    | 考场类型                                                                                                  | 考位数                                              | 考场地址                                                                                                    | 详细地址                                                                              | 本次组织考试的证书                                                                                                    | 状态                                          |
| 2<br>3<br>4<br>5<br>6<br>7<br>8<br>9<br>10<br>11 | 2021年9月第一批用因者试<br>2021年9月第一批FAIAG用大駅並扶加等<br>2021年9月2日智能信頼用全国第五公司<br>2021年9月3日日智能信頼用全国第五公司<br>2021年9月16日港域的考试计划<br>海域王<br>2021年9月16日港域的考试计划<br>2021年9月18日港域合数指金、新年期の用职<br>2021年9月18日に<br>2021年9月18日に<br>2021年9月18日<br>2021年9月18日に<br>2021年9月18日に<br>2021年9月18日<br>2021年9月18日<br>202 | 12年前長大学 12月高語電子(型技術等局)<br>12年前長大学 12月36日<br>12年前長大学 12日34日の一部支送該第後回子<br>12年長大学 12日34日の一部支援の同時12月<br>12年長大学 12日34日の第二年第一回目12月<br>12年長大学 12日34日の第二年第一回目12月<br>12年長大学 12日34日の第二年第一回目12月<br>12年長大学 12日34日の第二年第一回目12月<br>12年長大学 12日34日の第二年第一回目12月<br>12年長大学 12日34日の第二年第一回目12月<br>12年長大学 12日34日の第二年第一回目12月<br>12年長大学 12日34日の第二年第一回目12月<br>12年長大学 12日34日の第二年第一回目12月 | 北京科技大学 - X<br>北京科技大学 - X<br>北京科技大学 - X<br>北京科技大学 - X<br>北京科技大学 - X<br>北京科技大学 - X<br>北京科技大学 - X<br>北京科技大学 - X<br>北京科技大学 - X<br>北京科技大学 - X<br>北京科技大学 - X | 權制者场<br>9月第二批<br>中联考场<br>智能估值的增场<br>三年级<br>0015高级考场<br>智能估值的现分来集与应用职业批<br>智能估值的现子集与应用职业批<br>智能估值的现子集与应用职业批 | 机考+实提,机考+实提<br>机考<br>机考<br>实提,机考<br>实提,机考<br>笔试,实提,机考<br>笔试,实提,机考<br>笔试,实提,机考+实提<br>笔试<br>笔试,实提,机考+实提 | 20<br>40<br>10<br>10<br>10<br>5<br>3<br>12<br>10 | 北京市北京市朝城区<br>北京市北京市朝城区<br>北京市北京市朝阳区<br>北京市北京市朝阳区<br>北京市北京市朝城区<br>北京市北京市新城区<br>北京市北京市朝阳区<br>北京市北京市朝阳区<br>北京市北京市朝阳区<br>北京市北京市朝阳区 | 游乐园<br>按校树<br>测试告/运数据采集与<br>测试的详细地址,智<br>三生三世<br>智能估值数据采集与<br>智能估值数据采集与<br>潜波区39号 | 回应這種實一配址核報等後還书<br>1月34回用升型地技統等後還子<br>智能估備的規未集与同用型社統等後還子<br>智能估備的規未集与同用型社統等後還子<br>智能估備的規未集与同用型社統等後還子<br>智能估備的規未集与同用型社統等後還子<br>智能估備的規未集与同用型社統等後還子<br>智能估備的規未集———————————————————————————————————— | 已已已已已已已已已已<br>日本東東東東東東東東東東東東東東東東東東東東東東東東東東東 |
| 12                                               |                                                                                                    |                                                                                                    | 10011120707                                                                                                    |                                                                                                    |                                                                                                    | 1.0                                              | TO ACTIVITIES TO A TOMAS                                                                                                    | - The second of                                                                   | and the manufacture of the other of the second of the second                                                                                                    | Canada Anna                                 |
| 13                                               |                                                                                                    |                                                                                                    |                                                                                                    |                                                                                                    |                                                                                                    |                                                  |                                                                                                    |                                                                                   |                                                                                                    |                                             |
| 15                                               |                                                                                                    |                                                                                                    |                                                                                                    |                                                                                                    |                                                                                                    |                                                  |                                                                                                    |                                                                                   |                                                                                                    |                                             |
| 16<br>17                                         |                                                                                                    |                                                                                                    |                                                                                                    |                                                                                                    |                                                                                                    |                                                  |                                                                                                    |                                                                                   |                                                                                                    |                                             |
| 18                                               |                                                                                                    |                                                                                                    |                                                                                                    |                                                                                                    |                                                                                                    |                                                  |                                                                                                    |                                                                                   |                                                                                                    |                                             |
| 19                                               |                                                                                                    |                                                                                                    |                                                                                                    |                                                                                                    |                                                                                                    |                                                  |                                                                                                    |                                                                                   |                                                                                                    |                                             |
| 21                                               |                                                                                                    |                                                                                                    |                                                                                                    |                                                                                                    |                                                                                                    |                                                  |                                                                                                    |                                                                                   |                                                                                                    |                                             |
| 22                                               |                                                                                                    |                                                                                                    |                                                                                                    |                                                                                                    |                                                                                                    |                                                  |                                                                                                    |                                                                                   |                                                                                                    |                                             |
| 24                                               |                                                                                                    |                                                                                                    |                                                                                                    |                                                                                                    |                                                                                                    |                                                  |                                                                                                    |                                                                                   |                                                                                                    |                                             |
| 25                                               |                                                                                                    |                                                                                                    |                                                                                                    |                                                                                                    |                                                                                                    |                                                  |                                                                                                    |                                                                                   |                                                                                                    |                                             |
| 27                                               |                                                                                                    |                                                                                                    |                                                                                                    |                                                                                                    |                                                                                                    |                                                  |                                                                                                    |                                                                                   |                                                                                                    |                                             |
| 28                                               |                                                                                                    |                                                                                                    |                                                                                                    |                                                                                                    |                                                                                                    |                                                  |                                                                                                    |                                                                                   |                                                                                                    |                                             |
| 30                                               |                                                                                                    |                                                                                                    |                                                                                                    |                                                                                                    |                                                                                                    |                                                  |                                                                                                    |                                                                                   |                                                                                                    |                                             |
| 31                                               |                                                                                                    |                                                                                                    |                                                                                                    |                                                                                                    |                                                                                                    |                                                  |                                                                                                    |                                                                                   |                                                                                                    |                                             |
| 33                                               |                                                                                                    |                                                                                                    |                                                                                                    |                                                                                                    |                                                                                                    |                                                  |                                                                                                    |                                                                                   |                                                                                                    |                                             |
| 34<br>35                                         |                                                                                                    |                                                                                                    |                                                                                                    |                                                                                                    |                                                                                                    |                                                  |                                                                                                    |                                                                                   |                                                                                                    |                                             |
| 36                                               |                                                                                                    |                                                                                                    |                                                                                                    |                                                                                                    |                                                                                                    |                                                  |                                                                                                    |                                                                                   |                                                                                                    |                                             |
| 3/                                               |                                                                                                    |                                                                                                    |                                                                                                    |                                                                                                    |                                                                                                    |                                                  |                                                                                                    |                                                                                   |                                                                                                    |                                             |
| 39                                               |                                                                                                    |                                                                                                    |                                                                                                    |                                                                                                    |                                                                                                    |                                                  |                                                                                                    |                                                                                   |                                                                                                    |                                             |
| 40                                               |                                                                                                    |                                                                                                    |                                                                                                    |                                                                                                    |                                                                                                    |                                                  |                                                                                                    |                                                                                   |                                                                                                    |                                             |
| 42                                               |                                                                                                    |                                                                                                    |                                                                                                    |                                                                                                    |                                                                                                    |                                                  |                                                                                                    |                                                                                   |                                                                                                    |                                             |
| K                                                | < > > > • +                                                                                                    |                                                                                                    |                                                                                                    |                                                                                                    | 1.0                                                                                                   |                                                  |                                                                                                    |                                                                                   |                                                                                                    | I -                                         |

# ● 查看考场信息详情

查看考场详细信息,点击列表右侧"查看"按钮查看考场详细信息。

| 國 试点院校业务系统                    | 机构管理       | 里 标准管理                     | 证书管理                  | 考务管理                                                                                                    | 周报管理       | 教师管理        | 系统管理                   |          |                |         |          | <b>.</b>   |
|-------------------------------|------------|----------------------------|-----------------------|----------------------------------------------------------------------------------------------------|------------|-------------|------------------------|----------|----------------|---------|----------|------------|
| □ 考试科目                        | ① 考场       | 管理 ×                       |                       |                                                                                                    |            |             |                        |          |                |         |          |            |
| <b>自</b> 考试计划                 | 考试         | 查看考场信息                     |                       |                                                                                                    |            |             |                        |          | 53 ×           | Q mi    |          | 展开 ~       |
| <ul> <li>   考生管理  </li> </ul> |            | 考试计划 2                     | 2021-09-16日中级智能估      | 值证书考试                                                                                                    |            | 考核站点 北京科技大学 | - X智能估值数据采集与应用职业       | 支総等级证书(中 | 中级)考           |         |          | 20199-6412 |
| 12 考核站点                       |            |                            |                       |                                                                                                    |            | 核站点         |                        |          |                |         |          |            |
| 08 考场管理                       | ☑ 19:5     | 考试科目与证书                    | <b>解剖法确附提工用</b> 标志    | BED VILLAND MAD FRI (T. a)                                                                                                    |            |             |                        |          |                |         | 10       | Berti:     |
| 授考管理                          | 2 1        |                            | DI FILM P             | NECTION                                                                                                    |            | 40.00-0     | 40-70463               | 4070414  |                | 网络企书    | 已結束      | 豊田         |
| ③ 繳费管理                        |            |                            | 20000002201           | 料口公仲                                                                                                    |            | -511./J.P.  | 2021-09-17 13:30-15:30 | 120      |                | 等级证书    |          |            |
| 排考管理                          |            |                            | 2000002201            | H BOID LEAGURATE                                                                                                    |            | 014         | 2021-09-17 09:00-11:00 | 120      |                |         |          |            |
| ■ 科目成绩                        | 3          |                            | 20000002202           | 应用职业技能                                                                                                    |            | 实操          | 2021-09-17 11:05-12:05 | 60       |                | 期只业技术能  | 已结束      | 21日        |
| ☑ 考证结果                        |            | 老场名称《                      | 明新休宿数据采集与应用制          | 51/持能等级正考(由级)                                                                                                    | *15        |             |                        |          |                |         |          |            |
| 员人参益 必                        | <b>2</b> 4 |                            |                       | CALLOUP OF THE DECEMBER OF THE DECEMBER OF THE |            |             |                        |          |                | 理职业技能   | 已結束      | 主有         |
|                               |            | 考婚地址 书                     | <b>斯陀估值数据采集与应用</b> 题  | 2业技能等级证书(中级)                                                                                                    | 考场         |             |                        |          |                | 國民國主要用記 | Dept     |            |
|                               |            | 考位数 1                      | 10                    |                                                                                                    |            | 考场类型 机考,实操  |                        |          |                |         | Batate   |            |
|                               | <b>2</b> 6 |                            |                       |                                                                                                    |            |             |                        |          | 取消             | 等级证书    | 已结束      | 直有         |
|                               |            |                            | 北京科技                  | 大学 - X智能估值数据采                                                                                                    |            |             |                        |          |                |         |          |            |
|                               | 2 7        | 2021年09月暫能估值<br>应用职业技能等级证书 | 数据采集与<br>(高级)<br>级)考核 | 职业技能等级证书 (高<br>站点                                                                                                    | 北京科技大学 - X | 0915高级考场    | 6 5                    | 智能估值等级证书 | 数据采集与应<br>(高级) | 用职业技能   | 已結束      | 查看         |
|                               |            |                            |                       |                                                                                                    |            |             |                        | 共15条 <   | 1 2            | > #     | 往 1 页 10 |            |

● 修改考场信息

对于未排考的考场信息,点击右侧"编辑"按钮,可以修改该考场信息所有数据。

对于排考中的考场信息,点击右侧"编辑"按钮,可以修改该考场的考位数, 且只能比之前的考位数大,不能减少

| 國 试点院校业务系统    |        |           |              |                              |           |          |                      |           |             |           |         | • • • •    |
|---------------|--------|-----------|--------------|------------------------------|-----------|----------|----------------------|-----------|-------------|-----------|---------|------------|
| □ 考试科目        | ① 考场智  | e理 ×      |              |                              |           |          |                      |           |             |           |         |            |
| <b>自</b> 考试计划 | 考证     | 编辑考场信息    |              |                              |           |          |                      |           | ∷×          | の面積       | の重要     | 展开 ~       |
| ⑧ 考生管理        | 255 15 | *考试计划     | 2021年第四次网店运营 | 生广全国统考                       | Q .       | 考核站点 北京科 | 技大学 - X网店运营推/        | "职业技能等级证" | 15(初级、中级、字  |           | □□□□□   | 2012/215   |
| 12 考核站点       |        | * 索试到目与证书 |              |                              |           |          |                      |           |             |           |         |            |
| 08 考场管理       | 原号     |           | 网店运营推广职业技制   | 影等级证书 (中级)                   |           |          |                      |           |             |           | 16      | 3411       |
| ● 报考管理        | 1      |           | 科目编号         | 科目名称                         | 考试方式      | 相        | 式时间                  | 考试时长      | 操作          | 间股证书      | 未排考     | 查看 编辑 删除   |
| ④ 墩费管理        |        |           | 5000002202   | 网店运营推广(实操)<br>回店运营推广(理论)     | 机考+实摄     | 202      | 21-10-23 09:45-11:45 | 120       | 删除          | 戰证书       |         |            |
| #考管理          | 2      |           | JUUUUULLUJ   | Paralageneting (Agenet)      |           | 200      | 10 25 00.50 05.50    | 00        | #110×       |           | 已結束     | 27         |
| 日成绩           | 3      |           |              |                              |           |          |                      |           |             | 寧级证书      | 已结束     | 25         |
| ◎ 考证结果        |        | * 考场名称    | 2021年第四次网店运营 | 度广全国统考考场1                    |           |          |                      |           |             |           |         |            |
| 员人考益 怒        | . 4    | * 考场地址    | 北京市          |                              | 北京市       |          | ~ 东城区                |           |             | 期只业技能     | 已結束     | <u>22</u>  |
|               |        | *详细地址     | 海淀区39号       |                              |           |          |                      |           |             | REPULTORS |         |            |
|               | 5      | * 考位数     | 20           | ^                            |           | * 考场类型   | 机考+实现机考+实损           |           |             |           | 已结束     | <b>唐</b> 著 |
|               | 6      |           |              |                              |           |          |                      | 1         | 保存取消        | 國民國主要有能   | 已结束     | <u>5</u> 7 |
|               | 7      | 油粉工       | 北京构技大        | 手·XJAVA短用升发剧<br>乐歌(新術 由陽)者 北 | 带到林士学 - X | 二年級      |                      | 10        | JAVA应用开发职业技 | 能等级证书     | 口法审     | **         |
|               |        |           |              |                              |           |          |                      | #         | 16条 < 1 2   | > #       | 推 1 页 1 | 0%/A ~ C   |
|               |        |           |              |                              |           |          |                      |           |             |           |         |            |

#### 删除考场信息

对于未排考的考场信息,点击右侧"删除"按钮,可以删除该考场信息数据。

| 121 试点院校业务系统                                 | 机构管理     | 里 标准管理                             | 证书管理 考务管理                                                    | 周报管理       | 教师管理 系统管理                     |         |                                                |           | <b>.</b> |
|----------------------------------------------|----------|------------------------------------|--------------------------------------------------------------|------------|-------------------------------|---------|------------------------------------------------|-----------|----------|
| □ 考试科目                                       | ① 考场     | 管理 ×                               |                                                              |            |                               |         |                                                |           |          |
| <b>自</b> 考试计划                                | 考试       | 計划 请输入考试计划                         | 考核社点                                                         |            | Q 考核证书 资输入考核证                 |         | Q Q 👳                                          |           | 展开 ∨     |
| <ul> <li>              考生管理      </li> </ul> | 全部 (15)  | *#* O #*+ O                        |                                                              |            |                               |         | <b>北星导出考场信息</b> 批                              | 星导入考场信息 ~ | 设置考场     |
| 😰 考核站点                                       |          | CHE ACTURA                         | OF THE AVE                                                   | 010010     | 412.92                        | 410.95  | *********                                      |           | 104      |
| 08 考场管理                                      | 14.2     | PR 84-5 (0.51.0)                   |                                                              | PILINGPOTX | -5 MI-CH44                    | -512.88 | 4-75-91-51-51-51-51-51-51-51-51-51-51-51-51-51 | ****      | SKIF     |
| ₿ 报考管理                                       | 0 1      | 2021年第四次网店运营推广全国<br>统考             | 业示称投入子"XMASABERAD" m<br>业技能等级证书(初级、中级、高级)考核站点                | 北京科技大学 - X | 2021年第四次网店运营推广全国<br>统考考场1     | 20      | 网店运营推广职业技能等级证书<br>(中级)                         | 未排考       | 查看 编辑 删除 |
| ③ 繳费管理                                       |          |                                    | 北京科技大学 - X网店运营推广职                                            |            |                               |         | 网店运营推广职业技能等级证书                                 |           |          |
| #考管理                                         | U 2      | 2021年9月第一批网店考试                     | 业投船等级业书(初端<br>级)考核站点 提示                                      |            | ×                             |         | (中级)                                           | 已結束       | 宣章       |
| 科目成绩<br><                                    | 3        | 2021年9月第二批JAVA应用开发<br>职业技能等级证书考试计划 | 北京科技大学 - XJAV,                                               | 要删除读考场信息吗  | 利定 取消                         | 40      | JAVA应用开发职业技能等级证书<br>(初级)                       | 已結束       | 意音       |
| ☑ 考证结果                                       |          |                                    | 北京縣技大学 - X智能估值数据采                                            |            |                               |         |                                                |           |          |
| 8 篇考人员                                       | - 4      | 2021年9月26日智能估值初级全国<br>第五次考试        | 集与应用职业技能等级证书(初级)考核站点                                         | 北京科技大学 - X | 中联考场                          | 10      | 智能估值数据采集与应用职业技能<br>等级证书(初级)                    | 已結束       | 宣言       |
|                                              | <u> </u> | 2021-09-16日中级智能估值证书<br>考试          | 北京科技大学 - X暫能估值数据采<br>集与应用职业技能等级证书(中<br>级)考核站点                | 北京科技大学 - X | 智能估值数据采集与应用职业技能<br>等级证书(中级)考场 | 10      | 智能估值数据采集与应用职业技能<br>等级证书(中级)                    | 已結束       | 查香       |
|                                              | 6        | 2021年09月16日源此的考试计划                 | 北京科技大学 - X智能估值数据采<br>集与应用职业技能等级证书(初<br>级)考核站点                | 北京科技大学 - X | 智能估值的考场                       | 1       | 智能估值数据采集与应用职业技能<br>等级证书(初级)                    | 已结束       | 查查       |
|                                              |          | stat T                             | 北京科技大学 - XJAVA应用开发职<br>《#################################### | 小帝托林士举 - X | =±=10                         | 10 #    | JAVA应用开发职业技能等级证书                               |           |          |
|                                              |          |                                    |                                                              |            |                               | *       |                                                |           | C C      |

# 5.2.6. 报考管理

**学生报考信息状态流转:**导入报考信息时,考生的报考信息为"未排考"状态。考生被排考后到科目的考试开始时间为"待考试"状态。若当前时间处于科目的考试时间区间内时为"考试中"状态。若当前时间晚于科目的考试结束时间时为"已结束"状态。

| 🔤 试点院校业务系统                    | 机构管理          | 标准管理                                    | 证书管理  | 考务管理                                               | 周报管理                          | 教师管理                             | 系统管理                                 |              |                | (       |
|-------------------------------|---------------|-----------------------------------------|-------|----------------------------------------------------|-------------------------------|----------------------------------|--------------------------------------|--------------|----------------|---------|
| 🛯 考试科目                        | ○ 考核站点        | 考场管理 报考管理                               | ×     |                                                    |                               |                                  |                                      |              |                |         |
| <b>圖</b> 考试计划                 | 考试年度          | 2021                                    |       | 考试计划                                               | 入计划名称搜索后选择                    |                                  | 考生编号 请输入考生编号                         |              | Q 直向 0 1       | 「展开 ~   |
| <ul> <li>   考生管理  </li> </ul> | <b>全部 5</b> 4 | 未接考 🔞 荷考试 🔕                             | 考试中 🗿 | 已結束 23 元需                                          | <del>5</del> 3. ()            |                                  |                                      | 批星删除服务       | 数据<br>批呈导出报考数据 | 批量导入报考、 |
| 🕲 考核站点                        |               |                                         |       |                                                    |                               | 10 + 10 +                        |                                      |              |                | 17.44   |
| 08 考场管理                       | 19-5 3        | 12(17.2)                                |       | 学生编展<br>考生编号: 372928202                            | 1631858459551253              | 擬考信息<br>级)                       |                                      | 考核中位         | 考试从2           | SKITE   |
| ② 报考管理                        | 6 2           | 021年9月第一批网店考试                           |       | 证件号码: 372928****<br>准考证号: 2021091700<br>考生举型: 除校考生 | **120987<br>02811000000800004 | 考试科目: 网店<br>考试方式: 机考<br>考核站点: 北南 | 运营推广(实操)<br>+实操<br>6)技大学 - X网店运营推广职业 | 北京湾科经纬科技有限公司 | 已結束            |         |
| ④ 缴费管理                        |               |                                         |       | 所属院校:北京科技大学                                        | ¢ - X                         | 技能等级证书(                          | 初级、中级、高级)考核站点                        |              |                |         |
| İİ 排考管理                       |               |                                         |       | 考生姓名: 学生甲<br>考生编号: 372928202                       | 11631858459551253             | 报考证书:网店<br>级)                    | 运营推广职业技能等级证书(中                       |              |                |         |
| 科目成绩                          | 7 2           | 021年9月第一批网店考试                           |       | 進時時時: 372928                                       | 02811000000800004             | 考试科曰: 网试<br>考试方式: 机考             | 直電加/ (理论)<br>+实提                     | 北京總科经纬科技有限公司 | 已结束            |         |
| ▶ 考证结果                        |               |                                         |       | 考生类型:院校考生<br>所属院校:北京科技大等                           | ¢ - X                         | 考核站点:北京<br>技能等级证书(               | 科技大学 - X网店运营推广职业<br>初级、中级、高级)考核站点    |              |                |         |
| 8 监考人员                        |               |                                         |       | 考生姓名:学生乙<br>*生命号:200226202                         | 1621050500551254              | 报考证书: 网店<br>(你)                  | 运营推广职业技能等级证书(中                       |              |                |         |
|                               | 8 2           | 021年9月第一批网店考试                           |       | 证件号码: 289226****<br>准考证号: 202109170                | *141234<br>02811000000800003  | 考试科目: 网店<br>考试方式: 机考             | 运营推广 (实摄)<br>+实摄                     | 北京湾科经纬科技有限公司 | 已结束            |         |
|                               |               |                                         |       | 考生类型: 院校考生<br>所属院校: 北京科技大学                         | ¢-Χ                           | 考核站点:北京<br>技能等级证书(               | 6.投大学 - X网店运营推厂职业<br>初级、中级、高级)考核站点   |              |                |         |
|                               |               |                                         |       | 考生姓名:王小三<br>考生编号: 370682202<br>订供号码: 370682****    | 11631773601551242             | 报考证书:智能<br>级证书(初级)<br>考试科目:智能    | 估值数据采集与应用职业技能等<br>法值和参科目             |              |                |         |
|                               |               | 111 LO 11 1 1 1 1 1 1 1 1 1 1 1 1 1 1 1 |       |                                                    |                               |                                  | 共54条 <                               | 1 2 3 4 5    | 6 > 前往 1 页     | 10条/页 2 |
|                               |               |                                         |       |                                                    |                               |                                  |                                      | -            |                |         |

#### ● 按证书批量导入报考

点击"批量导入报考-按证书导入",可以下载导入模板。导入时,必须先 选择考试计划后,才能进行导入操作。

注意:

1. 考试计划必须是当前处于报考的考试计划,且考试计划中的参考院校包 含您所在的院校,否则无法进行选择。

只有该考生的专业在报考该证书对应的专业之内,才能报考成功,否则
 无法报考该证书。证书对应的专业在"证书信息管理"中查看。

| 國 试点院校业务系统    |                             |                                                                                                    |                                                                                         |                           | <b>()</b> -        |
|---------------|-----------------------------|----------------------------------------------------------------------------------------------------|-----------------------------------------------------------------------------------------|---------------------------|--------------------|
| 四 考试科目        | ○ 报考管理 ×                    |                                                                                                    |                                                                                         |                           |                    |
| <b>圖</b> 考试计划 | 考试年度 2021 ~                 | 按证书批量导入报考                                                                                                    | C) ×                                                                                    |                           | Q 直向 20重置 品开 ~     |
| ⑧ 考生管理        | 全部 500 未務者 110 日考試 60 考試中 6 | *考试计划 请输入考试计划名称搜索后                                                                                                    | 速率 Q 💿                                                                                  | 批量删除报考数据                  | 批星导出报考数据 批星导入报考 ~  |
| 12 考核站点       |                             | 为了方便您的工作,我们已经准备好了《按证书                                                                                                    | 导入服考模板》的标准模板,您可以                                                                        | #150010                   | <b>新闻状态 网络</b>     |
| 08 考场管理       |                             | 加出下面的下载级组,下载现很,鼓励操纵级多<br>注:为了能够准确的导入数据,请务必按照标准                                                                                                    | K項与后,上使守入致策即可。<br>構設的要求进行填写                                                             | 书 (中                      |                    |
| 授考管理          | 1 2021年9月第一般网店考试            | 下载按证书导入报考模板                                                                                                    |                                                                                         | 北京喀科经纬科技有限公司              | 得考试 -              |
| ① 繳费管理        |                             |                                                                                                    |                                                                                         | ~职业<br>24-15              |                    |
| ➡ 排考管理        |                             | 原击或将文件构成                                                                                                    | IX甲上传                                                                                   | 考 (中                      |                    |
| 科目成绩          | 2 2021年9月第一長网店考试            | 支持扩展名: xk                                                                                                    | s udsx                                                                                  | 北京總科经纬科技有限公司              | 得考试 -              |
| ☑ 考证结果        |                             |                                                                                                    |                                                                                         | ~野小<br>21-45              |                    |
| 284 监考人员      |                             |                                                                                                    | 保存取消                                                                                    | 考 (中                      |                    |
|               | 3 2021年9月第一批网店考试            | <ul> <li>*生編号: 37292820211631858459551253</li> <li>近件号码: 3729282*****120987</li> <li>油参证号: 202109170028100000800004</li> <li>*生柴型: 跳校考生</li> <li>所識読校: 北京科技大学 - X</li> </ul> | (現)<br>考试科目: 网络运業推广(直播)<br>考试方式: 机多+获振<br>考核处理: 北京科技大学 - X网络运業推广<br>技能等级证书(初级,中级,高级)考验) | 北原埠科经纬科技有限公司<br>"职业<br>站点 | 094X -             |
|               |                             | 考生姓名: 学生甲                                                                                                    | 服考证书:网店运营推广职业技能等级证书                                                                     | 考 (中                      |                    |
|               |                             |                                                                                                    | , щ                                                                                     | ≑50 熊 < 1 2 3 4 5         | → 前柱 1 页 10条/页 ~ ℃ |
|               |                             |                                                                                                    |                                                                                         |                           |                    |
|               |                             |                                                                                                    |                                                                                         |                           |                    |

#### ● 按科目批量导入报考

点击"批量导入报考-按科目导入",可以下载导入模板。导入时,必须先 选择考试计划再选择考核证书后,才能进行导入操作。

注意:

考试计划必须是当前处于报考的考试计划,且考试计划中的参考院校包
 含您所在的院校,否则无法进行选择。

2. 只有该考生的专业在报考该证书对应的专业之内,才能报考成功,否则 无法报考该证书。证书对应的专业在"证书信息管理"中查看。

| 國 试点院校业务系统                             |                  |                               |                                              |                              |                  |                     | •       |
|----------------------------------------|------------------|-------------------------------|----------------------------------------------|------------------------------|------------------|---------------------|---------|
| □ 考试科目                                 |                  |                               |                                              |                              |                  |                     |         |
| <b>自</b> 考试计划                          | 考试年度 2021 ~      | 按科目批量导入报考                     |                                              | CI×<br><sup>作生编</sup>        |                  | 0 重商 の 重置           | 展开 ~    |
| <ul> <li>         考生管理     </li> </ul> |                  | *考试计划 请输入考                    | 所成计划名称搜索后选择 Q 😖                              |                              | <b>计原则阶段本数</b> 据 | ##8######           | #       |
| 12 考核站点                                |                  | * ##673.11 323-324            | 44/11 H 49/9                                 |                              |                  | India G HERC G ACCH |         |
| 08 考场管理                                | 序号 考试计划          |                               |                                              | HE (7757)) F# (8             | *板单位<br>⇒        | 考试状态                | 操作      |
| □ 报考管理                                 |                  | 点击下面的 下载按钮, 下载                | の目前好了(彼科日号人級考機板)的所相機<br>豊板、按照機板要求填写后、上侍号入数選問 | 版, 近可以<br>]可。                |                  |                     |         |
| ① 缴费管理                                 | 1 2021年9月第一批网店考试 | 注:为了能够在朝的每人数象<br>下载按科目导入报考模板  | 8。第方如何加快和保险的要求进行得当                           | r-184                        | 北京總料经纬料技有限公司     | 待考试                 |         |
| #考管理                                   |                  |                               |                                              | 23占点                         |                  |                     |         |
| 科目成绩                                   |                  |                               | •                                            | 245 (1                       | Ŧ                |                     |         |
| ☑ 考证结果                                 | 2 2021年9月第一批阿店考试 | 1                             | 制击或将文件拖拽到这里上传                                | -804                         | 北京鴻科经纬科技有限公司     | 待考试                 |         |
| 图 监考人员                                 |                  |                               | 2199 MC: XS 305X                             | 动态点                          |                  |                     |         |
|                                        |                  |                               | 9.07                                         | E214                         | ÷                |                     |         |
|                                        | 3 2021年9月第一批阿店考试 | 12 3 11 3 1 EVE 103 1 100E01  |                                              |                              | 北京端科经纬科技有限公司     | 待考试                 |         |
|                                        |                  | 考生类型: 院校考生<br>所属院校:北京科技大学 - X | 考核站点:北京科技大<br>技能等级证书(初级、                     | (学 - X网店运营推广职业<br>中级、高级)考核站点 | Ł                |                     |         |
|                                        |                  | 考生姓名:学生甲                      | 服考证书: 网店运营措                                  | 11"职业技能等级证书(4                | ÷                |                     |         |
|                                        |                  |                               |                                              | 共 50 ;                       | ≋ < 1 2 3 4 5    | > 前往 1 页 10         | ¥/页 ∨ C |
|                                        |                  |                               |                                              |                              |                  |                     |         |
|                                        |                  |                               |                                              |                              |                  |                     |         |

#### ● 导入记录

点击"批量导入报考-导入记录"按钮,可查看以往各个角色人员在不同时 间节点,成功上传多少条数据,失败了多少条数据,可下载失败数据。

| 國 试点院校业务系统         |                |                           |                     |                                    |                 |             |            | •         |
|--------------------|----------------|---------------------------|---------------------|------------------------------------|-----------------|-------------|------------|-----------|
| 四 考试科目             | ○ 报考管理 ×       |                           |                     |                                    |                 |             |            | ~         |
| <b>圖</b> 考试计划      | 考试年度 2021      |                           |                     |                                    |                 |             | Q 直向 ○ 重置  | 展开 ~      |
| ⑧ 考生管理             | 全部 53 未接考 63   | 导入记录                      |                     |                                    | ×               | 批星删除报考数据    | 北星导出报考数据   | 批星导入报考 ~  |
| 12 考核站点            |                | 注:只展示近一年                  | 的导入数据记录             |                                    |                 |             |            | _         |
| 08 考场管理            | 应号 考试计划        | 操作人                       | 导入时间                | 导入详情                               |                 | 种位          | 考试状态       | 操作        |
| ■ 报考管理             | 5 2021年9月26日智行 | 北京科技                      | 2021-09-17 14:06:19 | 成功导入符合要求数据2条,;<br>未导入不符合要求数据0条;    |                 | 《集团教育科技有限公司 | 已结束        |           |
| ④ 缴费管理             |                | 北东科技                      | 2021-09-17 14:04:49 | 成功导入符合要求数据0条;<br>未导入不符合要求数据2条, 5   | 点击下载表格;         |             |            |           |
| □ 排考管理             |                | 北京科技                      | 2021-09-16 15:27:59 | 成功导入符合要求数据2条 ; ;<br>未导入不符合要求数据0条 ; |                 |             |            |           |
| ● 料目10000 < ● 考证结果 | 6 2021年9月26日智  | \$2 <b>估值初</b> \$<br>北京科技 | 2021-09-16 15:26:14 | 成功导入符合要求数据0条;<br>末导入不符合要求数据2条, 5   | 点击下 <b>载表格;</b> | 《集团教育科技有限公司 | 已结束        |           |
| 88 监考人员            |                | 北京科技                      | 2021-09-16 14:50:51 | 成功导入符合要求数据2条,;<br>未导入不符合要求数据0条;    |                 |             |            |           |
|                    | 7 2021年09月16日課 | Rid的考验<br>北京科技            | 2021-09-16 14:49:57 | 成功导入符合要求数据0条;<br>未导入不符合要求数据2条, 5   | <b>在由下载表格;</b>  | 《集团款育科技有限公司 | 未排考        | 879       |
|                    |                | 北京科技                      | 2021-09-16 14:47:00 | 成功导入符合要求数据0条;<br>未导入不符合要求数据2条, 5   | ē由下载表格;         |             |            |           |
|                    |                | 北京科技                      | 2021-09-16 14:45:22 | 成功导入符合要求数据0条;<br>未导入不符合要求数据2条, x   | ē由下载表格;         | 1 2 3 4 5   | > 前往 1 页 1 | 10条/页 🕜 😋 |
|                    |                |                           | 共34条 〈 1 2 3        | 4 → 前往 1 页                         | 10魚/页 🕥 😋       |             |            |           |

#### ● 批量导出报考数据

勾选数据,点击"批量导出报考数据"按钮,可导出报考数据列表 Excel 表格到本地。若未选择报考信息则默认导出全部数据。

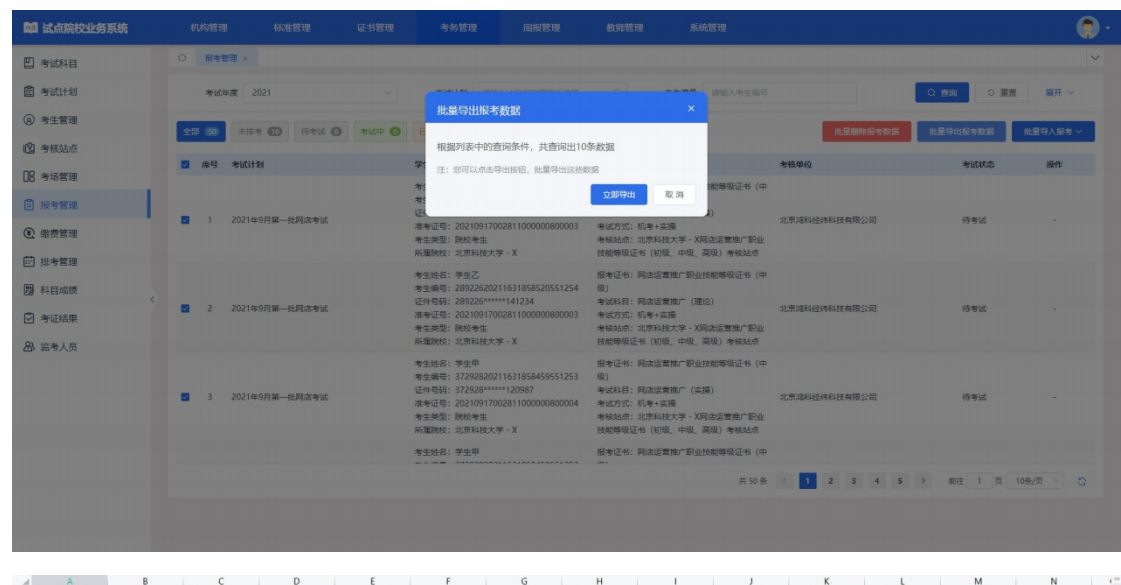

| ~ ~ W U X     | 考生姓名                                                                                                    | 考生编号                                                                                                    | 身份证号                                                                                                    | 考生类型                                                                                                    | 准考证号                                                                                                    | 所属试点院校                    | 所属考核站点                                                                                                    | 报考证书                                                                                                    | 证书等级                                                                                                    | 报考科目                                                                                                    | 考试方式                                                                                                    | 考核单位                                                                                                    | 考试状态                  |
|---------------|----------------------------------------------------------------------------------------------------|----------------------------------------------------------------------------------------------------|----------------------------------------------------------------------------------------------------|----------------------------------------------------------------------------------------------------|----------------------------------------------------------------------------------------------------|---------------------------|----------------------------------------------------------------------------------------------------|----------------------------------------------------------------------------------------------------|----------------------------------------------------------------------------------------------------|----------------------------------------------------------------------------------------------------|----------------------------------------------------------------------------------------------------|----------------------------------------------------------------------------------------------------|-----------------------|
| 2021年09月16日周  | E小二                                                                                                    | 3706822021163177                                                                                                    | 370682******0635                                                                                                    | 院校考生                                                                                                    | 2021091600241100                                                                                                    | 北京科技大学 - 3                | :北京科技大学 - :                                                                                                    | 智能估值数据采集                                                                                                    | 初级                                                                                                    | 智能估值机考料目                                                                                                    | 机考                                                                                                    | 中联集团教育科技                                                                                                    | 未排考                   |
| 2021年09月16日测  | 王小二<br>王小二                                                                                                    | 3706822021163177                                                                                                    | 370682******0635                                                                                                    | 院校考生                                                                                                    | 2021091600241100                                                                                                    | 北京科技大学 - 3                | :北京科技大学 - :                                                                                                    | 習能估值数据采集                                                                                                    | 初级                                                                                                    | 智能估值实操科目                                                                                                    | 实操                                                                                                    | 中联集团教育科技                                                                                                    | 未排考                   |
| 2021年09月16日周: | <u>부</u> 슈플                                                                                                    | 3706822021163177                                                                                                    | 370682******0686                                                                                                    | 院校考生                                                                                                    | 2021091600241100                                                                                                    | 北京料扱大字 - 3                | 北京科技大学 - 1                                                                                                    | (智能估值数据米集                                                                                                    | 4 <b>初</b> 版                                                                                                    | 智能価値机考料日                                                                                                    | 机考                                                                                                    | 中联集团教育科技:                                                                                                    | 未排考                   |
| 2021年09月16日周: | エルー                                                                                                    | 3706822021163177                                                                                                    | 370682******0688                                                                                                    | 院校考生                                                                                                    | 2021091600241100                                                                                                    | 北京和技大学 = 3<br>北方和技士学 = 3  | 北京科技大学 - 1<br>北京科技大学 - 1                                                                                                    | (留配值)置奴结木栗<br>(知何往信歌银采集                                                                                                    | - 1/15R<br>/ 1004E                                                                                                    | 首形伯道头採村日                                                                                                    | 火保                                                                                                    | 中联集团教育科技                                                                                                    | 木井考<br>口持末            |
| 2021年9月20日首日: | 王小二                                                                                                    | 3706822021103177                                                                                                    | 370682*******0030                                                                                                    | 1001×5工<br>101約差仕                                                                                                    | 2021091600241100                                                                                                    | 北京村1X人子 - a<br>北京科技大学 - a | 11111111111111111111111111111111111111                                                                                                    | 「御能は債動提妥集」                                                                                                    | - 17/15A.<br>Jamén                                                                                                    | 目前に目前パラパロ<br>初能休信扣素料目                                                                                                    | 11号                                                                                                    | 中联集团教育科技                                                                                                    | 口泊木                   |
| 2021年9月第一批医生  | 21000                                                                                                    | 3729282021163185                                                                                                    | 372928******1209                                                                                                    | 院校考生                                                                                                    | 2021091700281100                                                                                                    | 北京科技大学 - 3                | 北京科技大学 - 1                                                                                                    | () 网络运营推广职业:                                                                                                    | 中街                                                                                                    | 岡島运营推广(理                                                                                                    | 1机考+实操                                                                                                    | 北京湖科经纬科技                                                                                                    | 待考试                   |
| 2021年9月第一批回   | ⊭生甲                                                                                                    | 3729282021163185                                                                                                    | 372928*****1209                                                                                                    | 院校考生                                                                                                    | 2021091700281100                                                                                                    | 北京科技大学 - 3                | 北京科技大学 - 1                                                                                                    | ()网店运营推广职业                                                                                                    | 中级                                                                                                    | 网店运营推广(实                                                                                                    | 1机考+实操                                                                                                    | 北京鸿科经纬科技                                                                                                    | 待考试                   |
| 2021年9月第一批国   | 幹生乙                                                                                                    | 2892262021163185                                                                                                    | 289226******1412                                                                                                    | 院校考生                                                                                                    | 2021091700281100                                                                                                    | 北京科技大学 - 3                | :北京科技大学 - :                                                                                                    | ()网店运营推广职业:                                                                                                    | 打中级                                                                                                    | 网店运营推广(理                                                                                                    | i机考+实操                                                                                                    | 北京鸿科经纬科技                                                                                                    | 待考试                   |
| 2021年9月第一批回   | 幹生乙                                                                                                    | 2892262021163185                                                                                                    | 289226*****1412                                                                                                    | 院校考生                                                                                                    | 2021091700281100                                                                                                    | 北京科技大学 - 3                | :北京科技大学 - 1                                                                                                    | () 网店运营推广职业:                                                                                                    | 1中级                                                                                                    | 网店运营推广(实                                                                                                    | 1机考+实操                                                                                                    | 北京鴻科经纬科技                                                                                                    | 待考试                   |
|               |                                                                                                    |                                                                                                    |                                                                                                    |                                                                                                    |                                                                                                    |                           |                                                                                                    |                                                                                                    |                                                                                                    |                                                                                                    |                                                                                                    |                                                                                                    |                       |
|               |                                                                                                    |                                                                                                    |                                                                                                    |                                                                                                    |                                                                                                    |                           |                                                                                                    |                                                                                                    |                                                                                                    |                                                                                                    |                                                                                                    |                                                                                                    |                       |
|               |                                                                                                    |                                                                                                    |                                                                                                    |                                                                                                    |                                                                                                    |                           |                                                                                                    |                                                                                                    |                                                                                                    |                                                                                                    |                                                                                                    |                                                                                                    |                       |
|               |                                                                                                    |                                                                                                    |                                                                                                    |                                                                                                    |                                                                                                    |                           |                                                                                                    |                                                                                                    |                                                                                                    |                                                                                                    |                                                                                                    |                                                                                                    |                       |
|               |                                                                                                    |                                                                                                    |                                                                                                    |                                                                                                    |                                                                                                    |                           |                                                                                                    |                                                                                                    |                                                                                                    |                                                                                                    |                                                                                                    |                                                                                                    |                       |
|               |                                                                                                    |                                                                                                    |                                                                                                    |                                                                                                    |                                                                                                    |                           |                                                                                                    |                                                                                                    |                                                                                                    |                                                                                                    |                                                                                                    |                                                                                                    |                       |
|               |                                                                                                    |                                                                                                    |                                                                                                    |                                                                                                    |                                                                                                    |                           |                                                                                                    |                                                                                                    |                                                                                                    |                                                                                                    |                                                                                                    |                                                                                                    |                       |
|               |                                                                                                    |                                                                                                    |                                                                                                    |                                                                                                    |                                                                                                    |                           |                                                                                                    |                                                                                                    |                                                                                                    |                                                                                                    |                                                                                                    |                                                                                                    |                       |
|               |                                                                                                    |                                                                                                    |                                                                                                    |                                                                                                    |                                                                                                    |                           |                                                                                                    |                                                                                                    |                                                                                                    |                                                                                                    |                                                                                                    |                                                                                                    |                       |
|               |                                                                                                    |                                                                                                    |                                                                                                    |                                                                                                    |                                                                                                    |                           |                                                                                                    |                                                                                                    |                                                                                                    |                                                                                                    |                                                                                                    |                                                                                                    |                       |
|               |                                                                                                    |                                                                                                    |                                                                                                    |                                                                                                    |                                                                                                    |                           |                                                                                                    |                                                                                                    |                                                                                                    |                                                                                                    |                                                                                                    |                                                                                                    |                       |
|               |                                                                                                    |                                                                                                    |                                                                                                    |                                                                                                    |                                                                                                    |                           |                                                                                                    |                                                                                                    |                                                                                                    |                                                                                                    |                                                                                                    |                                                                                                    |                       |
|               |                                                                                                    |                                                                                                    |                                                                                                    |                                                                                                    |                                                                                                    |                           |                                                                                                    |                                                                                                    |                                                                                                    |                                                                                                    |                                                                                                    |                                                                                                    |                       |
|               |                                                                                                    |                                                                                                    |                                                                                                    |                                                                                                    |                                                                                                    |                           |                                                                                                    |                                                                                                    |                                                                                                    |                                                                                                    |                                                                                                    |                                                                                                    |                       |
|               |                                                                                                    |                                                                                                    |                                                                                                    |                                                                                                    |                                                                                                    |                           |                                                                                                    |                                                                                                    |                                                                                                    |                                                                                                    |                                                                                                    |                                                                                                    |                       |
|               |                                                                                                    |                                                                                                    |                                                                                                    |                                                                                                    |                                                                                                    |                           |                                                                                                    |                                                                                                    |                                                                                                    |                                                                                                    |                                                                                                    |                                                                                                    |                       |
|               |                                                                                                    |                                                                                                    |                                                                                                    |                                                                                                    |                                                                                                    |                           |                                                                                                    |                                                                                                    |                                                                                                    |                                                                                                    |                                                                                                    |                                                                                                    |                       |
|               |                                                                                                    |                                                                                                    |                                                                                                    |                                                                                                    |                                                                                                    |                           |                                                                                                    |                                                                                                    |                                                                                                    |                                                                                                    |                                                                                                    |                                                                                                    |                       |
|               |                                                                                                    |                                                                                                    |                                                                                                    |                                                                                                    |                                                                                                    |                           |                                                                                                    |                                                                                                    |                                                                                                    |                                                                                                    |                                                                                                    |                                                                                                    |                       |
|               |                                                                                                    |                                                                                                    |                                                                                                    |                                                                                                    |                                                                                                    |                           |                                                                                                    |                                                                                                    |                                                                                                    |                                                                                                    |                                                                                                    |                                                                                                    |                       |
|               |                                                                                                    |                                                                                                    |                                                                                                    |                                                                                                    |                                                                                                    |                           |                                                                                                    |                                                                                                    |                                                                                                    |                                                                                                    |                                                                                                    |                                                                                                    |                       |
|               |                                                                                                    |                                                                                                    |                                                                                                    |                                                                                                    |                                                                                                    |                           |                                                                                                    |                                                                                                    |                                                                                                    |                                                                                                    |                                                                                                    |                                                                                                    |                       |
|               |                                                                                                    |                                                                                                    |                                                                                                    |                                                                                                    |                                                                                                    |                           |                                                                                                    |                                                                                                    |                                                                                                    |                                                                                                    |                                                                                                    |                                                                                                    |                       |
|               |                                                                                                    |                                                                                                    |                                                                                                    |                                                                                                    |                                                                                                    |                           |                                                                                                    |                                                                                                    |                                                                                                    |                                                                                                    |                                                                                                    |                                                                                                    |                       |
|               |                                                                                                    |                                                                                                    |                                                                                                    |                                                                                                    |                                                                                                    |                           |                                                                                                    |                                                                                                    |                                                                                                    |                                                                                                    |                                                                                                    |                                                                                                    |                       |
|               |                                                                                                    |                                                                                                    |                                                                                                    |                                                                                                    |                                                                                                    |                           |                                                                                                    |                                                                                                    |                                                                                                    |                                                                                                    |                                                                                                    |                                                                                                    |                       |
|               |                                                                                                    |                                                                                                    |                                                                                                    |                                                                                                    |                                                                                                    |                           |                                                                                                    |                                                                                                    |                                                                                                    |                                                                                                    |                                                                                                    |                                                                                                    |                       |
|               |                                                                                                    |                                                                                                    |                                                                                                    |                                                                                                    |                                                                                                    |                           |                                                                                                    |                                                                                                    |                                                                                                    |                                                                                                    |                                                                                                    |                                                                                                    |                       |
|               |                                                                                                    |                                                                                                    |                                                                                                    |                                                                                                    |                                                                                                    |                           |                                                                                                    |                                                                                                    |                                                                                                    |                                                                                                    |                                                                                                    |                                                                                                    |                       |
|               | 2012年9月1日開<br>2012年9月1日開<br>2012年9月1日開<br>2012年9月1日開<br>2012年9月2日開<br>2012年9月2日日<br>2012年9月2日日<br>2012年9月1日日<br>2012年9月1日日<br>2012年9月1日日<br>2012年9月2日日<br>2012年9月2日日<br>2012年9月1日日<br>2012年9月1日<br>2012年9月1日<br>2012年9月11日<br>2012年9月11日<br>2012年9月11日<br>2012年9月11日<br>2012年9月11日<br>2012年9月11日<br>2012年9月11日<br>2012年9月11日<br>2012年9月11日<br>2012<br>2012年9月11日<br>2012<br>2012<br>2012<br>2012<br>2012<br>2012<br>2012<br>2 | 2012年9月16日周末十二<br>2012年9月16日周末十二<br>2012年9月16日周末十二<br>2012年9月16日周末十二<br>2012年9月6日周末十二<br>2012年9月8日間東上十二<br>2012年9月8日間東十十二<br>2012年9月8日間東十二<br>2012年9月8日間東十二<br>2012年9月8日日間東十二<br>2012年9月8日日間東十二<br>2012年9月8日日間東十二<br>2012年9月8日日間東十二<br>2012年9月8日日間東十二<br>2012年9月8日日間東十二<br>2012年9月8日日間東十二<br>2012年9月8日日間東十二<br>2012年9月8日日日日日日日日日日日日日日日日日日日日日日日日日日日日日日日日日日日日 | 2012年9月16日期 王小二 577068220110317<br>2012年9月9日日期 王小二 577068202110317<br>2012年9月9日日期 王小二 577068202110317<br>2012年9月9日日期 王小二 577068202110317<br>2012年9月3日日期 王小二 577068202110317<br>2012年9月3日日期 王小二 577068202110317<br>2012年9月8日世界王王 577068202110318<br>57708202110318<br>5770820210318<br>5770820210318<br>5770820210318<br>5770820210318<br>57708200210318<br>57708200210318<br>57708200210318<br>57708200210318<br>57708200210318<br>57708200210318<br>57708200210318<br>5770820000000000000000000000000000000000 | 2011年の月日日期 子小二<br>2011年の月日日期 子小二<br>2011年の月日日期 子小二<br>2011年の月日日期 子小三<br>2011年の月日日期 子小三<br>2011年の月日日日日日<br>2011年の月日日日日日日<br>2011年の月日日日日日日日日日日日日日日日日日日日日日日日日日日日日日日日日日日日 | 2012年9月1日日期 王一<br>2014年9月1日月<br>2012年9月1日月<br>2012年9月1日月<br>2012年9月2日日<br>2012年9月2日日<br>2012年9月2日<br>2012年9月2日<br>2012年912日<br>2012年912日<br>2012年912日<br>2012年912日 | 2012年9月1日日期 王             | 2012年9月日日間 子小二 77768220110317770082-*****0321環境考生 20120910003410(12年間大学 - 1<br>2012年9月日日間 子小二 7776822011031777082-*****0321環境考生 20120910003410(12年間大学 - 1<br>2012年9月日間 王小三 7776822011031777082-*****0321環境考生 2012091003410(12年間大学 - 1<br>2012年9月20日間 王小三 7776822011031777082-*****0321環境考生 2012091003410(12年間大学 - 1<br>2012年9月20日間 王小三 7776822011031777082-*****0321環境考生 2012091003410(12年間大学 - 1<br>2012年9月20日間 王小三 77768202011031777082-*****0321環境考生 2012091003410(12年間大学 - 1<br>2012年9月20日間 王小三 77768202011031777082-*****0321環境考生 2012091003410(12年間大学 - 1<br>2012年9月20日第二世界学生 277982020110318777283*****1307度考生 2012091003410(12年間大学 - 1<br>2012年9月20日第二世界学生 277982020110318777283*****1307度考生 2012091003410(12年間大学 - 1<br>2012年9月20日第二世界学生 27982020110318777283*****1307度考生 2012091003410(12年間大学 - 1<br>2012年9月20日第二世界学生 2798202011031877783*****1307度考生 2012091003410(12年間大学 - 1<br>2012年9月20日第二世界学生 2798202011031877783*****1307度考生 2012091003410(12年間大学 - 1<br>2012年9月20日第二世界学生 2798202011031877783*****1307度考生 2012091003410(12年間大学 - 1<br>2012年9月20日第二世界学生 2798202011031877783*****1307度考生 2012091003410(12年間大学 - 1<br>2012年9月20日第二世界学生 2798202011031877783*****1307度考生 2012091003410(12年間大学 - 1<br>2012年9月20日第二世界学生 2798202011031877783*****1307度考生 2012091003410(12年間大学 - 1<br>2012年9月20日第二世界学生 279820201103187783*****1307度考生 2012091003410(12年間大学 - 1<br>2012年9月20日第二世界学生 279820201103187783*****14127783****1412787<br>2012年9月20日第二世界学生 279820201103187783*****1412787<br>2012年9月20日第二世界学生 27982020721103187783*****1412787<br>2012年9月20日第二世界学生 2798200721103187783*****1412787<br>2012年9月20日第二世界学生 2798200721103187785*****1412787<br>2012年9月20日第二日第二世界学生 2798200721103187785********************************** | 2012年0月1日月1日月1日月1日月1日月1日月1日日<br>2013年0月1日日月1日月1日月1日日<br>2013年0月1日日月1日日<br>2013年0月1日日月1日日<br>2013年0月1日日月1日日<br>2013年0月1日日月1日日<br>2013年0月1日日月1日日<br>2013年0月1日日月1日日<br>2013年0月1日日月1日日<br>2013年0月1日日月1日日<br>2013年0月1日日月1日日<br>2013年0月1日日日<br>2013年0月1日日<br>2013年0月1日日日<br>2013年0月1日日<br>2013年0月1日日<br>2013年11日日<br>2013年11日 | 2012年0月1日第二十二<br>2012年0月日日第二十二<br>2012年0月日日第二十二<br>2012年1月日日日日<br>2012年1月日日日日日日日日日日日日日日日日日日日日日日日日日日日日日日日日日日日 | 2012年9月1日間子小二<br>2012年9月2日間子小二<br>2012年9月2日日日子小二<br>2012年9月2日日日子小二<br>2012年9月2日日日子小二<br>2012年9月2日日日子小二<br>2012年9月2日日日子小二<br>2012年9月2日日日子小二<br>2012年9月2日日日子小二<br>2012年9月2日日日子小二<br>2012年9月2日日日子小二<br>2012年9月2日日日子小二<br>2012年9月2日日日子小二<br>2012年9月2日日日子小二<br>2012年9月2日日日子小二<br>2012年9月2日日日子小二<br>2012年9月2日日日子小二<br>2012年9月2日日日日子小二<br>2012年9月2日日日日子小二<br>2012年9月2日日日日子小二<br>2012年9月2日日日日子小二<br>2012年9月2日日日日子小二<br>2012年9月2日日日日子小二<br>2012年9月2日日日日子小二<br>2012年9月2日日日日子小二<br>2012年9月2日日日日子小二<br>2012年9月2日日日日子小二<br>2012年9月2日日日日日子小二<br>2012年9月2日日日日日子小二<br>2012年9月2日日日日日子小二<br>2012年9月2日日日日日子小二<br>2012年9月2日日日日日子小二<br>2012年9月2日日日日子小二<br>2012年9月2日日日日日子小二<br>2012年9月2日日日日日子小二<br>2012年9月2日日日日日子小二<br>2012年9月2日日日日日子小二<br>2012年9月2日日日日日子小二<br>2012年9月2日日日日日子小二<br>2012年9月2日日日日日日日日日日日日日日日日日日日日日日日日日日日日日日日日日日日 | 2012年9月1日週末小二<br>2012年9月2日月<br>2012年9月2日月<br>2012年9月2日日<br>2012年9月2日日<br>201 | 2012 #00 [BL0 ] 2-1-<br>2012 #00 [BL0 ] 2-1-<br>2012 #00 [BL0 ] 2-1-<br>2012 #00 [BL0 ] 2-1-<br>2012 #00 BL0 ] 2-1-<br>2012 #00 BL0 ] 2-1-<br>2012 | 2012 #00 [101:0] #1-1 |

### ● 批量删除报考数据

勾选考生点击"批量删除报考数据"按钮,删除报考信息。只能删除未排考 且未缴费的考生报考信息。

| 國 试点院校业务系统  | 机构管理 标准管理 证书管理                 | 考务管理                                                                                                    | 教师管理 系统管理                                                                                    | •                             |
|-------------|--------------------------------|----------------------------------------------------------------------------------------------------|----------------------------------------------------------------------------------------------|-------------------------------|
| □ 考试科目      | ◎ 报考管理 ×                       |                                                                                                    |                                                                                              |                               |
| 書考试计划       | 考试年度 2021 ~                    | 考试计划 请输入计划名称搜索后选择                                                                                                    | Q 考生编号 游输入考生编号                                                                               | 2、意向 2 重置 展开 イ                |
| ⑧ 考生管理      | 全部 60 末時方 18 荷考试 (2) 考试中 (3)   | BAR () 2.874 ()                                                                                                    |                                                                                              | 批量時時級考数策 批量导出股考数第 此星导入股考 >    |
| 12 考核站点     |                                | 学生信息                                                                                                    | 报考信章                                                                                         | *6单位 *10状态 接作                 |
| 08 考场管理     |                                | 考生姓名:王小三                                                                                                    | 报者证书:智能估值数据采集与应用职业技能等                                                                        |                               |
| ● 报考管理      |                                | 考生编号: 37068220211631773601551242<br>证件号码: 370682******068643                                                                                  | 级证书(初级)<br>考试科目: 智能估值实操科目                                                                    |                               |
| ③ 缴费管理      | 1 2021#09月10日38168579166F733   | 准考证号: 20210916002411000000200002<br>考生类型: 時約考年                                                                                                | 考试方式: 实操<br>未转动点: 北京科技大学 - X智能估值数据采集                                                         | 中較重加效算時投得做公司 未用者 劇除           |
| 前 排考管理      |                                | 所属映想 提示                                                                                                    | × (初級) 考核站底                                                                                  |                               |
| 國 科目成绩      |                                | 考生姓名<br>确定要删除10个报考数据吗?<br>考生编号                                                                                                    | 氣集与应用职业技能等                                                                                   |                               |
| <<br>③ 考证结果 | 2 2021年09月16日演派的考试计划           | 证件号获<br>准考证号                                                                                                    | <b>利定</b> 取消 時日                                                                              | 中联集团教育科技有限公司 未指考 删除           |
| 83. 监考人员    |                                | 考生英型: 院校考生<br>所属院校:北京科技大学 - X                                                                                                    | 考核站点:北京科技大学 - X智能估值数据采集<br>与应用职业技能等级证书(初级)考核站点                                               |                               |
|             | 3 2021#09/016E3/894809#9401488 | 考生姓名:王小二<br>考生編号:37068220211631773529551241<br>証仲号码:370682***********065549<br>准参证号:2021091600241100000200001<br>考生某题:脱於考生<br>所置散校:北京科技大学 - X | 祭令还书:警察告慮数据平集与应用职业技能等级证书(初级)<br>考试科目:警察监查虚据科目<br>考试方式:实践<br>与应用职业技能等级证书(初级)考核站在              | 中華奧加加爾甸族為國公司 未接考 國際           |
|             | 4 2021年09月16日開始20年1831年28      | 考生地名:王小二<br>考生地名:王小二<br>考生地名:37068220211631773529551241<br>证件句码:370682************************************                                    | 报专证书: 智能活得数据采集与应用职业技能等<br>版证书 (初级)<br>考试科目: 智能活像机等科目<br>考试为近: 机等<br>考核动流: 北等科技大学 - X智能活得数据采集 | 中華集团飲養和該有限公司 未接考 國際           |
|             |                                |                                                                                                    |                                                                                              | 共18条 < 1 2 > 制柱 1 页 10条/页 > 〇 |

#### ● 单个删除报考数据

对于单个考生信息有误时,可以在列表考生信息右侧,点击"删除"按钮, 删除报考信息,只能删除未排考且未缴费考生报考信息。

| 國 试点院校业务系统    | 机构管理 标准管理 证书管理               | 考务管理 周报管理                                                                                                    | 教师管理 系统管理                                                                                                    |              | <b>(</b>            |
|---------------|------------------------------|----------------------------------------------------------------------------------------------------|----------------------------------------------------------------------------------------------------|--------------|---------------------|
| □ 考试科目        | ◎ 报考管理 ×                     |                                                                                                    |                                                                                                    |              |                     |
| <b>國</b> 考试计划 | 考试年度 2021 ~                  | 考试计划 请输入计划名称搜索后选择                                                                                                    | Q 考生编号 资输入考生编号                                                                                                    |              | Q 直向 0 重置 展开 ~      |
| ⑧ 考生管理        | 全部 60 末時考 18 荷考試 (2) 考試中 (3) | BAR @ 2874 0                                                                                                    |                                                                                                    | 化显明阶段专数语     | 北星导出报考数据 - 北星导入报考 > |
| 12 考核站点       | 座号 考试计划                      | 学生信息                                                                                                    | 报考信息                                                                                                    | 考核单位         | 考试状态 操作             |
| 08 考场管理       |                              | 考生姓名: 王小三                                                                                                    | 报考证书:智能估值数据采集与应用职业技能等                                                                                             |              |                     |
| ■ 报考管理        | 1 2021年09月16日期16日期169年16日十分  | 考生编号: 37068220211631773601551242<br>证件号码: 370682*****068643                                                                                      | 级证书(初级)<br>考试科目: 智能估值实操科目                                                                                         | 中联集团教育科技有限公司 | 未出来 书始              |
| ③ 缴费管理        |                              | 准与证号: 20210916002411000000200002<br>考生类型: 除校者生                                                                                                   | 考试方式: 实操<br>考核协会: 北京科特大学 - X智能估值数据采集                                                                              |              |                     |
| #考管理          |                              | 新旗號 提示<br>考生姓名                                                                                                    | × (初版)考核站信<br>家集与应用职业技能等                                                                                          |              |                     |
| 科目成绩<br><     |                              | 确定要删除该报考数据吗?<br>考生编号<br>证件号码                                                                                                    | 14 Jan 14                                                                                                    |              |                     |
| ☑ 考证结果        | 2 2021年09月16日测试的考试计划         | 准考证号<br>考生类型:院校考生                                                                                                    | 考核站点:北京科技大学 - X智能结值数据采集                                                                                           | 中联集团数算科技有限公司 | 末排考 删除              |
| 人参道 名         |                              | 所属院校:北京科技大学 - X                                                                                                    | 与应用职业技能等级证书(初级)考核站点                                                                                               |              |                     |
|               | 3 2021年09月16日期減20多款计划        | 考生提会: 王小二<br>考生損号: 37068220211631773529551241<br>[2件号码: 370682*****063549<br>[進考近号: 20210916002411000000200001<br>考生夹型: 脱込考生<br>所環境校: 北京科技大学 - X | 根を定や、電磁価値数額采集与应用职业技能等<br>板に考く初後)<br>考試科目: 製能価値な操科目<br>考試力式: 実績<br>考核込点: 北洋科技大学 - X簡都価値数据采集<br>与应用职业技能等级证书(初级)考核込点 | 中联集团教育科技有限公司 | 未現者 田崎              |
|               | 4 2021#09.0116EIRMd29#WL+88  | 考生姓名:王小二<br>考生典号: 37068220211631773529551241<br>证件母母: 370682*******063549<br>准参证号: 2021091600241100000200001<br>考生类语: 純炊考生                       | 报专证书: 葡萄店借数据平集与应用职业技规等<br>级证书 (初级)<br>书述标目: 新能应值机号科目<br>书试方式: 机等<br>书统执道: 北洋环线大学 - X新能后道数据采集                      | 中联盟团教育科技有限公司 | 738 <b>-</b> 9 259  |
|               |                              |                                                                                                    |                                                                                                    | 共18条 ( 1 2 : | 前往  页  10奈/页 / 〇    |

## 5.2.7. 缴费管理

培训评价组织可以使用缴费管理功能,组织试点院校提交缴费申请单,试点 院校可以按报考科目或报考证书生成缴费申请单,生成缴费申请单后,将总费用 按照培训评价组织定的费用标准和缴费方式通过线下或转账等方式,将总费用支 付给培训评价组织,并附上生成的缴费单号。培训评价组织接受到这笔费用,根 据缴费单号核对无误后,可以在平台进行批量确认缴费。确认缴费后,学生的报 考记录将会打上已缴费的标识。

| 122 试点院校业务系统  | 机构管理   | 标准管理           | 证书管理       | 考务管理 | 周报管理 | 教师管理                | 系统管理         |       |              |                 |
|---------------|--------|----------------|------------|------|------|---------------------|--------------|-------|--------------|-----------------|
| 凹 考试科目        | ① 考核站: | R 考场管理 报考管理    | 缴费管理 ×     |      |      |                     |              |       |              | ~               |
| <b>自</b> 考试计划 | 收费对象   | R 请输入机构名称搜索后直道 | a a        |      |      |                     |              |       |              | の重要             |
| ⑧ 考生管理        | ±₩ 5 ( | 诗确认 🕢 🛛 已确认 🕦  |            |      |      |                     | III.S        | 日本の   | 按科目报考生成激费申请单 | 按证书报考生或激费申请单    |
| 🕲 考核站点        | 床号 维   | 8赛单号           | 继责院校       | 继责人数 |      | 申请时间                | 收费对象         | 继责方式  | 缴费状态         | 操作              |
| 08 考场管理       | 1 2    | 109159263      | 北京科技大学 - X | 4    |      | 2021-09-15 14:39:56 | 中联集团教育科技有限公司 | 按科目缴费 | 待确认          | <b>主石 19</b> 94 |
| 授考管理          | 2 Z    | 109151013      | 北京科技大学 - X | 4    |      | 2021-09-15 14:22:21 | 达内教育 - X     | 按证书缴费 | 待确认          | 空菜 影响           |
| ② 缴费管理        | 3 2    | 109159777      | 北京科技大学 - X | 4    |      | 2021-09-15 11:11:51 | 达内教育 - X     | 按证书缴费 | 已确认          | 宣告              |
| 前 排考管理        | 4 2    | 109157677      | 北京科技大学 - X | 4    |      | 2021-09-15 10:12:23 | 中联集团数育科技有限公司 | 按科目繳費 | 待确认          | 如语 昏空           |
|               | 5 2    | 109146172      | 北京科技大学 - X | 2    |      | 2021-09-14 20:03:40 | 中联集团教育科技有限公司 | 按证书缴费 | 待确认          | 查查 影除           |
| C             |        |                |            |      |      |                     |              | 共5条   | < 1 > 前往     | 1 页 10景/页 🗸 😋   |
| ☑ 考证结果        |        |                |            |      |      |                     |              |       |              |                 |
| 83 监考人员       |        |                |            |      |      |                     |              |       |              |                 |
|               |        |                |            |      |      |                     |              |       |              |                 |
|               |        |                |            |      |      |                     |              |       |              |                 |
|               |        |                |            |      |      |                     |              |       |              |                 |
|               |        |                |            |      |      |                     |              |       |              |                 |
|               |        |                |            |      |      |                     |              |       |              |                 |
|               |        |                |            |      |      |                     |              |       |              |                 |
|               |        |                |            |      |      |                     |              |       |              |                 |
|               |        |                |            |      |      |                     |              |       |              |                 |

● 按证书报考生成缴费申请单

点击"按证书报考生成缴费申请单",先选择考试计划再选择考核证书,点击"确定"按钮生成缴费申请单。

注意:考试计划必须是在报考阶段中按证书报考的考试计划,否则无法进行选择。考核证书必须是在报考阶段按证书报考的考核证书,否则无法进行选择。

| 國 试点院校业务系统                    | 机构管理  | 里 标准管理        | 证书管理       | 考务管理   | 周报管理          | 按师管理               | 系统管理 | 1         |           |                |             |
|-------------------------------|-------|---------------|------------|--------|---------------|--------------------|------|-----------|-----------|----------------|-------------|
| □ 考试科目                        | ○ 报考  | 管理 激奏管理 ×     |            |        |               |                    |      |           |           |                |             |
| <b>圖</b> 考试计划                 | 收费    | 对象 请输入机构名称搜索后 |            | 按证书报考生 | 成徽费申请单        |                    | □×   |           |           | Q 1            | 時の重要        |
| <ul> <li>   考生管理  </li> </ul> | 275 5 |               |            | 对于按证书  | 很考的考生,仅可通过按证= | 书邀费的方式生成激费         | 申请单  | 11.9      | 导出微费申请单 按 | 科日服考生成激费申请单 按约 | 正形报考生成激费申请单 |
| 12 考核站点                       | - 卒号  | 继责单号          | 继责院校       | * 考试计划 | 请输入计划名称激素后透   | 揮                  | ۵.   | 2         | 继费方式      | 徽责状态           | 操作          |
| 08 考场管理                       | 0 1   | 2109159263    | 北京科技大学 - X | *考核证书  | 请选择考核证书       |                    | ~ E  | 」教育科技有限公司 | 按科目繳费     | 待确认            | 查看 到除       |
| ● 报考管理                        | 2     | 2109151013    | 北京科技大学 - X |        |               |                    | 5    | 1 - X     | 按证书缴费     | 待确认            | 直有 服務       |
| ① 繳费管理                        | 3     | 2109159777    | 北京科技大学 - X |        |               | 确定                 | 取消   | i - X     | 按证书缴费     | 已确认            | 宣告          |
| 排考管理                          | - 4   | 2109157677    | 北京科技大学 - X |        |               |                    |      | 的教育科技有限公司 | 按科目繳費     | 待确认            | 查看 田珍       |
| 國 科目成绩                        | 5     | 2109146172    | 北京构技大学 - X | 2      |               | 121-09-14 20:03:40 | 中非利用 | 的新新校有限公司  | 按址书源展     | 19 OBJA        | 24 80x      |
| ◎ 考证结果                        |       |               |            |        |               |                    |      |           | 共5条 《     | 1 > 前住 1 页     | 10轰/页 🗸 😋   |
| 83 监考人员                       |       |               |            |        |               |                    |      |           |           |                |             |
|                               |       |               |            |        |               |                    |      |           |           |                |             |
|                               |       |               |            |        |               |                    |      |           |           |                |             |
|                               |       |               |            |        |               |                    |      |           |           |                |             |
|                               |       |               |            |        |               |                    |      |           |           |                |             |
|                               |       |               |            |        |               |                    |      |           |           |                |             |
|                               |       |               |            |        |               |                    |      |           |           |                |             |
|                               |       |               |            |        |               |                    |      |           |           |                |             |
|                               |       |               |            |        |               |                    |      |           |           |                |             |

#### ● 按科目报考生成缴费申请单

点击"按科目报考生成缴费申请单",先选择考试计划再选择考核证书,点击"确定"按钮生成缴费申请单。

注意:考试计划必须是在报考阶段中按科目报考的考试计划,否则无法进行选择。考核证书必须是在报考阶段按科目报考的考核证书,否则无法进行选择。

| 國 试点院校业务系统    |            |           |       |            |        |               |                     |    |            |          |              | <b>.</b> .   |
|---------------|------------|-----------|-------|------------|--------|---------------|---------------------|----|------------|----------|--------------|--------------|
| □ 考试科目        | ① 服料       | 考管理 激速    | 雙管理 × |            |        |               |                     |    |            |          |              |              |
| <b>直</b> 考试计划 | 收息         | 豊对象 请输。   |       |            | 按科目报考生 | 成微费申请单        |                     | ∷× |            |          |              | 2 直海 〇 重置    |
| ⑧ 考生管理        | 255 B      | (539) O   |       |            | 对于按科目  | §考的考生,仅可通过按F  | 非目態要的方式生成激奏中        | 清单 |            | BHWRDIGM | 按利日福安生成常常中语的 | 放江水招来生成繁要由清单 |
| 12 考核站点       | <b>広</b> 号 | 紫薇单号      |       | 继责院校       | * 考试计划 | 2021年09月智能估值3 | 如服采集与应用职业技能等        |    | Sk.        | 紫薇方式     | 继责状态         | 操作           |
| 08 考场管理       | □ 1        | 210915926 | 53    | 北京科技大学·X   | * 考核证书 | 智能估值数据采集与应    | 用职业技能等级证书(高级)       | ~  | 团款育科技有限公司  | 按科目繳費    | 待确认          | 查看 影除        |
| ₿ 报考管理        | 2          | 210915101 | 13    | 北京科技大学 - X |        |               |                     |    | 町 - X      | 按证书缴费    | 待确认          | 查看 删除        |
| ④ 缴费管理        | 3          | 210915977 | 77    | 北京科技大学 - X |        |               | 确定                  | 取消 | 育 - X      | 按证书缴费    | 已确认          | 宣告           |
| □ 排考管理        | - 4        | 210915767 | 77    | 北京科技大学 - X | -      |               |                     | -  | 团数高科技有限公司  | 按科目繳費    | 待确认          | 查查 删除        |
| 圆 科目成绩        | 5          | 210914617 | 12    | 北京科技大学 - X | 2      |               | 2021-09-14 20:03:40 | 中联 | 集团款育科技有限公司 | 按证书缴费    | 符确认          | 查否 到除        |
|               |            |           |       |            |        |               |                     |    |            | 共5条      | < 1 → 前住 1   | 责 10祭/贡 🗸 🖸  |
|               |            |           |       |            |        |               |                     |    |            |          |              |              |
| 员人参监 必        |            |           |       |            |        |               |                     |    |            |          |              |              |
|               |            |           |       |            |        |               |                     |    |            |          |              |              |
|               |            |           |       |            |        |               |                     |    |            |          |              |              |
|               |            |           |       |            |        |               |                     |    |            |          |              |              |
|               |            |           |       |            |        |               |                     |    |            |          |              |              |
|               |            |           |       |            |        |               |                     |    |            |          |              |              |
|               |            |           |       |            |        |               |                     |    |            |          |              |              |
|               |            |           |       |            |        |               |                     |    |            |          |              |              |
|               |            |           |       |            |        |               |                     |    |            |          |              |              |

#### ● 批量导出缴费申请单

勾选数据,点击"批量导出缴费申请单"按钮,可导出缴费申请单列表 Excel 表格到本地。若未选择缴费申请单数据则默认导出全部数据。

| 國 试点院校业务系统          | 机构管理标准管      | 8理 证书管理       | 考务管理 质       | 报管理 教师管理            | 系统管理                 |               |                | •          |
|---------------------|--------------|---------------|--------------|---------------------|----------------------|---------------|----------------|------------|
| □ 考试科目              | ① 报考管理 總表管理: |               |              |                     |                      |               |                |            |
| 書考试计划               | 收费对象 请输入机构名  |               |              |                     |                      |               | 0 #            |            |
| <ul> <li></li></ul> |              |               | 导出缴费申请单      |                     | ×                    | 2 导出激费申请单 按   | 科目服考生成激音中请单 按证 | 书报考生成激费申请单 |
| 🕲 考核站点              | ■ 序号 缴费单号    | 爆费院校          | 根据列表中的查询条件   | 共查询出3条数据            | 树象                   | 继责方式          | 缴费状态           | 操作         |
| 08 考场管理             | 1 2109159263 | 北京科技大学 - X    | 注:您可以点击导出按钮, | 北星导出这些数据            | ·集团款育科技有限公司          | 按科目搬费         | 符确认            | 查看 删除      |
| ● 报考管理              | 2 2109151013 | 北京科技大学 - X    |              | 32309-92441 - 1967  | 19<br>1数百 - X        | 按证书缴费         | 传输队            | 监察 把除      |
| ④ 繳费管理              | 3 2109159777 | 北京科技大学 - X    | 4            | 2021-09-15 11:11:51 | 达内教育 - X             | 按证书缴费         | 已确认            | 豊田         |
| □ 排考管理              | 4 2109157677 | 北京科技大学 - X    | 4            | 2021-09-15 10:12:23 | 中联集团数算科技有限公司         | 按科日徽委         | 行确认            | 金香 副除      |
| ■ 科目成绩              |              | ADMAILONT - N |              | 202100-14200000     | THOMESON POTON POTON | 10.0L 1438.0K |                | 108/05     |
| ☑ 考证结果              |              |               |              |                     |                      | N J K         | HUCE I SK      |            |
| 83 监考人员             |              |               |              |                     |                      |               |                |            |
|                     |              |               |              |                     |                      |               |                |            |
|                     |              |               |              |                     |                      |               |                |            |
|                     |              |               |              |                     |                      |               |                |            |
|                     |              |               |              |                     |                      |               |                |            |
|                     |              |               |              |                     |                      |               |                |            |
|                     |              |               |              |                     |                      |               |                |            |
|                     |              |               |              |                     |                      |               |                |            |

|         | в          | C         | D                 | E              | E E           | G       | н | J | ĸ | L | M | N | 0 | Р | Q | к |  |
|---------|------------|-----------|-------------------|----------------|---------------|---------|---|---|---|---|---|---|---|---|---|---|--|
| 勤费单号    | 缴费院校       | 織書人数      | 申请时间              | 收费对象           | 物费方式          | 物费状态    |   |   |   |   |   |   |   |   |   |   |  |
| 0150262 | 北京和林士学 - V | 44.947534 | 4 2021-09-15 14:2 | 由鮮集团教育新坊有限公司   | <b>法</b> 到日後弗 | 活动社     |   |   |   |   |   |   |   |   |   |   |  |
| 0151012 |            |           | 4 2021-00-15 14-3 | (中枢兼国教育中区自然公司) | 1011日期50      | 28.0811 |   |   |   |   |   |   |   |   |   |   |  |
| 9151013 | 北京和技人子 - 4 |           | 4 2021-09-15 14:2 | ()()()()() = 2 | 奴征や銀旗         | 行卵込     |   |   |   |   |   |   |   |   |   |   |  |
| 9159777 | 北京和技大学 = X |           | 4 2021-09-15 11:1 | 126円数頁 - 1     | 按证书缴费         | 已明认     |   |   |   |   |   |   |   |   |   |   |  |
|         |            |           |                   |                |               |         |   |   |   |   |   |   |   |   |   |   |  |
|         |            |           |                   |                |               |         |   |   |   |   |   |   |   |   |   |   |  |
|         |            |           |                   |                |               |         |   |   |   |   |   |   |   |   |   |   |  |
|         |            |           |                   |                |               |         |   |   |   |   |   |   |   |   |   |   |  |
|         |            |           |                   |                |               |         |   |   |   |   |   |   |   |   |   |   |  |
|         |            |           |                   |                |               |         |   |   |   |   |   |   |   |   |   |   |  |
|         |            |           |                   |                |               |         |   |   |   |   |   |   |   |   |   |   |  |
|         |            |           |                   |                |               |         |   |   |   |   |   |   |   |   |   |   |  |
|         |            |           |                   |                |               |         |   |   |   |   |   |   |   |   |   |   |  |
|         |            |           |                   |                |               |         |   |   |   |   |   |   |   |   |   |   |  |
|         |            |           |                   |                |               |         |   |   |   |   |   |   |   |   |   |   |  |
|         |            |           |                   |                |               |         |   |   |   |   |   |   |   |   |   |   |  |
|         |            |           |                   |                |               |         |   |   |   |   |   |   |   |   |   |   |  |
|         |            |           |                   |                |               |         |   |   |   |   |   |   |   |   |   |   |  |
|         |            |           |                   |                |               |         |   |   |   |   |   |   |   |   |   |   |  |
|         |            |           |                   |                |               |         |   |   |   |   |   |   |   |   |   |   |  |
|         |            |           |                   |                |               |         |   |   |   |   |   |   |   |   |   |   |  |
|         |            |           |                   |                |               |         |   |   |   |   |   |   |   |   |   |   |  |
|         |            |           |                   |                |               |         |   |   |   |   |   |   |   |   |   |   |  |
|         |            |           |                   |                |               |         |   |   |   |   |   |   |   |   |   |   |  |
|         |            |           |                   |                |               |         |   |   |   |   |   |   |   |   |   |   |  |
|         |            |           |                   |                |               |         |   |   |   |   |   |   |   |   |   |   |  |
|         |            |           |                   |                |               |         |   |   |   |   |   |   |   |   |   |   |  |
|         |            |           |                   |                |               |         |   |   |   |   |   |   |   |   |   |   |  |
|         |            |           |                   |                |               |         |   |   |   |   |   |   |   |   |   |   |  |
|         |            |           |                   |                |               |         |   |   |   |   |   |   |   |   |   |   |  |
|         |            |           |                   |                |               |         |   |   |   |   |   |   |   |   |   |   |  |
|         |            |           |                   |                |               |         |   |   |   |   |   |   |   |   |   |   |  |
|         |            |           |                   |                |               |         |   |   |   |   |   |   |   |   |   |   |  |
|         |            |           |                   |                |               |         |   |   |   |   |   |   |   |   |   |   |  |
|         |            |           |                   |                |               |         |   |   |   |   |   |   |   |   |   |   |  |
|         |            |           |                   |                |               |         |   |   |   |   |   |   |   |   |   |   |  |
|         |            |           |                   |                |               |         |   |   |   |   |   |   |   |   |   |   |  |
|         |            |           |                   |                |               |         |   |   |   |   |   |   |   |   |   |   |  |
|         |            |           |                   |                |               |         |   |   |   |   |   |   |   |   |   |   |  |
|         |            |           |                   |                |               |         |   |   |   |   |   |   |   |   |   |   |  |
|         |            |           |                   |                |               |         |   |   |   |   |   |   |   |   |   |   |  |
|         |            |           |                   |                |               |         |   |   |   |   |   |   |   |   |   |   |  |
|         |            |           |                   |                |               |         |   |   |   |   |   |   |   |   |   |   |  |
|         |            |           |                   |                |               |         |   |   |   |   |   |   |   |   |   |   |  |
|         |            |           |                   |                |               |         |   |   |   |   |   |   |   |   |   |   |  |
|         |            |           |                   |                |               |         |   |   |   |   |   |   |   |   |   |   |  |
|         |            |           |                   |                |               |         |   |   |   |   |   |   |   |   |   |   |  |

### ● 查看缴费申请单详情

查看缴费申请单详细信息,点击列表右侧"查看"按钮查看缴费申请单详细 信息。

| 1 试点院校业务系统                    |       |        |                 |               |       |                     |                        |                   |                                               |         |              |
|-------------------------------|-------|--------|-----------------|---------------|-------|---------------------|------------------------|-------------------|-----------------------------------------------|---------|--------------|
| 四 考试科目                        | □ 报考  | 管理 激奏智 | e理 ×            |               |       |                     |                        |                   |                                               |         |              |
| <b>自</b> 考试计划                 | 收费    | 查看缴费明  | 月細              |               |       |                     |                        |                   | а»                                            |         | 2 直海 2 重度    |
| <ul> <li>   考生管理  </li> </ul> | 255 6 | 基本信息   |                 |               |       |                     |                        |                   |                                               | 化成物高中运动 | 按证书报表生成资源由语单 |
| 12 考核站点                       | 日 序号  | 继续单号   | 2109159263      |               | 继续院校  | 1211000001000000000 | 931                    | 豊人数 4             |                                               | 缴费状态    | 操作           |
| 08 考场管理                       | 1     | 申请时间   | 2021-09-15 14:3 | 9:56          | 收费对象  | 121000003000000105  | 903                    | 數状态 按科目態费         |                                               | 符确认     | 查看 新玲        |
| ② 报考管理                        | 2     | 徽恭名单   |                 |               |       |                     |                        |                   |                                               | 待确认     | 重有 到於        |
| ① 繳费管理                        | 3     | 清输入学生  |                 | 请输入证件号码       | Q #   |                     |                        |                   | 批量导出资券各单明细                                    | 已确认     | 宣告           |
| Ё 排考管理                        |       | 序号     | 学生编号            |               | 学生姓名  | 身份证号                | 报考证书                   |                   | 报考科目                                          | 行确认     | 宣誓 劉明        |
| ■ 科目成绩                        |       | 0.1    | 440606202116    | 316188175     | 李伟    | 440506******170002  | 智能估值数据采集与点             | 立用职业技能等级证         | 应用职业技能(高级)                                    | > 前往 1  | 页 10祭/页 > 〇  |
| ☑ 考证结果                        |       |        | 440505202116    | 216107544     | THEM  | 4405061000110005    | 市(mill()<br>智能估值数据采集与点 | 立用职业技能等级证         | 90%/+/#90%                                    |         |              |
| 88 监考人员                       |       | 2      | 440000202110    | 13 10 107 544 | 工/874 | 440808110005        | 书 (高级)                 |                   | THE FOLT CONTRACTOR AND A CONTRACT (THE FOLL) |         |              |
|                               |       | 3      | 440606202116    | 316188175     | 李伟    | 440606*****170002   | 智能佔值政治未高句话<br>书 (高级)   | 2.1000212.00%9032 | 智能估值数据采集(高级)                                  |         |              |
|                               |       | . 4    | 440606202116    | 316187544     | 王浩洋   | 440606******110005  | 智能估值数据采集与5<br>书 (高级)   | 立用职业技能等级证         | 应用职业技能 (高级)                                   |         |              |
|                               |       |        |                 |               |       |                     | 共 4                    | (奈 〈 1 →          | 前往 1 页 10条/页 🗸 😋                              |         |              |
|                               |       |        |                 |               |       |                     |                        |                   | 取2時                                           |         |              |
|                               |       |        |                 |               |       |                     |                        |                   |                                               |         |              |
|                               |       |        |                 |               |       |                     |                        |                   |                                               |         |              |

| ◎ 考试计划 农君                                                                                                    | 2 直接 2 重度                             |
|----------------------------------------------------------------------------------------------------|---------------------------------------|
| ⑥ 考生繁殖 基本信息                                                                                                    |                                       |
|                                                                                                    | 15.012-10-16289-221.0230,290-04-05470 |
| CB 考塔管理     DB 考塔管理     D 中価相同 2021-09-1514-2221     收損対象 1210000000000001     数据状系 4     の     の      の      の | 查看 删除                                 |
| ● 授考管理 ■ 2 ● 意志名冊                                                                                                    | 查看 肥料                                 |
| Q 80/88                                                                                                    | 宣告                                    |
|                                                                                                    | 查看 影响                                 |
| 第二日成次         第二日本市         中工         中工         ・         ・         ・         ・         ・         ・         ・         ・         ・         ・         ・         ・         ・         ・         ・         ・         ・         ・         ・                                                                                                    |                                       |
| □ 1 3/246202(116316/5)5/5229 李某美 3/23/6******031214 AVA应用计发放证状质等吸让书 (初來) 操作系统<br>◎ 考证结束                                                                                                    |                                       |
| ▲ 监考人员 2 29038920211611675221551230 至大帝 290389*****011234 从4/4应用开发股业法规等级证书 (初级) [#04元论基础特试 操作系统                                                                                                    |                                       |
| 共2条 < 1 > 前注 1 页 108页 ~ C                                                                                                    |                                       |
| 809                                                                                                    |                                       |
|                                                                                                    |                                       |
|                                                                                                    |                                       |
|                                                                                                    |                                       |
|                                                                                                    |                                       |

#### ● 删除缴费申请单

对于未确认的缴费申请单,点击右侧"删除"按钮,可以删除该缴费申请单数据。

| 國 试点院校业务系统                         | 机构管理   | 1. 标准管理        | 证书管理       | 考务管理 周报管理   | 教师管理                | 系统管理         |          |                |              |
|------------------------------------|--------|----------------|------------|-------------|---------------------|--------------|----------|----------------|--------------|
| 🗒 考试科目                             | ○ 报考1  | 8理  缴费管理 ×     |            |             |                     |              |          |                |              |
| <b>直</b> 考试计划                      | 收费     | 时象 请输入机构名称搜索后言 |            |             |                     |              |          | ٩              | 白海の東西        |
| <ul> <li>     考生管理     </li> </ul> | 全部 (5) | 存職以 〇 三職以 〇    |            |             |                     | #1.5         | 19出放丧中语单 | 安科日报考生成激费申请单 5 | 安正书报考生成激费申请单 |
| 12 考核站点                            | - 床号   | 继续单号           | 缴费院校       | 继责人政        | 申请时间                | 收费对象         | 缴费方式     | 继责状态           | 操作           |
| 08 考场管理                            | 1      | 2109159263     | 北京科技大学 - X | 4           | 2021-09-15 14:39:56 | 中联集团教育科技有限公司 | 按科目繳費    | 待确认            | 查看 到時        |
| ■ 报考管理                             | 2      | 2109151013     | 北京科技大学 - X | 4           | 2021-09-15 14:22:21 | 达内数育 - X     | 按证书缴费    | 将他认            | 重要 新校        |
| ① 戦奏管理                             | 3      | 2109159777     | 北京科技大学 - X | 4           | 2021-09-15 11:11:51 | 达内教育 - X     | 按证书缴费    | 已确认            | 宣告           |
| 前 非考察理                             | - 4    | 2109157677     | 北京科技大学 - X | 提示          | ×                   | 中联集团数盲科技有限公司 | 按科目繳費    | 待确认            | 查看 删除        |
|                                    | 5      | 2109146172     | 北京科技大学 - X | 确定删除该邀要清单吗? |                     | 中联集团教育科技有限公司 | 按证书缴费    | 待确认            | 查看 服除        |
| E # #+日内23页 <                      |        |                |            |             | and Rin             |              | 共5条 <    | 1 > 前往 1       | 页 10张/页 🗸 😋  |
| ☑ 考证结果                             |        |                |            |             |                     |              |          |                |              |
| 员人参盗 格                             |        |                |            |             |                     |              |          |                |              |
|                                    |        |                |            |             |                     |              |          |                |              |
|                                    |        |                |            |             |                     |              |          |                |              |
|                                    |        |                |            |             |                     |              |          |                |              |
|                                    |        |                |            |             |                     |              |          |                |              |
|                                    |        |                |            |             |                     |              |          |                |              |
|                                    |        |                |            |             |                     |              |          |                |              |
|                                    |        |                |            |             |                     |              |          |                |              |
|                                    |        |                |            |             |                     |              |          |                |              |

## 5.2.8. 排考管理

### 5.2.8.1. 考核站点编排

培训评价组织设置考试计划后,该计划下所有考试科目在考点编排列表中显示,状态为未开始,而当前时间进入考试计划的排考时间范围内,且未对科目下的考生均未排考,状态为未排考,而在排考时间范围内,对所属的部分考点进行排考且未排考完全,状态为排考中,对于科目下所有考生都已完成排考,该状态为已排完,对于当前时间超过排考时间范围内,则属于已结束。

| 國 试点院校业务系统                    | 机构管理 标准管理           | 证书管理 考务管理                                                                     | 周报管理 教师管理  | 系统管理                          |          | <b>(</b>      |
|-------------------------------|---------------------|-------------------------------------------------------------------------------|------------|-------------------------------|----------|---------------|
| 四 考试科目                        | ○ 排物管理 ×            |                                                                               |            |                               |          | ~             |
| <b>自</b> 考试计划                 | 考核站点编排 考场编排 排考明细    |                                                                               |            |                               |          |               |
| <ul> <li>   考生管理  </li> </ul> | 考试年度 2021           | → 考试计划 请输入计划                                                                  | 》名称搜索后选择 Q | 考试科目 请输入科目名称搜索后选择 Q           | Q 査询     | 0 重要 展开 ~     |
| 12 考核站点                       | ◆約 ④ 未田地 ◎ 未祖老 ◎    |                                                                               |            |                               |          | 把量导出来场临时间用    |
| 08 考场管理                       | 成号 常成计划             | RINE                                                                          | 报金人数       | 推进的目                          | 肌を状态     | 授作            |
| 授考管理                          |                     | 科日 <del>期</del> 5,0000001105<br>科目名称: 第述科目                                    |            |                               |          |               |
| ④ 缴费管理                        | 3 20210917计划        | 考核证书: 智能新能源汽车职业技制<br>证书                                                       | 199级 1     | 该科目共安排了2个考点,共已排1人,兼<br>余0人未排考 | 已结束      | 空音            |
| 前 排考管理                        |                     | 考试方式: 笔试                                                                      |            |                               |          |               |
| 科目成绩                          |                     | 科目编号: 3000003302<br>科目名称: JAVA编程考试                                            |            |                               |          |               |
| ☑ 考证结果                        | 4 2021年北京交通Java考试计划 | 考核证书: JAVA应用开发职业技能<br>书                                                       | 等级证 0      | 战科日共安排了0个考点,共已用0人,集<br>余0人未排考 | 已结束      | 直看            |
| 8 监考人员                        |                     | 考试方式: 机考                                                                      |            |                               |          |               |
|                               | 5 2021年第四次网店运营施广全日  | 科目編号: 5000002202<br>科目名称: 网点运营推广(広環)<br>考核证书: 网点运营推广即业技能等<br>书<br>考试方式: 机考+实现 | 聊後证 0      | 该科目共安排了0个考点,共已排0人,委<br>余0人未指考 | 1 未开始    | 29            |
|                               |                     | 科目编号: 5000002203                                                              |            |                               |          |               |
|                               | 6 2021年第四次网店运营推广全日  | 科目名称: 网店运営推广(理论)<br>考核证书: 网店运営推广职业技能等<br>书<br>参试方式: 机参+空福                     | 戦役正 0      | 该科目共安排了0个考点,共已排0人,重<br>余0人未排考 | 未开始      |               |
|                               |                     |                                                                               |            | 共49 奈 < 1 2 3                 | 4 5 > 前往 | 1 页 10余/页 🗸 😋 |

## ● 查看考点编排明细

点击"查看"按钮,可查看考点编排明细。

| 國 试点院校业务系统                             |      |                                           |                                                   |                                                 |                |                        |             | •                                        |
|----------------------------------------|------|-------------------------------------------|---------------------------------------------------|-------------------------------------------------|----------------|------------------------|-------------|------------------------------------------|
| 🗒 考试科目                                 | 0 #  | ·管理 ×                                     |                                                   |                                                 |                |                        |             |                                          |
| <b>當</b> 考试计划                          | 考核站点 |                                           |                                                   |                                                 |                |                        |             |                                          |
| <ul> <li>         考生管理     </li> </ul> | *1   | 查看考核站点排考详情                                |                                                   |                                                 |                |                        | ×           | 10 重置 扁开 >                               |
| 🕲 考核站点                                 | -    | 考试计划: 2021年9月第一批网店                        | 考试                                                | 考试科目:                                           | 网店运营推广 (实摄)    |                        |             | 10.0072001010000000000000000000000000000 |
| 08 考场管理                                | 成日   | 考试方式: 机考+实换                               |                                                   | 息报考入数:                                          | 2 (当前安阳1个考核)6. | 息,已即考2人,剩余0人未排考)       |             | 授作                                       |
| ● 报考管理                                 |      | < 2021-09-18 11:32~12:32                  |                                                   |                                                 |                |                        | >           |                                          |
| ③ 缴费管理                                 | - 7  |                                           |                                                   |                                                 |                |                        | Ę           | 22                                       |
| #考管理                                   |      | 考核站点 考场个级                                 | 2 考位数                                             | 参考院校                                            | 报考人数           | 当前已排考人数 剩余未排考人数        | 操作          |                                          |
| 器 科目成绩                                 |      | 163(14)(2人子・X<br>网店运営推广职业<br>技能等級正素 (約) 1 | 20                                                | 北东湾科经纬科技                                        | 2              | 2 0                    | 查查考场编排      |                                          |
| ☑ 考证结果                                 | 8    | 级、中级、高级)<br>考核站点                          |                                                   | 有限公司                                            |                | L V                    |             | 查爾                                       |
| 83 监考人员                                |      |                                           |                                                   |                                                 |                |                        |             |                                          |
|                                        | 9    | 2021年下町Java考试计划                           | 科目名称: JAVA编程考试<br>考核证书: JAVA应用开始<br>书<br>考试方式: 机考 | 。<br>19月11月1月前日朝日日日日日日日日日日日日日日日日日日日日日日日日日日日日日日日 |                | 该科目共安排了0个考点。<br>会0人未报考 | 共已排0人,前 已结束 |                                          |
|                                        |      |                                           | 科目编号: 60000001103<br>科目名称: 笔试科目                   |                                                 |                | 读科目共安排了1个考虑。           | 共已却4人,到     |                                          |
|                                        |      | 2021年暫能新能源汽车考试计划                          | 考核证书:智能新能源气<br>证书                                 | 年职业技能等级 4                                       |                | 余0人未接考                 | 已结束         | 28                                       |
|                                        |      |                                           | 考试方式:笔试                                           |                                                 |                |                        |             |                                          |
|                                        |      |                                           |                                                   |                                                 |                | 共 49 象 🤇 1             | 2 3 4 5 >   | 前往 1 页 10氟/页 ∨ ℃                         |

点击"查看考场编排"按钮,可查看考核站点排考详情。

| 國 试点院校业务系统                    | 机构管  | 斑 枋      | 從住管理        | 证书管理                                            | 考务管理                             | 周报管理                              | 教师管理              | 系统管                | 理                             |            |           | 🌒 ·                 |
|-------------------------------|------|----------|-------------|-------------------------------------------------|----------------------------------|-----------------------------------|-------------------|--------------------|-------------------------------|------------|-----------|---------------------|
| 凹 考试科目                        | 0 #4 | 考管理 ×    |             |                                                 |                                  |                                   |                   |                    |                               |            |           |                     |
| <b>圖</b> 考试计划                 | 考核站点 | ·        |             |                                                 |                                  |                                   |                   |                    |                               |            |           |                     |
| <ul> <li>   考生管理  </li> </ul> | 考试   | 查看考场编    | 排详情         |                                                 |                                  |                                   |                   |                    |                               | ×<br>0. 查询 | 日間        | 雇开 ~                |
| 😰 考核站点                        | 14 M | 模拟考场     |             |                                                 |                                  |                                   |                   |                    |                               |            |           | -4472-0212-021-02   |
| 08 考场管理                       | 成日   | 考场名称:    | 模拟考场        |                                                 | 考核站 非<br>点:                      | (京科技大学 - X网店运营推<br>(初级、中级、高级) 考核à | 11广职业技能等级证+<br>站点 | 6 所屬院校:<br>(約481月) | 北京科技大学 - X                    | 20         | 現作        | 19 700 WH 19 473 X2 |
| 記 报考管理                        |      | 考核证书:    | 网店运营推广职业    | 拉能等级证书                                          | 考试时间:                            | 2021-09-18 11:32~12:              | :32               | 当1044日:<br>监考老师:   | Midia高能) (央保)                 |            |           |                     |
| ① 教费管理                        | 7    | 巡考老师:    |             |                                                 | 应考人数:                            | 2                                 |                   | 实考人数:              |                               |            | <b>魚石</b> |                     |
| □ 排考管理                        |      | 缺考人数:    |             |                                                 |                                  |                                   |                   |                    |                               | _          |           |                     |
| 器 科目成绩                        |      | 序号 名     | 学生姓名        | 身份证号                                            |                                  | 准考证号                              | 所属                | 院校                 | 考位号                           |            |           |                     |
| ☑ 考证结果                        | 8    | 1 4      | 学生乙         | 28922619                                        | 9712141234                       | 20210917002811<br>003             | 1000000800 北京     | 科技大学 - X           | 1                             | E.         | 查看        |                     |
| 员人参益 絕                        |      | 2 3      | <u>学生</u> 甲 | 37292819                                        | 9612120987                       | 20210917002811<br>004             | 1000000800 北京     | 网技大学 - X           | 2                             |            |           |                     |
|                               | 9    |          |             |                                                 |                                  |                                   | 共2条               | < 1                | > 前往 1 页 10条/页 ~              | 0          | 11日       |                     |
|                               |      |          |             |                                                 |                                  |                                   |                   |                    |                               | 取り用        |           |                     |
|                               | - 10 | 2021年智能新 | 能到气车考试计划    | 林日編号: 00<br>科目名称: 第<br>考核证书: 智<br>证书<br>考试方式: 第 | 000001103<br>试科目<br>能新能源汽车职<br>试 | 业技能等级 4                           |                   |                    | 读科目共安排了1个考点,共已排4人,多<br>余0人未接考 | 日后来        | 查查        |                     |
|                               |      |          |             |                                                 |                                  |                                   |                   |                    | 共49 余 1 2 3                   | 4 5 約往     | 1 页 10款/3 | 5 ° C               |

#### ● 批量导出考场编排明细

勾选数据,点击"批量导出考场编排明细"按钮,可导出考场编排明细列表 Excel 表格到本地。若未选择考场编排明细数据则默认导出全部数据。

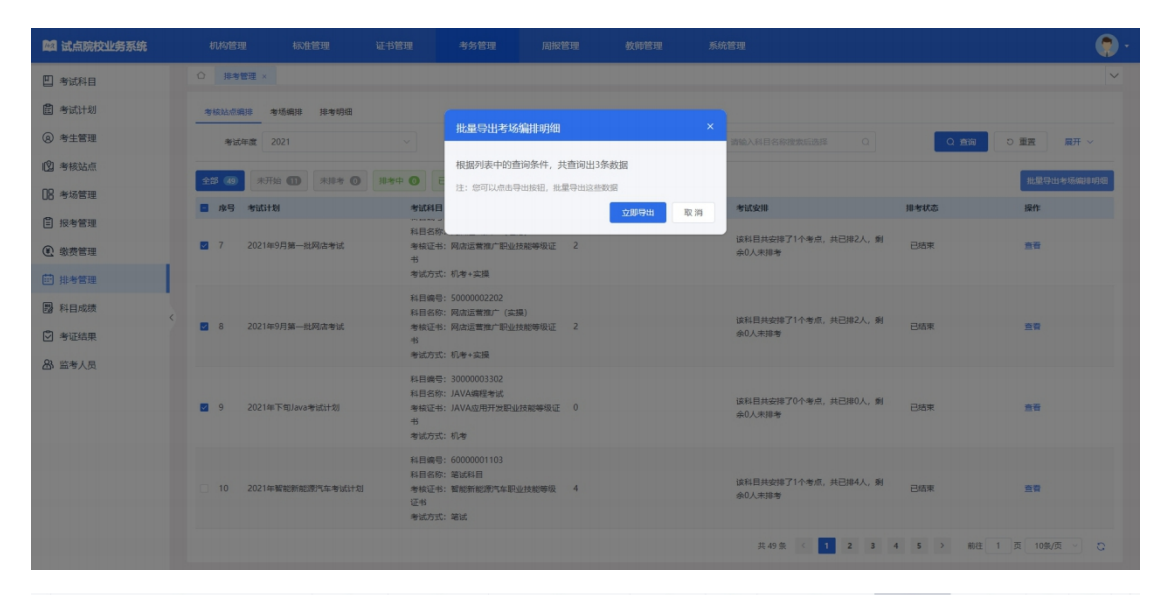

|    | A                               | B           | C          | D                 | E         | F    | G                      |             | 1     | J | K |    |
|----|---------------------------------|-------------|------------|-------------------|-----------|------|------------------------|-------------|-------|---|---|----|
| 1  | 考试计划                            | 科目编号        | 科目名称       | 考试证书              | 考试方式      | 报考人数 | 考试时段                   | 已排考考点个<br>数 | 己排考人数 |   |   |    |
| 2  | 2021年北京交通 java 考试计划             | 30000003302 | TAVA编程考试   | TAVA应用开发职业技能等级证书  | 机考        | 0    | 2021-09-18 08:00-09:00 | 0           | 0     |   |   |    |
| 3  | 2021年第四次回由法普维广会国结素              | 50000002202 | 固度決禁推亡(定場) | 网内运营推广即业扶贫等级证书    | 相影+定場     | 6    | 2021-10-22 09:45-11:45 | 1 I         | 0     |   |   |    |
| 4  | 2021年第四次周由泛豐推广全国结素              | 50000002202 | 同店运营接广(理论) | 网店运营推广即业结创掌报证并    | 和金山介語     | 6    | 2021-10-22 08:20-09:20 | ń           | 0     |   |   |    |
| c  | 2021年第四人的自然自由,至西风马              | 50000002203 | 网店运营接广(定语) | 网络运营接合职业转储等级运行    | 初歩→穴路     | 6    | 2021 10 23 08.30 09.30 | ŝ i         | 1     |   |   |    |
|    | 2021年3月第一批内西专家                  | 30000002202 | 四点三帮任点(用法) | 四点に開始の回見は約500017世 | シレキリエントコー | *    | 2021-09-18 11:32-12:32 | 1           |       |   |   |    |
| 0  | 2021年9月第一抓网店考试                  | 50000002203 | 网店运营推)(埋论) | 网店运营推厂职业技能等级证书    | 机考+头探     | 1    | 2021-09-18 13:32-14:32 | 1           | 1     |   |   |    |
| 1  | 2021年下旬Java考试计划                 | 30000003302 | JAVA3編程粤讧  | JAVA应用开发职业技能等级证书  | 机弯        | 0    | 2021-09-18 08:00-09:00 | 0           | 0     |   |   |    |
| 8  | 2021年10月第一批JAVA应用开发职业技能等级证书考试计划 | 30000003302 | JAVA编程考试   | JAVA应用开发职业技能等级证书  | 机考        | 0    | 2021-10-18 13:44-14:44 | 0           | 0     |   |   |    |
| 9  |                                 |             |            |                   |           |      |                        |             |       |   |   |    |
| 10 |                                 |             |            |                   |           |      |                        |             |       |   |   |    |
| 11 |                                 |             |            |                   |           |      |                        |             |       |   |   |    |
| 12 |                                 |             |            |                   |           |      |                        |             |       |   |   |    |
| 13 |                                 |             |            |                   |           |      |                        |             |       |   |   |    |
| 14 |                                 |             |            |                   |           |      |                        |             |       |   |   |    |
| 15 |                                 |             |            |                   |           |      |                        |             |       |   |   |    |
| 16 |                                 |             |            |                   |           |      |                        |             |       |   |   |    |
| 17 |                                 |             |            |                   |           |      |                        |             |       |   |   |    |
| 18 |                                 |             |            |                   |           |      |                        |             |       |   |   |    |
| 19 |                                 |             |            |                   |           |      |                        |             |       |   |   |    |
| 20 |                                 |             |            |                   |           |      |                        |             |       |   |   |    |
| 21 |                                 |             |            |                   |           |      |                        |             |       |   |   |    |
| 22 |                                 |             |            |                   |           |      |                        |             |       |   |   |    |
| 23 |                                 |             |            |                   |           |      |                        |             |       |   |   |    |
| 24 |                                 |             |            |                   |           |      |                        |             |       |   |   |    |
| 25 |                                 |             |            |                   |           |      |                        |             |       |   |   |    |
| 26 |                                 |             |            |                   |           |      |                        |             |       |   |   |    |
| 20 |                                 |             |            |                   |           |      |                        |             |       |   |   |    |
| 20 |                                 |             |            |                   |           |      |                        |             |       |   |   |    |
| 20 |                                 |             |            |                   |           |      |                        |             |       |   |   |    |
| 29 |                                 |             |            |                   |           |      |                        |             |       |   |   |    |
| 30 |                                 |             |            |                   |           |      |                        |             |       |   |   |    |
| 31 |                                 |             |            |                   |           |      |                        |             |       |   |   |    |
| 32 |                                 |             |            |                   |           |      |                        |             |       |   |   |    |
| 33 |                                 |             |            |                   |           |      |                        |             |       |   |   |    |
| 34 |                                 |             |            |                   |           |      |                        |             |       |   |   |    |
| 35 |                                 |             |            |                   |           |      |                        |             |       |   |   |    |
| 36 |                                 |             |            |                   |           |      |                        |             |       |   |   |    |
| 37 |                                 |             |            |                   |           |      |                        |             |       |   |   |    |
| 38 |                                 |             |            |                   |           |      |                        |             |       |   |   |    |
| 39 |                                 |             |            |                   |           |      |                        |             |       |   |   |    |
| 40 |                                 |             |            |                   |           |      |                        |             |       |   |   |    |
| 41 |                                 |             |            |                   |           |      |                        |             |       |   |   |    |
| 42 |                                 |             |            |                   |           |      |                        |             |       |   |   |    |
| K  | < > X 0 +                       |             |            |                   |           |      |                        |             |       |   |   | 11 |

## 5.2.8.2. 考场编排

页面显示自身已报考的考试科目所对应的已排完的考场列表。通过查询条 件,可搜索查询。

| 國 试点院校业务系统    | 机构管理 标准管理                 | 证书管理 考久         | 5管理 周报管理                                            | 教师管理 系统管理                      |                |                    | <b>(</b> ) |
|---------------|---------------------------|-----------------|-----------------------------------------------------|--------------------------------|----------------|--------------------|------------|
| 四 考试科目        |                           |                 |                                                     |                                |                |                    | ~          |
| <b>自</b> 考试计划 | 考核站点编排 考场编排 排             | 考明细             |                                                     |                                |                |                    |            |
| ⑧ 考生管理        | 考试年度 2021                 | ~ 考试:           | +划 请输入计划各称激素后选择                                     | ○         考核证书         資輸入证书   | 3名称激素后选择 Q     | Q 倉鋼 つ 重置 展开 ~     |            |
| 🕲 考核站点        |                           |                 |                                                     |                                |                | 10 B Date & Gillia | 28         |
| □8 考场管理       | 成号 考试计划                   | 考透名称            | 被派位中                                                | 建考人数                           | 常务人员分配         | 授作                 |            |
| ② 报考管理        |                           |                 | 考核站点:北京科                                            | 技大学 - X智能新                     |                |                    |            |
| ④ 缴费管理        |                           |                 | 能源汽车职业技能<br>考核站点                                    | 攀级证书 (初级)                      |                |                    |            |
| 節 排考管理        | 7 2021年餐報新報源汽车            | ·考试计划 端试实操考场101 | 考试单位:北京中<br>公司 - X                                  | 车行高新技术有限<br>4                  | 巡考人员:张丽        | 22                 |            |
| 科目成绩          |                           |                 | 考核证书: 智能新<br>等级证书 (初级)                              | 能源汽车职业技能                       | 监考人员: 李红       |                    |            |
| ☑ 考证结果        |                           |                 | 考试科目: 实操科<br>考试时间: 2021-(                           | 目<br>09-18 20:49-21:49         |                |                    |            |
| 品 监考人员        |                           |                 | 考核站点:北京科<br>值数据采集与应用<br>(初级)考核站点。                   | 技大学 - X智能估<br>职业技能等级证书         |                |                    |            |
|               | □ 8 2021年9月26日誓能估<br>五次考试 | 值初级全国第<br>中联考场  | 考试部位:中級編<br>司<br>考核证书: 智能店<br>职业技能等级证书<br>考试科目: 智能店 | 2<br>温数据采集与应用<br>(初级)<br>编机考科目 | 巡考人员:<br>监带人员: | 28                 |            |
|               |                           |                 |                                                     |                                | 共25条 < 1 2 3   | > 前往 1 页 10条/页 ∨   | 0          |
|               |                           |                 |                                                     |                                |                |                    |            |

# ● 查看考点编排详情

点击"查看"按钮,可查看考点编排详情。

| 🔤 试点院校业务系统    | 机构管理 标                     | 准管理 证书管理 | 考务管理           | 周报管理 教师管理              | 系统管理        |                           | 💮 ·                |
|---------------|----------------------------|----------|----------------|------------------------|-------------|---------------------------|--------------------|
| 🔲 考试科目        | ☆ 排考管理 ×                   |          |                |                        |             |                           | ~                  |
| <b>創</b> 考试计划 | <                          |          |                |                        |             | 下载考场门贴 下载考场桌              | 贴 下载考场签到表 导出准考证    |
| ⑧ 考生管理        | 考场信息                       |          |                |                        |             |                           |                    |
| 🕲 考核站点        | 考场名称: 笔试实操考场101            |          | 考核站点:          | 北方工业大学智能新能源汽车职业技能等     | 眼证书(初级)考核站点 | 所属院校:北方工业大学               |                    |
| 08 考场管理       | 考试科目: 实摄科目                 |          | 考核证书:          | 智能新能源汽车职业技能等级证书        |             | 考试时间: 2021-09-18 20:49~21 | :49                |
| ■ 报考管理        | 监考老师: <b>学社</b><br>实考人数: - |          | 超考虑问:<br>缺考人数: | -                      |             | 应考入数: 4                   |                    |
| ③ 缴费管理        | 考生信息                       |          |                |                        |             |                           |                    |
| 排考管理          | 序号 学生姓名                    | 身份证明     | 3              | 准考证号                   | 所属院校        |                           | 考位号                |
| 科目成绩          | 1 王小六                      | 370682   | 199609082345   | 2021091600261100000070 | 0009 北方工业   | 大学                        | 1                  |
| ☑ 考证结果        | 2 王小三                      | 370682   | 199507068643   | 2021091600261100000070 | 0010 北方工业/  | 大学                        | 2                  |
| A. 四麦人用       | 3 王小二                      | 370682   | 199507063549   | 2021091600261100000070 | 0011 北方工业   | 大学                        | 3                  |
|               | 4 王小八                      | 370682   | 199709086532   | 2021091600261100000070 | 0012 北方工业   | 大学                        | 4                  |
|               |                            |          |                |                        |             | 共4条 < 1                   | > 称注 1 页 10条/页 > 😋 |
|               |                            |          |                |                        |             |                           |                    |
|               |                            |          |                |                        |             |                           |                    |
|               |                            |          |                |                        |             |                           |                    |
|               |                            |          |                |                        |             |                           |                    |
|               |                            |          |                |                        |             |                           |                    |
|               |                            |          |                |                        |             |                           |                    |

#### ● 下载考场门贴

点击"下载考场门贴"按钮,可将文件下载到本地。

|          | A        | B               | C    | D                      | E | F | G | н | 1 | J | К | L | M | N   |
|----------|----------|-----------------|------|------------------------|---|---|---|---|---|---|---|---|---|-----|
| 1        | 考试科目     | 实操科目            | 考试时间 | 2021-09-18 20:49~21:49 |   |   |   |   |   |   |   |   |   |     |
| 2        | 考试证书     | 智能新能源汽车职业技能等级证书 | 考场名称 | 笔试实操考场101              |   |   |   |   |   |   |   |   |   |     |
| 3        | 庫位号      | 考生姓名            | 座位号  | 考生姓名                   |   |   |   |   |   |   |   |   |   |     |
| 4        | 1        | 王小六             | 2    | 王小三                    |   |   |   |   |   |   |   |   |   |     |
| 5        | 3        | 王小二             | 4    | 王小八                    |   |   |   |   |   |   |   |   |   |     |
| 6        |          |                 |      |                        |   |   |   |   |   |   |   |   |   |     |
| 7        |          |                 |      |                        |   |   |   |   |   |   |   |   |   |     |
| 8        |          |                 |      |                        |   |   |   |   |   |   |   |   |   |     |
| 9        |          |                 |      |                        |   |   |   |   |   |   |   |   |   |     |
| 10       |          |                 |      |                        |   |   |   |   |   |   |   |   |   |     |
| 11       |          |                 |      |                        |   |   |   |   |   |   |   |   |   |     |
| 12       |          |                 |      |                        |   |   |   |   |   |   |   |   |   |     |
| 13       |          |                 |      |                        |   |   |   |   |   |   |   |   |   | - 1 |
| 14       |          |                 |      |                        |   |   |   |   |   |   |   |   |   |     |
| 15       |          |                 |      |                        |   |   |   |   |   |   |   |   |   |     |
| 10       |          |                 |      |                        |   |   |   |   |   |   |   |   |   |     |
| 10       |          |                 |      |                        |   |   |   |   |   |   |   |   |   |     |
| 10       |          |                 |      |                        |   |   |   |   |   |   |   |   |   |     |
| 20       |          |                 |      |                        |   |   |   |   |   |   |   |   |   |     |
| 21<br>22 |          |                 |      |                        |   |   |   |   |   |   |   |   |   |     |
| 23<br>24 |          |                 |      |                        |   |   |   |   |   |   |   |   |   |     |
| 25       |          |                 |      |                        |   |   |   |   |   |   |   |   |   |     |
| 20       | CAN CR 1 |                 |      | 1.1                    |   |   |   |   |   |   |   |   |   |     |

### ● 下载考场门贴

点击"下载考场桌贴"按钮,可将文件下载到本地。

| 4  | Α     | В                          | C   | D    | E                          | F   | G | н | 1 | J   | K | L | М | N | 0 | Р | Q | R | S | T |
|----|-------|----------------------------|-----|------|----------------------------|-----|---|---|---|-----|---|---|---|---|---|---|---|---|---|---|
| 1  | 考生姓名  | 王小六                        |     | 考生姓名 | 王小三                        |     |   |   |   |     |   |   |   |   |   |   |   |   |   |   |
| 2  | 考生编号  | 37068220211631843886551247 | 1   | 考生编号 | 37068220211631841473551246 |     |   |   |   |     |   |   |   |   |   |   |   |   |   |   |
| 3  | 准考证号  | 20210916002611000000700009 | 1   | 准考证号 | 20210916002611000000700010 |     |   |   |   |     |   |   |   |   |   |   |   |   |   |   |
| 4  | 身份证号  | 370682199609082345         | 1   | 身份证号 | 370682199507068643         |     |   |   |   |     |   |   |   |   |   |   |   |   |   |   |
| 5  | 考试科目  | 实操科目                       | 1   | 考试科目 | 实操科目                       |     |   |   |   |     |   |   |   |   |   |   |   |   |   |   |
| 6  | 考试证书  | 智能新能源汽车职业技能等级证书(初          | 1级) | 考试证书 | 智能新能源汽车职业技能等级证书(初          | (版) |   |   |   |     |   |   |   |   |   |   |   |   |   |   |
| 7  | 庫位号   | 1                          | ]   | 座位号  | 2                          |     |   |   |   |     |   |   |   |   |   |   |   |   |   |   |
| 8  |       |                            |     |      |                            |     |   |   |   |     |   |   |   |   |   |   |   |   |   |   |
| 9  | 考生姓名  | 王小二                        |     | 考生姓名 | 王小八                        |     |   |   |   |     |   |   |   |   |   |   |   |   |   |   |
| 10 | 考生编号  | 37068220211631841473551245 |     | 考生编号 | 37068220211631844006551248 |     |   |   |   |     |   |   |   |   |   |   |   |   |   |   |
| 11 | 准考证号  | 20210916002611000000700011 |     | 准考证号 | 20210916002611000000700012 |     |   |   |   |     |   |   |   |   |   |   |   |   |   |   |
| 12 | 身份证号  | 370682199507063549         |     | 身份证号 | 370682199709086532         |     |   |   |   |     |   |   |   |   |   |   |   |   |   |   |
| 13 | 考试科目  | 实操科目                       |     | 考试科目 | 实操科目                       |     |   |   |   |     |   |   |   |   |   |   |   |   |   |   |
| 14 | 考试证书  | 智能新能源汽车职业技能等级证书(初          | 1级) | 考试证书 | 智能新能源汽车职业技能等级证书(初          | 级)  |   |   |   |     |   |   |   |   |   |   |   |   |   |   |
| 15 | 庫位号   | 3                          |     | 座位号  | 4                          |     |   |   |   |     |   |   |   |   |   |   |   |   |   |   |
| 16 |       |                            |     |      |                            |     |   |   |   |     |   |   |   |   |   |   |   |   |   |   |
| 17 |       |                            |     |      |                            |     |   |   |   |     |   |   |   |   |   |   |   |   |   |   |
| 18 |       |                            |     |      |                            |     |   |   |   |     |   |   |   |   |   |   |   |   |   |   |
| 19 |       |                            |     |      |                            |     |   |   |   |     |   |   |   |   |   |   |   |   |   |   |
| 20 |       |                            |     |      |                            |     |   |   |   |     |   |   |   |   |   |   |   |   |   |   |
| 21 |       |                            |     |      |                            |     |   |   |   |     |   |   |   |   |   |   |   |   |   |   |
| 22 |       |                            |     |      |                            |     |   |   |   |     |   |   |   |   |   |   |   |   |   |   |
| 24 |       |                            |     |      |                            |     |   |   |   |     |   |   |   |   |   |   |   |   |   |   |
| 25 |       |                            |     |      |                            |     |   |   |   |     |   |   |   |   |   |   |   |   |   |   |
| 26 |       |                            |     |      |                            |     |   |   |   |     |   |   |   |   |   |   |   |   |   |   |
| 27 |       |                            |     |      |                            |     |   |   |   |     |   |   |   |   |   |   |   |   |   |   |
| 28 |       |                            |     |      |                            |     |   |   |   |     |   |   |   |   |   |   |   |   |   |   |
| 29 |       |                            |     |      |                            |     |   |   |   |     |   |   |   |   |   |   |   |   |   |   |
| 30 |       |                            |     |      |                            |     |   |   |   |     |   |   |   |   |   |   |   |   |   |   |
| 31 |       |                            |     |      |                            |     |   |   |   |     |   |   |   |   |   |   |   |   |   |   |
| 32 |       |                            |     |      |                            |     |   |   |   |     |   |   |   |   |   |   |   |   |   |   |
| 33 |       |                            |     |      |                            |     |   |   |   |     |   |   |   |   |   |   |   |   |   |   |
| 34 |       |                            |     |      |                            |     |   |   |   |     |   |   |   |   |   |   |   |   |   |   |
| 35 |       |                            |     |      |                            |     |   |   |   |     |   |   |   |   |   |   |   |   |   |   |
| 30 |       |                            |     |      |                            |     |   |   |   |     |   |   |   |   |   |   |   |   |   |   |
| 5/ |       |                            |     |      |                            |     |   |   |   |     |   |   |   |   |   |   |   |   |   |   |
| 38 |       |                            |     |      |                            |     |   |   |   |     |   |   |   |   |   |   |   |   |   |   |
| 39 |       |                            |     |      |                            |     |   |   |   |     |   |   |   |   |   |   |   |   |   |   |
| 40 |       |                            |     |      |                            |     |   |   |   |     |   |   |   |   |   |   |   |   |   |   |
| 41 |       |                            |     |      |                            |     |   |   |   |     |   |   |   |   |   |   |   |   |   |   |
| 42 |       |                            |     |      |                            |     |   |   |   |     |   |   |   |   |   |   |   |   |   |   |
| 45 |       |                            |     |      |                            |     |   |   |   |     |   |   |   |   |   |   |   |   |   |   |
|    | . > > | sheet1 +                   |     |      |                            |     |   |   |   | 1.4 |   |   |   |   |   |   |   |   |   |   |

### ● 下载考场签到表

点击"下载考场签到表"按钮,可将文件下载到本地。

| 4   | С                          | D                         | E    | F    | G    | н | 1 | J | К | L | M |
|-----|----------------------------|---------------------------|------|------|------|---|---|---|---|---|---|
| 1   |                            | 考场签到表                     |      |      |      |   |   |   |   |   |   |
| 2   | 考核站点                       | 业大学智能新能源汽车职业技能等级证书 (初级) 考 | 所属院校 | 1051 | 业大学  |   |   |   |   |   |   |
| 3   | 考试证书                       | 智能新能源汽车职业技能等级证书           | 证书等级 |      |      |   |   |   |   |   |   |
| 4   | 监考老师                       | 李红                        | 巡考老师 | SK   | -99  |   |   |   |   |   |   |
| 5   | 实考人数                       |                           | 缺考人数 |      |      |   |   |   |   |   |   |
| 6   | 准考证号                       | 所属院校                      | 座位号  | 到场时间 | 考生签名 |   |   |   |   |   |   |
| 7   | 20210916002611000000700009 | 北方工业大学                    | 1    |      |      |   |   |   |   |   |   |
| 8   | 20210916002611000000700010 | 北方工业大学                    | 2    |      |      |   |   |   |   |   |   |
| 9   | 20210916002611000000700011 | 北方工业大学                    | 3    |      |      |   |   |   |   |   |   |
| 10  | 20210916002611000000700012 | 北方工业大学                    | 4    |      |      |   |   |   |   |   |   |
| 11  |                            |                           |      |      |      |   |   |   |   |   |   |
| 12  |                            |                           |      |      |      |   |   |   |   |   |   |
| 13  |                            |                           |      |      |      |   |   |   |   |   |   |
| 14  |                            |                           |      |      |      |   |   |   |   |   |   |
| 15  |                            |                           |      |      |      |   |   |   |   |   |   |
| 16  |                            |                           |      |      |      |   |   |   |   |   |   |
| 17  |                            |                           |      |      |      |   |   |   |   |   |   |
| 18  |                            |                           |      |      |      |   |   |   |   |   |   |
| 19  |                            |                           |      |      |      |   |   |   |   |   |   |
| K < | > > Sheet1 +               |                           |      | 1.4  |      |   |   |   |   |   |   |

● 导出准考证

点击"导出准考证"按钮,可将文件下载到本地。

 — 王小八(20210916002611000000700012)-智能新能源汽车职业技能等级证书准考证.pdf

 — 王小二(20210916002611000000700011)-智能新能源汽车职业技能等级证书准考证.pdf

 — 王小六(20210916002611000000700009)-智能新能源汽车职业技能等级证书准考证.pdf

 — 王小六(20210916002611000000700009)-智能新能源汽车职业技能等级证书准考证.pdf

 — 王小三(20210916002611000000700010)-智能新能源汽车职业技能等级证书准考证.pdf

• **学生姓名:** 王小八 **性别:** 男 **身份证号:** 370\*\*\*\*\*\*\*\*\*\*\*6532 考生编号: 37068220211631844006551248 准考证号: 20210916002611000000700012 **所属院校:** 北方工业大学 考核站点: 北方工业大学智能新能源汽车职业技能等级证书(初级)考核站点 考点地址: 不知名街道120号 考试科目 考试证书 考试方式 考试时间 考场名称 座位号 2021-09-18 08:00~ 09:00 笔试实操考场 101 智能新能源汽车职业技能等级证书 笔试科目 笔试 1 2021-09-18 20:49<sup>~</sup> 21:49 笔试实操考场 101 智能新能源汽车职业技能等级证书 实操科目 实操 4 考试须知

### ● 批量导出考场编排记录

点击"批量导出考场编排记录"按钮,可将文件下载到本地。

| 國 试点院校业务系统                              |                      |        |                                                                                                    |                                |                |               | •        |
|-----------------------------------------|----------------------|--------|----------------------------------------------------------------------------------------------------|--------------------------------|----------------|---------------|----------|
| □ 考试科目                                  | △ 排考管理 ×             |        |                                                                                                    |                                |                |               |          |
| 圖 考试计划                                  | 考核站点编排 考场编排 排考明细     |        |                                                                                                    |                                |                |               |          |
| <ul> <li>         ·考生管理     </li> </ul> | 考试年度 2021            | ~      | 批量导出考场编排记录                                                                                                    | ×                              |                | Q 空间 つ 重要     | 雇开 ~     |
| 😰 考核站点                                  |                      |        | 根据列表中的查询条件,共查询出3条数据                                                                                                    |                                |                | 10.021        | 导州老场编建记录 |
| 08 考场管理                                 | 水号 考试计划              | 考场名称   | 注:您可以点击导出按钮,批量导出这些数据                                                                                                    | ENH 100 200                    | 考务人员分配         | 操作            |          |
| ■ 报考管理                                  |                      |        | 200                                                                                                    | ax ing                         |                |               |          |
| ③ 缴费管理                                  |                      |        | 考试时间: 2021-09-18 13:                                                                                                    | 32-14:32                       |                |               |          |
| 節 排考管理                                  |                      |        | 考核站点:北京科技大学。)<br>营推广职业技能等级证书(                                                                                                    | K阿盧逗<br>初级、中                   |                |               |          |
| 圖 科目成绩                                  |                      |        | 取、间取)考验还用<br>考试单位:北京鸿科经纬科                                                                                                    | 技有限公                           | West C         |               |          |
| ☑ 考证结果                                  | 2021年9月第一批网店考试       | 模拟考场   | 司<br>考核证书: 网络运营推广职<br>级证书 (由级)                                                                                                    | 2<br>业技能等                      | 级考人员:<br>监考人员: | 21            |          |
| A 监考人员                                  |                      |        | 考试科目: 网店运营推广 (;<br>考试时间: 2021-09-18 11:                                                                                                    | 实摄)<br>:32-12:32               |                |               |          |
|                                         |                      |        | 考核边点:北京科技大学。)<br>部原汽车职业技能等级证书<br>考核边点                                                                                                    | X 1921年2月11日<br>(1921日後)       |                |               |          |
|                                         | 4 2021年編約時起源的年春頃は120 | 笔试实操考场 | <ul> <li>特証希望:北京中本(子高軒)</li> <li>101</li> <li>公司・×</li> <li>考核正书:新記時包括(汽车)</li> <li>考核正书:新記時包括(汽车)</li> <li>考核正书:新記時包括(汽车)</li> <li>考核正书:第55日</li> <li>考金計詞:2021-09-1810:</li> </ul> | 技术·有限<br>1<br>职业技规<br>02-11:02 | 巡考人员:<br>监考人员: | 29            |          |
|                                         |                      |        |                                                                                                    |                                | 共25条 < 1 2     | 3 > 桃往 1 页 10 |          |

| A                      | В                     | C          | D               | E                        | F                       | G                      | н        | 1                | J    | К                | L                | M                | N | 0 |
|------------------------|-----------------------|------------|-----------------|--------------------------|-------------------------|------------------------|----------|------------------|------|------------------|------------------|------------------|---|---|
| 考试计划                   | 考场名称                  | 所属院校       | 所在地区            | 考核站点                     | 考试单位                    | 考试证书                   | 考试科目     | 考试时间             | 排考人数 | 巡考人员姓名<br>(编号)   | 监考人员姓名<br>(编号)   | 监考人员所在<br>区域(院校) |   |   |
| 2021年9月第一批[            | 模拟考场                  | 北京科技大学 - X | 北京市北京市朝阳        | 北京科技大学 - X               | 北京鸡科经纬科技1               | 网店运营推广职业               | 网店运营推广(理 | 2021-09-18 13:32 | 2    |                  |                  |                  |   |   |
| 021年9月第一批<br>021年9月第一批 | · 模拟考功<br>- ダゴホ場★採101 | 北京科技大学 - X | 北京市北京市朝阳        | 北京科技大学 - 2<br>北京和林士学 - 2 | 北京周幹铨纬粹技1<br> 北京由东に京新林- | 网店运营推厂职业]<br>和约稣创课演奏和: | 周辺言推厂(英  | 2021-09-18 11:32 | 2    | N/75 / VP047114) | THE (THE FROM )  |                  |   |   |
| OST MERINE IN          | 追纵关操与约101             | 北京村仅八子 - 1 | ACRONAL STORAGE | 北京村投入子三人                 | "北京中十日南朝奴/              | MIRCHIRCOR / U-F-RY    | >3# FFE  | 2021-09-18 20:45 | *    | 30/08 (YU00/114) | -#-41 (JM10/822/ |                  |   |   |
|                        |                       |            |                 |                          |                         |                        |          |                  |      |                  |                  |                  |   |   |
|                        |                       |            |                 |                          |                         |                        |          |                  |      |                  |                  |                  |   |   |
|                        |                       |            |                 |                          |                         |                        |          |                  |      |                  |                  |                  |   |   |
|                        |                       |            |                 |                          |                         |                        |          |                  |      |                  |                  |                  |   |   |
|                        |                       |            |                 |                          |                         |                        |          |                  |      |                  |                  |                  |   |   |
|                        |                       |            |                 |                          |                         |                        |          |                  |      |                  |                  |                  |   |   |
|                        |                       |            |                 |                          |                         |                        |          |                  |      |                  |                  |                  |   |   |
|                        |                       |            |                 |                          |                         |                        |          |                  |      |                  |                  |                  |   |   |
|                        |                       |            |                 |                          |                         |                        |          |                  |      |                  |                  |                  |   |   |
|                        |                       |            |                 |                          |                         |                        |          |                  |      |                  |                  |                  |   |   |
|                        |                       |            |                 |                          |                         |                        |          |                  |      |                  |                  |                  |   |   |
|                        |                       |            |                 |                          |                         |                        |          |                  |      |                  |                  |                  |   |   |
|                        |                       |            |                 |                          |                         |                        |          |                  |      |                  |                  |                  |   |   |
|                        |                       |            |                 |                          |                         |                        |          |                  |      |                  |                  |                  |   |   |
|                        |                       |            |                 |                          |                         |                        |          |                  |      |                  |                  |                  |   |   |
|                        |                       |            |                 |                          |                         |                        |          |                  |      |                  |                  |                  |   |   |
|                        |                       |            |                 |                          |                         |                        |          |                  |      |                  |                  |                  |   |   |
|                        |                       |            |                 |                          |                         |                        |          |                  |      |                  |                  |                  |   |   |
|                        |                       |            |                 |                          |                         |                        |          |                  |      |                  |                  |                  |   |   |
|                        |                       |            |                 |                          |                         |                        |          |                  |      |                  |                  |                  |   |   |
|                        |                       |            |                 |                          |                         |                        |          |                  |      |                  |                  |                  |   |   |
|                        |                       |            |                 |                          |                         |                        |          |                  |      |                  |                  |                  |   |   |
|                        |                       |            |                 |                          |                         |                        |          |                  |      |                  |                  |                  |   |   |
|                        |                       |            |                 |                          |                         |                        |          |                  |      |                  |                  |                  |   |   |
|                        |                       |            |                 |                          |                         |                        |          |                  |      |                  |                  |                  |   |   |
|                        |                       |            |                 |                          |                         |                        |          |                  |      |                  |                  |                  |   |   |
|                        |                       |            |                 |                          |                         |                        |          |                  |      |                  |                  |                  |   |   |
|                        |                       |            |                 |                          |                         |                        |          |                  |      |                  |                  |                  |   |   |
|                        |                       |            |                 |                          |                         |                        |          |                  |      |                  |                  |                  |   |   |
|                        |                       |            |                 |                          |                         |                        |          |                  |      |                  |                  |                  |   |   |
|                        |                       |            |                 |                          |                         |                        |          |                  |      |                  |                  |                  |   |   |
|                        |                       |            |                 |                          |                         |                        |          |                  |      |                  |                  |                  |   |   |

## 5.2.8.3. 排考明细

试点院校报考学生后,可以在排考明细栏目中查看每个学生的排考安排详 情。

页面显示自身报考学生的排考明细列表。通过查询条件,可搜索查询。

| 🔤 试点院校业务系统                              | 机构管理 标准管理 证书管理      | 考务管理 周报管理 教师管理                                                                                               | 系统管理                                                                                                 |                                                                                       |
|-----------------------------------------|---------------------|----------------------------------------------------------------------------------------------------|----------------------------------------------------------------------------------------------------|---------------------------------------------------------------------------------------|
| 四 考试科目                                  | ○ 排物管理 ×            |                                                                                                    |                                                                                                    |                                                                                       |
| <b>圓</b> 考试计划                           | 考核站点编排 考场编排 排考明细    |                                                                                                    |                                                                                                    |                                                                                       |
| <ul> <li>         ·考生管理     </li> </ul> | 考试年度 2021 ~         | 考试计划 请输入计划名称搜索后选择 Q                                                                                          | <b>考生编号</b> 请输入考生编号                                                                                  | Q 査知 コ 重要 展开 >                                                                        |
| 12 考核站点                                 | 全部 @ 秋時 (3) 已排完 (4) |                                                                                                    |                                                                                                    | 导出排考明细                                                                                |
| 08 考场管理                                 | 序号 考试计划             | 学生信息                                                                                                    | 服考信息                                                                                                 | 考场信息                                                                                  |
| 授考管理                                    |                     | 考生病号: 37292820211631858459551253                                                                             | 科目编号: 5000002203                                                                                     | 考核站点:北京科技大学 - X网店运营推广职业技能等级<br>证书(初级、中级、高级)考核站点                                       |
| ③ 业费管理                                  | 5 2021年9月第一批网店考试    | 考生姓名:学生甲<br>身份证号: 372928*****120987                                                                          | 考试科目: 网店运营推广(理论)<br>考试方式: 机考+实操                                                                      | 考场名称: 模拟考场<br>考位号: 2                                                                  |
| Ё 排考管理                                  |                     | 准考证号: 20210917002811000000800004<br>所属院校: 北京科技大学 - X                                                         | 考核证书:网店运营推广职业技能等级证书<br>考核单位:北京鸿科经纬科技有限公司                                                             | 考试时间: 2021-09-18 13:32-14:32<br>排考状态: 已结束                                             |
| 科目成绩                                    |                     | 金生論二・37202820211631858450551253                                                                              | 利日時二・5000002202                                                                                      | 考核站点:北京科技大学 - X网店运营推广职业技能等级                                                           |
| ☑ 考证结果 ▲ 监考人员                           | 6 2021年9月第一批网店审试    | *支払告:学生甲<br>身份证号:372928*****120987<br>海安证号:2021091700281100000800004<br>所屬開始:北京科技大学 - X                      | ★に知言、Josefacture (実施)<br>考試知言、関告定書作(「製油」<br>考試五式: 現考+実施<br>考核正书: 関告定書作(記址技術等項正书<br>考核単位:北学導料経済料技有限公司 | 证书(初現,中報,高現)参報品点<br>考析名称: 模拟考析<br>身位号: 2<br>考试时间: 2021-09-18 11:32-12:32<br>排参式芯: 已括束 |
|                                         | 7 2021年9月第一批网店考试    | 考生编号: 28922620211631858520551254<br>考生姓名: 学生乙<br>身份证号: 289226******141234<br>准条证号: 2021091700281100000800003 | 科目編号: 5000002202<br>考试科目: 网店运营炮产 (实接)<br>考试方式: 机考+实提<br>本約1元4、房本运营造产 即以达能等级订本                        | 考核贴点:北京科技大学、X网店运营推广职业技能等级<br>证书 (初级、中级、高级) 考核站点<br>考场后称: 偶似考场<br>考位号: 1               |
|                                         |                     |                                                                                                    | . 其60条 < <b>1</b> 2 3 4                                                                              | www.mexeme-2021.00.10.11.22.12.22<br>5 6 → 柳社 1 页 10秒/页 → ℃                           |

#### ● 导出排考明细

勾选数据,点击"导出排考明细"按钮,可导出排考明细列表 Excel 表格到本地。若未选择排考明细则默认导出全部数据。

| 國 试点院校业务系统                                                                                                    |                                               |                                                                                                    |                                                                                                |                                                                                                    |
|----------------------------------------------------------------------------------------------------|-----------------------------------------------|----------------------------------------------------------------------------------------------------|------------------------------------------------------------------------------------------------|----------------------------------------------------------------------------------------------------|
| □ 考试科目                                                                                                    | 〇 排考管理 ×                                      |                                                                                                    |                                                                                                |                                                                                                    |
| <b>直</b> 考试计划                                                                                                 | 考核站点编排 考场编排 排考明细                              |                                                                                                    |                                                                                                |                                                                                                    |
| <ul> <li>   考生管理  </li> </ul>                                                                                 | 考试年度 2021 ~                                   | 导出排考明细                                                                                                    | ×<br>清编入考生编号                                                                                   | Q 査询 つ 重要 展开 ~                                                                                                    |
| <ul> <li>(2) 考核站点</li> <li>(18) 考场管理</li> </ul>                                                               | <u>全部 @</u> 米№キ @ 已相先 @                       | 根据列表中的查询条件,共查询出3条数据<br>注: 您可以点击导出按钮,批累导出这些数据                                                                                           |                                                                                                | 马州11年明6                                                                                                    |
| 报考管理     报考管理                                                                                                 | ■ 永号 考试计划<br>■ 5 2021mg日第一时安全参讨               | 立即中出<br>                                                                                                    | 取 消<br>月出近常推广(理论)<br>参述方式: 利金+立场                                                               | <b>考场信息</b><br>让书(初秋、平秋、尚秋)考核品示<br>考场名称: 儀利考场                                                                             |
| <ul> <li>● 参表管理</li> <li>前 排考管理</li> </ul>                                                                    | <ul> <li>COC (***/7) # "3/#98 % 64</li> </ul> | 進步延号: 2021091700281100000860004<br>所屬陳松文: 北京科技大学 - X                                                                                   | 考核证书:阿加运着推广野业技能等级证书<br>考核单位:北京海科经济科技有限公司                                                       | 考位号:2<br>考试时间:2021-09-18 13:32-14:32<br>排考状态: 已结束                                                                         |
| <ul> <li>         第 科目成绩          </li> <li>         予证结果          </li> <li>         路 当考人员      </li> </ul> | ■ 6 2021年9月第一批用のませば                           | 考生编号: 3729020211631859459551253<br>考生由名: 学楽冊<br>厚砂记号: 372528****129987<br>:港考记号: 3021091700281100000800004<br>所篇問題: 北京科技大学 - X         | 総目標情:5000002202<br>単派移目:開始运業費/((法規)<br>考试方式:明今+3項<br>単級正任:開始运業費/「野社法制學級正书<br>考核単位:北市時紀役時科技物理公司 | 今級払告:北京和協大学、XJA成議管理が予会計局等級<br>にも(15)度、中枢、再製)考報払点<br>参場応告: 諸成考慮<br>考(位号:2<br>等(初用): 2021-09-18 11:32-12:32<br>記参状态: 已然来    |
|                                                                                                    | 7 2021年9月第一般現法考试                              | キ生感号:29922620211631858520551254<br>考生世名:学生乙<br>身份近号:288226 <sup>44444</sup> [4]234<br>消参近号:201091700281100000800003<br>所屬脱校:北京科技大学 - X | 科田識問:5000002202<br>考试科目:阿波達爾撒广(法旗)<br>考试方法: 同步 宋旗<br>考试证:"周波送爾撒广臣让法弟等现证书<br>考核单位:北京选科能与相投有限公司  | 考核込点:北京科技大学 - XR4点還當進广研設技術等级<br>证他(如果), 中級, 兩級), 考核政治<br>考核名称: 機動考核<br>考位答::<br>考试對示: 2021-09-18 11:32-12-32<br>共享状況: 已成素 |
|                                                                                                    |                                               |                                                                                                    | <b>用60% &lt; 1 2 3 4</b>                                                                       | \$ 6 > BHE 1 3 109/3 → C                                                                                                  |

## 5.2.9. 科目成绩

考试结束后,培训评价组织会在成绩登记时间范围内,将阅卷后的考试成绩 结果,按科目导入到科目成绩中。届时可以在此查看学生的各科目的考试最终成 绩。成绩导入后会有个成绩公示期(具体看考试计划设置的公示期时间)。公示 期开始后学生可以登录学生个人平台查看自己的考试成绩。若对成绩有疑问可以 联系培训评价组织查证。若真有问题,培训评价组织可以针对修改对应的成绩。 若超过公示期没异议,则成绩会永久锁定,作为最终考试结果保存并公示。

| 國 试点院校业务系统                          | 机构管理 标准管理               | 证书管理 考务管                          | 理周报管理                                                                                                    | 教师管理   | 系统管理                                                                                        | •                                                                                                |
|-------------------------------------|-------------------------|-----------------------------------|----------------------------------------------------------------------------------------------------|--------|---------------------------------------------------------------------------------------------|--------------------------------------------------------------------------------------------------|
| 🔲 考试科目                              | ○ 科目成绩 ×                |                                   |                                                                                                    |        |                                                                                             | ~                                                                                                |
| <b>宦</b> 考试计划                       | 考试年度 2021               | ~ 考试计划                            | 请输入计划各称搜索后选择                                                                                                    |        | 考生编号 请输入考生编号                                                                                | Q 直向 D 重置 展开 イ                                                                                   |
| <ul> <li>      ⑧ 考生管理   </li> </ul> | 全部 (38) 未开始 (○) おば中 (○) | 未登记 🔞 已登记 🔕                       |                                                                                                    |        |                                                                                             | 批星导出科目成绩                                                                                         |
| 😰 考核站点                              | 序号 考试计划                 | 学生                                | <b>主班</b>                                                                                                    |        | 服考信息                                                                                        | 考试成绩                                                                                             |
| 08 考场管理                             |                         | 考生                                | <b>南晋: 370682202116317736015</b>                                                                                        | 51242  | 科目编号: 20000001105                                                                           | 考试成绩: 85                                                                                         |
| 目 报考管理                              | 1 2021年9月26日智敏估值初级      | 考生)<br>今国第五次考试 身份:                | 生后: 王小三<br>正号: 370682*****068643                                                                                        |        | 考试科目: 智能估值机考科目<br>考试方式: 机考                                                                  | 考试时间: 2021-09-16 19:30-19:40<br>考试成古: 已發记                                                        |
| ④ 総表管理                              |                         | 准考生                               | 正号: 202109160024110000002<br>地型: 院校考生                                                                                   | 200002 | 考试证书: 智能估值数据采集与应用职业技能等级证书<br>考绘单位: 中联集团教育科技有限公司                                             | 考核站点:北京科技大学 - X誓能估值数据采集与应用职<br>业技能等级证书(初级)考核站点                                                   |
| Ё 排考管理                              |                         | 所属                                | θ校:北京科技大学 - Χ                                                                                                    | 54244  | STOPPLET TO STRATE TO A CONTRACTOR                                                          |                                                                                                  |
| 科目成绩                                |                         | 考生)<br>考生                         | #号: 370082202110317735295<br>挂名: 王小二                                                                                    | 51241  | 科目编号: 20000001105<br>考试科目: 智能估值机考科目                                                         | 考试成绩: 80<br>考试时间: 2021-09-16 19:30-19:40                                                         |
| ☑ 考证结果                              | 2 2021年9月26日智能估值初级      | 全国第五次考试 身份                        | 上号: 370682******063549<br>正号: 202109160024110000002                                                                     | 00001  | 考试方式: 机考<br>考试证书: 智能估值数据采集与应用职业技能等级证书                                                       | 考试状态:已登记<br>考核站点:北京科技大学 - X智能估值数据采集与应用职                                                          |
| 员人参温 路                              |                         | 考生                                | 6型:院校考生<br>宛校:北京科技大学 - X                                                                                                |        | 考核单位:中联集团教育科技有限公司                                                                           | 业技能等级证书(初级)考核站点                                                                                  |
|                                     | 3 2021年10月第三次考试         | 考生)<br>考生)<br>身份<br>准考<br>手<br>所属 | 島号: 372987202116316706915<br>生名: 张葉葉<br>王号: 372987*****010918<br>王号: 20210914000111000000<br>長型: 院校考生<br>秋好: 北京利技大学 - X | 100003 | 科目编号:10000001101<br>考试科目:理论和因考试 (初级)<br>考试方式:机考<br>考试证书:老年期护职业技能等限证书<br>考试单位:北京中福长者文化和技有限公司 | 年記の様:100<br>者は飲用:2021-09-20 03:51-06:51<br>者は広切:ご知知<br>時にのは、ご知知<br>時にかい、これから<br>(初後、中後、高後)者(私込点) |
|                                     |                         |                                   |                                                                                                    |        | 共 38 条 〈 1 2                                                                                | 3 4 > 前往 1 页 10振/页 > 〇                                                                           |
|                                     |                         |                                   |                                                                                                    |        |                                                                                             |                                                                                                  |
|                                     |                         |                                   |                                                                                                    |        |                                                                                             |                                                                                                  |

#### ● 批量导出科目成绩

勾选数据,点击"批量导出科目成绩"按钮,可导出科目成绩列表 Excel 表格到本地。若未选择科目成绩则默认导出全部数据。

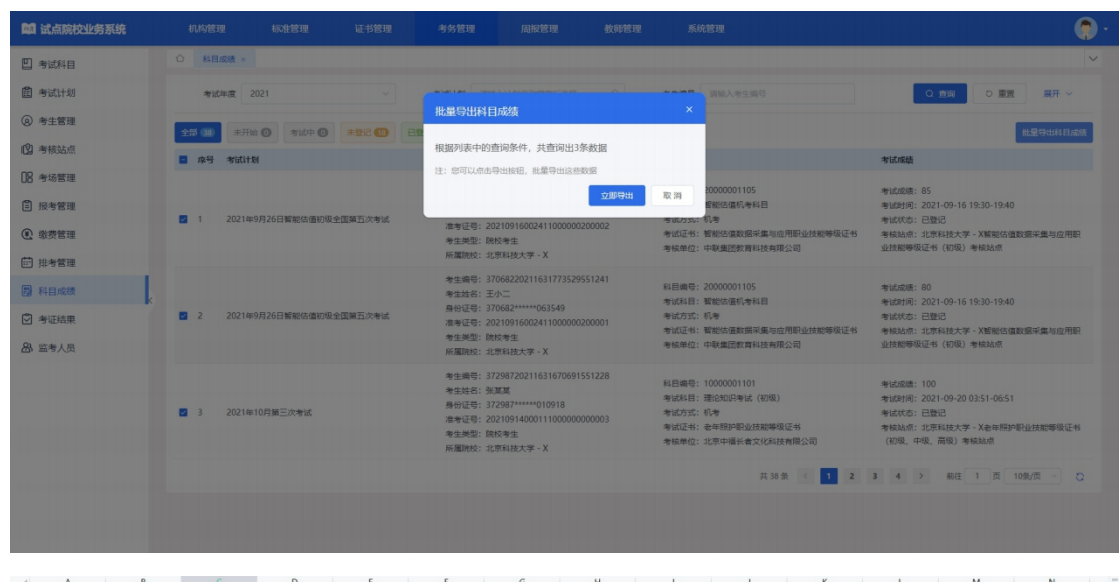

|                  | U     |                  |                 |                  |           | -          |             |                                                                                                    | ,     | n                          |         |                                        |           |
|------------------|-------|------------------|-----------------|------------------|-----------|------------|-------------|----------------------------------------------------------------------------------------------------|-------|----------------------------|---------|----------------------------------------|-----------|
| 考试计划             | 老牛姓名  | 考生编号             | 证件号码            | 准考证号             | 者牛类刑      | 所属院校       | 科目編号        | 科目名称                                                                                                    | 考试方式  | 报考证书                       | 证书等级    | 考核单位                                   | 考试通过条件    |
| 目時線ののタキモリ        | IW-   | E122212021162116 | E12221e4e4e4770 | 202100020010101  | (除約書生     | 北方工业大学 - 2 | 40000001101 | 使痛感得知道法法的                                                                                                    | 1210  | 使康管理题业结验                   | anis    | 由物料物:A - V                             | 各级感绪会校    |
|                  | T-00- | 5100010001100110 | 513321+++++170  | 202105050015101  | (20:1)(う工 | ルカエエハナ     | 40000001101 | AN AN ACCOUNT OF A COMPANY AND A COMPANY AND | 1000  | As as as an an all the day | 17 JOAN | 11111111111111111111111111111111111111 | 2月10月1日1日 |
| 10% 项 0908 木 开 1 | 土学    | 5133212021163116 | D13321######170 | C20510a08001a101 | 「現代で生     | 北方工业人子 - 3 | 40000001101 | 健康當理职业投影*                                                                                                    | 16.13 | 建度管理职业投充                   | 初期度     | 中1初時(10) 二 ム                           | 暂程防闭首位    |
| 1%项0908木井1       | 土苓二   | 5133212021163116 | 513321******170 | 202109080019101  | (阮权考生     | 北方工业大学 - 3 | 40000001101 | 健康管理职业技能!                                                                                                    | 314   | 证质管理职业投配                   | 10,150  | 甲物酞物)寬 - X                             | 合种成项百俗    |
|                  |       |                  |                 |                  |           |            |             |                                                                                                    |       |                            |         |                                        |           |
|                  |       |                  |                 |                  |           |            |             |                                                                                                    |       |                            |         |                                        |           |
|                  |       |                  |                 |                  |           |            |             |                                                                                                    |       |                            |         |                                        |           |
|                  |       |                  |                 |                  |           |            |             |                                                                                                    |       |                            |         |                                        |           |
|                  |       |                  |                 |                  |           |            |             |                                                                                                    |       |                            |         |                                        |           |
|                  |       |                  |                 |                  |           |            |             |                                                                                                    |       |                            |         |                                        |           |
|                  |       |                  |                 |                  |           |            |             |                                                                                                    |       |                            |         |                                        |           |
|                  |       |                  |                 |                  |           |            |             |                                                                                                    |       |                            |         |                                        |           |
|                  |       |                  |                 |                  |           |            |             |                                                                                                    |       |                            |         |                                        |           |
|                  |       |                  |                 |                  |           |            |             |                                                                                                    |       |                            |         |                                        |           |
|                  |       |                  |                 |                  |           |            |             |                                                                                                    |       |                            |         |                                        |           |
|                  |       |                  |                 |                  |           |            |             |                                                                                                    |       |                            |         |                                        |           |
|                  |       |                  |                 |                  |           |            |             |                                                                                                    |       |                            |         |                                        |           |
|                  |       |                  |                 |                  |           |            |             |                                                                                                    |       |                            |         |                                        |           |
|                  |       |                  |                 |                  |           |            |             |                                                                                                    |       |                            |         |                                        |           |
|                  |       |                  |                 |                  |           |            |             |                                                                                                    |       |                            |         |                                        |           |
|                  |       |                  |                 |                  |           |            |             |                                                                                                    |       |                            |         |                                        |           |
|                  |       |                  |                 |                  |           |            |             |                                                                                                    |       |                            |         |                                        |           |
|                  |       |                  |                 |                  |           |            |             |                                                                                                    |       |                            |         |                                        |           |
|                  |       |                  |                 |                  |           |            |             |                                                                                                    |       |                            |         |                                        |           |
|                  |       |                  |                 |                  |           |            |             |                                                                                                    |       |                            |         |                                        |           |
|                  |       |                  |                 |                  |           |            |             |                                                                                                    |       |                            |         |                                        |           |
|                  |       |                  |                 |                  |           |            |             |                                                                                                    |       |                            |         |                                        |           |
|                  |       |                  |                 |                  |           |            |             |                                                                                                    |       |                            |         |                                        |           |
|                  |       |                  |                 |                  |           |            |             |                                                                                                    |       |                            |         |                                        |           |
|                  |       |                  |                 |                  |           |            |             |                                                                                                    |       |                            |         |                                        |           |
|                  |       |                  |                 |                  |           |            |             |                                                                                                    |       |                            |         |                                        |           |
|                  |       |                  |                 |                  |           |            |             |                                                                                                    |       |                            |         |                                        |           |
|                  |       |                  |                 |                  |           |            |             |                                                                                                    |       |                            |         |                                        |           |
|                  |       |                  |                 |                  |           |            |             |                                                                                                    |       |                            |         |                                        |           |
|                  |       |                  |                 |                  |           |            |             |                                                                                                    |       |                            |         |                                        |           |
|                  |       |                  |                 |                  |           |            |             |                                                                                                    |       |                            |         |                                        |           |
|                  |       |                  |                 |                  |           |            |             |                                                                                                    |       |                            |         |                                        |           |
|                  |       |                  |                 |                  |           |            |             |                                                                                                    |       |                            |         |                                        |           |
|                  |       |                  |                 |                  |           |            |             |                                                                                                    |       |                            |         |                                        |           |
|                  |       |                  |                 |                  |           |            |             |                                                                                                    |       |                            |         |                                        |           |
|                  |       |                  |                 |                  |           |            |             |                                                                                                    |       |                            |         |                                        |           |
|                  |       |                  |                 |                  |           |            |             |                                                                                                    |       |                            |         |                                        |           |
|                  |       |                  |                 |                  |           |            |             |                                                                                                    |       |                            |         |                                        |           |
|                  |       |                  |                 |                  |           |            |             |                                                                                                    |       |                            |         |                                        |           |
|                  |       |                  |                 |                  |           |            |             |                                                                                                    |       |                            |         |                                        |           |
|                  |       |                  |                 |                  |           |            |             |                                                                                                    |       |                            |         |                                        |           |
|                  |       |                  |                 |                  |           |            |             |                                                                                                    |       |                            |         |                                        |           |
|                  |       |                  |                 |                  |           |            |             |                                                                                                    |       |                            |         |                                        |           |
|                  |       |                  |                 |                  |           |            |             |                                                                                                    |       |                            |         |                                        |           |

## 5.2.10. 考证结果

"考证结果"显示本院校所有已报考学生的考证结果列表,可以在考证结果 中查询到学生报考的证书最终的通过状态。通过证书考核的学生,将会进入证书 发放环节,待培训评价组织、考核站点双方确认签发等流程后,完成证书发放。

| 國 试点院校业务系统                    | 机构管理 标准管理 证书管理                  | 考务管理    周报管理                                                | 教师管理 系统管理                                |                                                                                                   | (          |
|-------------------------------|---------------------------------|-------------------------------------------------------------|------------------------------------------|---------------------------------------------------------------------------------------------------|------------|
| 🔲 考试科目                        | ○ 考证结果 ×                        |                                                             |                                          |                                                                                                   | -          |
| <b>自</b> 考试计划                 | 考试年度 2021 ~                     | 考试计划 请输入计划名称被观后选择                                           | Q 考生编号 请输入考生编号                           | Q直向の重要                                                                                            | 展开 ~       |
| <ul> <li>   考生管理  </li> </ul> | 全部 (22) 未登记 (3) 登记中 (3) 已通过 (3) | 未通过 🕦                                                       |                                          | 批量导致                                                                                              | 出证书考核详情    |
| 12 考核站点                       | <b>康号 考试计划</b>                  | 考生信息                                                        | 证书信息                                     | 考试详情                                                                                              | 操作         |
| 08 考场管理                       |                                 | 考生编号: 37068220211631773601551242<br>考生地名: 王小三               |                                          | ·····································                                                             |            |
| 記 报考管理                        | 1 2021年9月26日智能估值初级全国第五次考试       | 身份证号: 370682*****068643<br>海份证号: 20210816002411000000200002 | 考檢证书: 智能估值数据采集与应用职业技能等级证<br>书            | <ul> <li>・ 1000年、2010年12人子・X目前に目的の日本集号2010</li> <li>・ 即业技能等级证书(初後)考核站点<br/>運过年仕・名利応後合格</li> </ul> | 主要         |
| ③ 墩费管理                        |                                 | 考生类型:院校考生<br>応期抽动:北京則技士学,Y                                  | 考核单位:中联集团教育科技有限公司                        | 考核状态:已通过                                                                                          |            |
| Ё 排考管理                        |                                 | 考生编号: 37068220211631773529551241                            |                                          |                                                                                                   |            |
| □ 科目成绩                        |                                 | 考生姓名: 王小二<br>身份证号: 370682******063549                       | 考核证书: 智能估值数据采集与应用职业技能等级证                 | 考核站点:北京科技大学 - X智能估值数据采集与应用<br>职业技能等级证书 (初级) 考核站点                                                  |            |
| ☑ 考证结果                        | 2 2021年9月26日警艇佔值初取至国潮五次考试       | 准考证号: 20210916002411000000200001<br>考生类型: 院校考生              | +><br>考核单位:中联集团款資料技有限公司                  | 通过条件: 各科成绩合格<br>考核状态: 已通过                                                                         | TH         |
| 25 监考人员                       |                                 | 所屬院校:北京科技大学 - X                                             |                                          |                                                                                                   |            |
|                               |                                 | 考生嶋号: 29038920211631675221551230<br>考生姓名: 王大号               |                                          | 考核站点:北京科技大学 - XJAVA应用开发职业技能                                                                       |            |
|                               | 3 海贼王                           | 身份证号: 290389*****011234<br>准考证号: 20210916002111000000400005 | 考核证书: JAVA应用开发职业技能等级证书<br>考核单位: 达内教育 - X | 等级证书(初级、中级)考核站点<br>通过条件: 各科成绩合格                                                                   | 查查         |
|                               |                                 | 考生类型:院校考生<br>所屬院校:北京科技大学 - X                                |                                          | 考核状态:已通过                                                                                          |            |
|                               |                                 |                                                             | 共 22 条                                   | < 1 2 3 → 前往 1 页 10余/                                                                             | <u>م</u> ۲ |
|                               |                                 |                                                             |                                          |                                                                                                   |            |
|                               |                                 |                                                             |                                          |                                                                                                   |            |

### ● 批量导出证书考核详情

勾选数据,点击"批量导出证书考核详情"按钮,可导出证书考核详情列表 Excel 表格到本地。若未选择数据则默认导出全部数据。

| 國 试点院校业务系统    | 机构管理 标准管理 证书管理                    | 考务管理 周报管理 数                                                                              | 育管理 系统管理                                             |                                                                            | <b>.</b>     |
|---------------|-----------------------------------|------------------------------------------------------------------------------------------|------------------------------------------------------|----------------------------------------------------------------------------|--------------|
| □ 考试科目        | 〇 考任结果 ×                          |                                                                                          |                                                      |                                                                            |              |
| <b>自</b> 考试计划 | 考试年度 2021 ~                       |                                                                                          | 请输入考生编号                                              | Q 首向 ○ 重置                                                                  | 展开 ~         |
| ④ 考生管理        | 全部 (2) 未登記 (2) 登記中 (2) 已通过 (2) 未通 | 批量导出业书考核评值                                                                               |                                                      | 批里导                                                                        | 出正形考核详情      |
| 12 考核站点       | 家号 考试计划                           | 根据列表中的查询条件,共查询出2条数据                                                                      |                                                      | 考试详惯                                                                       | 操作           |
| 08 考场管理       |                                   |                                                                                          | 10000000000000000000000000000000000000               | 亲给驮点:北京科技大学 - X留部体值数据妥集与应用                                                 |              |
| ● 报考管理        | 1 2021年9月26日誓能估值初级全国第五次考试         | 准考证号: 20210916002411000000200002                                                         | 数据采集与应用职业技能等级证                                       | 职业技能等级证书(初级)考核站点<br>通过条件:各科成遗合格                                            | 查看           |
| ④ 総表管理        |                                   | 考生类型: 院校考生<br>所属院校:北京科技大学 - X                                                            | 考核单位:中联集团教育科技有限公司                                    | 考核状态: 已通过                                                                  |              |
|               |                                   | 考生编号: 37068220211631773529551241                                                         |                                                      |                                                                            |              |
| ◎ 考证结果        | 2 2021年9月26日新船估值初级全国第五次考试         | 考生既名: 土小<br>身份证号: 370682******063549<br>准参证号: 20210916002411000000200001<br>本生品型: 5845年年 | 考核证书: 智能估值数据采集与应用职业技能等级证书<br>书<br>考核单位: 中联集团数算科技有限公司 | 考核20月:20日料技大学、X質能活曲数量米集与日用<br>設立技能等级证书(初後)考核24点<br>通过算件:各利成場合格<br>本にげ本:口澤付 | 查看           |
| 员人参篇 格        |                                   | 所屬院校:北京科技大学 - X                                                                          |                                                      | -THATAN MARK                                                               |              |
|               |                                   | 考生瞬号: 29038920211631675221551230<br>考生姓名: 王大号                                            |                                                      | 考核站点:北京科技大学 - XJAVA应用开发职业技能                                                |              |
|               | 3 <b>ARME</b>                     | 身份证号:290389*****011234<br>准考证号:20210916002111000000400005<br>考生类型:院校考生<br>所屬院校:北京科技大学-X  | 考核证书: JAVA应用开发职业技能等级证书<br>考核单位: 达内教育 - X             | 等级证书(初级、中级)考核始点<br>通过条件:各科成绩合格<br>考核状态:已通过                                 | 宣音           |
|               |                                   |                                                                                          | 其22条                                                 | < 1 2 3 > 前往 1 页 10条                                                       | <b>≣</b> ~ C |
|               |                                   |                                                                                          |                                                      |                                                                            |              |
|               |                                   |                                                                                          |                                                      |                                                                            |              |

|    | A                       | B    | C                          | D                  | E    | F          | G                                     | н    | 1            | J      | K    |   |
|----|-------------------------|------|----------------------------|--------------------|------|------------|---------------------------------------|------|--------------|--------|------|---|
| 1  | 考试计划                    | 考生姓名 | 考生编号                       | 身份证号               | 学生类型 | 所属院校       | 报考证书                                  | 证书等级 | 考核单位         | 通过条件   | 考核状态 | l |
| 2  | 2021年9月26日智能估值初级全国第五次考试 | 王小二  | 37068220211631773529551241 | 370682******063549 | 院校考生 | 北京科技大学 - X | 智能估值数据采集与应用职业技能                       | 初级   | 中联集团教育科技有限公司 | 各科成绩合格 | 已通过  |   |
| 3  | 2021年9月26日智能估值初级全国第五次考试 | 王小三  | 37068220211631773601551242 | 370682*****068643  | 院校考生 | 北京科技大学 - X | 智能估值数据采集与应用职业技能                       | 初級   | 中联集团教育科技有限公司 | 各科成绩合格 | 已通过  |   |
| 4  |                         |      |                            |                    |      |            |                                       |      |              |        |      |   |
| 5  |                         |      |                            |                    |      |            |                                       |      |              |        |      |   |
| 6  |                         |      |                            |                    |      |            |                                       |      |              |        |      |   |
| 7  |                         |      |                            |                    |      |            |                                       |      |              |        |      |   |
| 8  |                         |      |                            |                    |      |            |                                       |      |              |        |      |   |
| 9  |                         |      |                            |                    |      |            |                                       |      |              |        |      |   |
| 10 |                         |      |                            |                    |      |            |                                       |      |              |        |      |   |
| 11 |                         |      |                            |                    |      |            |                                       |      |              |        |      |   |
| 12 |                         |      |                            |                    |      |            |                                       |      |              |        |      |   |
| 13 |                         |      |                            |                    |      |            |                                       |      |              |        |      |   |
| 14 |                         |      |                            |                    |      |            |                                       |      |              |        |      |   |
| 15 |                         |      |                            |                    |      |            |                                       |      |              |        |      |   |
| 16 |                         |      |                            |                    |      |            |                                       |      |              |        |      |   |
| 17 |                         |      |                            |                    |      |            |                                       |      |              |        |      |   |
| 18 |                         |      |                            |                    |      |            |                                       |      |              |        |      |   |
| 19 |                         |      |                            |                    |      |            |                                       |      |              |        |      |   |
| 20 |                         |      |                            |                    |      |            |                                       |      |              |        |      |   |
| 21 |                         |      |                            |                    |      |            |                                       |      |              |        |      |   |
| 22 |                         |      |                            |                    |      |            |                                       |      |              |        |      |   |
| 23 |                         |      |                            |                    |      |            |                                       |      |              |        |      |   |
| 24 |                         |      |                            |                    |      |            |                                       |      |              |        |      |   |
| 25 |                         |      |                            |                    |      |            |                                       |      |              |        |      |   |
| 26 |                         |      |                            |                    |      |            |                                       |      |              |        |      |   |
| 27 |                         |      |                            |                    |      |            |                                       |      |              |        |      |   |
| 28 |                         |      |                            |                    |      |            |                                       |      |              |        |      |   |
| 29 |                         |      |                            |                    |      |            |                                       |      |              |        |      |   |
| 30 |                         |      |                            |                    |      |            |                                       |      |              |        |      |   |
| 31 |                         |      |                            |                    |      |            |                                       |      |              |        |      |   |
| 32 |                         |      |                            |                    |      |            |                                       |      |              |        |      |   |
| 33 |                         |      |                            |                    |      |            |                                       |      |              |        |      |   |
| 34 |                         |      |                            |                    |      |            |                                       |      |              |        |      |   |
| 35 |                         |      |                            |                    |      |            |                                       |      |              |        |      |   |
| 36 |                         |      |                            |                    |      |            |                                       |      |              |        |      |   |
| 37 |                         |      |                            |                    |      |            |                                       |      |              |        |      |   |
| 38 |                         |      |                            |                    |      |            |                                       |      |              |        |      |   |
| 39 |                         |      |                            |                    |      |            |                                       |      |              |        |      |   |
| 40 |                         |      |                            |                    |      |            |                                       |      |              |        |      |   |
| 41 |                         |      |                            |                    |      |            |                                       |      |              |        |      |   |
| 42 |                         |      |                            |                    |      |            |                                       |      |              |        |      |   |
| 43 |                         |      |                            |                    |      |            |                                       |      |              |        |      | 1 |
| 44 |                         |      |                            |                    |      |            |                                       |      |              |        |      |   |
|    | S 2 2 0 +               |      |                            |                    |      |            | · · · · · · · · · · · · · · · · · · · |      |              |        |      |   |

#### ● 查看考证详情

点击"查看"按钮,可查看该考生的考证结果详情。

| 國 试点院校业务系统    |            |         |             |                 |                                           |                     |        |               |      |                                            | •       |
|---------------|------------|---------|-------------|-----------------|-------------------------------------------|---------------------|--------|---------------|------|--------------------------------------------|---------|
| □ 考试科目        | ① 考证       | 结果 ×    |             |                 |                                           |                     |        |               |      |                                            | ~       |
| <b>圖</b> 考试计划 | 考试         | 年度 2021 |             |                 |                                           |                     | ~~~~   |               |      | Q 直向 の 重要                                  | 展开 ∨    |
| ⑧ 考生管理        | 全部 (22)    | 未登记     | 查看证书考核详     | 青               |                                           |                     |        |               | ×    | ##R#                                       | 出证书考核详情 |
| 12 考核站点       | ■ 床号       | 考试计划    | 学生信息        |                 |                                           |                     |        |               |      | £16                                        | 操作      |
| 08 考场管理       |            |         |             | 考生姓名: 王小三       |                                           | 身份证号: 370682*****06 | 58643  |               |      |                                            |         |
| € 报考管理        | <b>2</b> 1 | 2021年9月 | - Ala       | 所属院校:北京科技大学 - X |                                           |                     |        |               |      | 5点:北京科技大学。X首都佔值政治未集引应用<br>能等级证书(初级)考核站点    | 直音      |
| ④ 繳费管理        |            |         |             |                 |                                           |                     |        |               |      |                                            |         |
| #考管理          |            |         | 证书信息        |                 |                                           |                     |        |               |      |                                            |         |
| ▶ 科目成绩        |            |         | 证书编号        | 证书名称            | 1                                         | 证书等级                | ŝ      | 缺证机构          |      | 加京:北京科技大学 - X智能估值数据采集与应用<br>5部等级证书(初级)考核站点 |         |
| ☑ 考证结果        | 2          | 2021年9月 | 20000001    | 智能估值等级证书        | 國大學 化 化 化 化 化 化 化 化 化 化 化 化 化 化 化 化 化 化 化 | 初級                  |        | 中联集团教育科技有限公司  |      | 科中: 各科成績合格<br>代志: 已通过                      | 查查      |
| 83 监考人员       |            |         |             |                 |                                           |                     |        |               |      |                                            |         |
|               |            |         | 考核信息        |                 |                                           |                     |        | 考核状态:         |      | 5点:北京科技大学 - XIAVA应用开发职业技能                  |         |
|               | 3          | 海贼王     | 考试计划: 2021年 | 9月26日智能估值初级全国第3 | 五次考试                                      | 考核站点:北京科技大学·        | X智能估值数 | 県采集与应用駅业技能等級ご | 书 (初 | E书(初级、中级)考核站点<br>htt: 各科成绩合格               | 宣告      |
|               |            |         | 考核通过条件: 名   | 科成绩合格           |                                           | 4K) *91806///       |        |               |      |                                            |         |
|               |            |         | 科日代码        | 科日名称            | 考试方式                                      | 考试时长                | 合格分数   | 考试或绩          |      |                                            |         |
|               | - 4        | 海贼王     | 20000001105 | 智能估值机考科目        | 机参                                        | 120                 | 60     | 85            |      | 5点:北京本校大学、NAVA应用并发职业技能<br>E书(初级、中级)考核站点    | 27      |
|               |            |         |             |                 |                                           |                     |        |               | 关闭   | 2 3 > 約往 1 页 10分                           | s (~ W  |

## 5.2.11. 监考人员

如果试点院校想让自己的老师成为某个证书的监考人员,请参加对应培训评 价组织的考评员培训,并在监考人员功能中新增或导入监考人员信息,提交申请, 等培训评价组织认证通过后,即可被分配到考场承担监考员的工作。

| 國 试点院校业务系统    | 机构管理     | 标准管理     | 证书管理 考务管    | 理    周报管理   | 教师管理 系统管 | 會理                                       |            | <b>(</b> )     |
|---------------|----------|----------|-------------|-------------|----------|------------------------------------------|------------|----------------|
| 🔲 考试科目        | ☆ 監考人員 > |          |             |             |          |                                          |            | ~              |
| <b>自</b> 考试计划 | 教师编号     | 请输入教师编号  | 教师姓名        | i 请输入数师姓名   | 手机号码     | 请输入手机号码                                  | Q 100 0 11 | 置 展开 ~         |
| ⑧ 考生管理        |          |          |             |             |          | 批果导出资本人员                                 | 北星导入后考人员 ~ | 新聞協考人员         |
| 12 考核站点       | 成号       | 教师编号     | 教师姓名        | 手机号码        | В        | 所属院校 所在区域                                | 申请监考证书数量   | 操作             |
| 08 考场管理       | 1        | JK157822 | 泰红          | 18366130551 | 北京和      | 科技大学 - X 北京市北京市丰台                        | K 1        | 查晋 编辑          |
| 报考管理     报考管理 | 2        | JK991216 | 王老师         | 15812345678 | 北京和      | 科技大学 - X 北京市北京市丰台                        | <u>x</u> 3 | 直看 编辑          |
| ④ 墩费管理        | 3        | JK626042 | 缴人          | 15812346789 | 北京和      | 科技大学 - X 北京市北京市丰台                        | <u>K</u> 2 | 查看 编辑 删除       |
| Ё 排考管理        | 4        | JK414664 | 王小二         | 17853481997 | 11.3954  | 科技大学 - X 北京市北京市丰台[                       | Κ 1        | 查看 编辑 删除       |
| 圆 科目成绩        | 6        | JK208577 | 监考机器A<br>干住 | 1/6123456/8 | 10914    | 科技大学 - X 北京市北京市丰台(<br>科技大学 - X 北京市北京市丰台) | × 2<br>× 1 | 22 44<br>22 44 |
| ☑ 考证结果        |          |          |             |             |          | #6~ ( 1                                  | → 前注 1 西   | 10年/西 、 、 、    |
| A 监考人员        |          |          |             |             |          |                                          |            |                |
|               |          |          |             |             |          |                                          |            |                |
|               |          |          |             |             |          |                                          |            |                |
|               |          |          |             |             |          |                                          |            |                |
|               |          |          |             |             |          |                                          |            |                |
|               |          |          |             |             |          |                                          |            |                |
|               |          |          |             |             |          |                                          |            |                |
|               |          |          |             |             |          |                                          |            |                |

### ● 新增监考人员

点击"新增监考人员"按钮,填写监考老师的信息并选择证书,可进行保存, 后由培训评价组织进行认证。

| 121 试点院校业务系统                  |  |        |        |           |      |        |     |             |          |   |       |                   |            | •        |
|-------------------------------|--|--------|--------|-----------|------|--------|-----|-------------|----------|---|-------|-------------------|------------|----------|
| □ 考试科目                        |  | 监考人员 × |        |           |      |        |     |             |          |   |       |                   |            |          |
| 圖 考试计划                        |  | 教师编号   | 请输入数1  | 新增监考人员    |      |        |     |             |          |   | C ×   |                   |            | ₹ 展开 ~   |
| <ul> <li>   考生管理  </li> </ul> |  |        |        | 所属院校:     | 北京科技 | 大学 - X |     | 所在区域:       | 北京市北京市丰台 | X |       | 建导出篮考人员           | 就星导入蓝考人员 > | 新增监考人员   |
| 12 考核站点                       |  | 序号     | 教师家    | * 教师姓名:   | 请输入  | 教师姓名   |     | * 手机号码:     | 请输入手机号码  | 6 |       | 所在区域              | 申请监考证书数量   | 操作       |
| 08 考场管理                       |  | 1      | JK157  | * 申请监考的证书 | \$:  |        |     |             |          |   | 选择证书  | 比东市北京市本台区         |            | 查看 编辑    |
| 报考管理                          |  | 2      | JK991. |           |      | 证书编号   | 证书名 | 寧           | 設证机构     |   | 操作    | 北京市北京市丰台区         |            | 查看 编辑    |
| ④ 繳费管理                        |  | 3      | JK626  |           |      |        |     |             |          |   |       | 北京市北京市丰台区         | 2          | 查看 编辑 删除 |
| 前 排考管理                        |  | 4      | JK414  |           |      |        |     | 194.7030311 |          |   |       | 北京市北京市丰台区         |            | 查看 编辑 删除 |
|                               |  | 5      | JK208  |           |      |        |     |             |          |   | 保存 取消 | 北京市北京市丰台区         |            | 查看 编辑    |
| <ul> <li>() 考证结単</li> </ul>   |  |        | JK349  |           | _    |        |     |             |          | _ |       | CARIDACARID # DIA |            | 2H 55H   |
| 0. ***10                      |  |        |        |           |      |        |     |             |          |   |       | 共6条 ( 1           | > 前往 1 页   | 10景/页 2  |
|                               |  |        |        |           |      |        |     |             |          |   |       |                   |            |          |
|                               |  |        |        |           |      |        |     |             |          |   |       |                   |            |          |
|                               |  |        |        |           |      |        |     |             |          |   |       |                   |            |          |
|                               |  |        |        |           |      |        |     |             |          |   |       |                   |            |          |
|                               |  |        |        |           |      |        |     |             |          |   |       |                   |            |          |
|                               |  |        |        |           |      |        |     |             |          |   |       |                   |            |          |
|                               |  |        |        |           |      |        |     |             |          |   |       |                   |            |          |
|                               |  |        |        |           |      |        |     |             |          |   |       |                   |            |          |

### ● 查看监考人员详情

查看监考人员信息,点击列表右侧"查看"按钮查看监考人员详细信息。

| 國 试点院校业务系统                     | 机构管理      | 标准    | 管理 证书管          | 班 考纳       | 3管理 周报管理            | 里 数邮管理 系统管理             |      |           |          |           |
|--------------------------------|-----------|-------|-----------------|------------|---------------------|-------------------------|------|-----------|----------|-----------|
| □ 考试科目                         | ☆ 監考人員    |       |                 |            |                     |                         |      |           |          |           |
| <b>自</b> 考试计划                  | 教师编号      | 请输入数据 | 查看监考人员详情        | ŝ          |                     |                         | □×   |           |          | 1 展开 ~    |
| <ul> <li>   考生管理   </li> </ul> |           |       | 人员编号: 川         | K157822    |                     | 人员姓名: 李红                |      | DHK*18    |          | ACHINA TE |
| ② 考核站点                         | <b>库号</b> | 82155 | 手机号码: 1         | 8366130551 |                     | <b>所属院校:</b> 北京科技大学 - X |      | 所在区域      | 申请监考证书数量 | 操作        |
| 08 考场管理                        | □ 1       | JK157 | 所在区域: :         | 北京市北京市丰台区  |                     |                         |      | 北京市北京市丰台区 |          | 直石 编辑     |
| 报考管理                           | 2         | JK991 | 01802-04017-01- |            |                     |                         |      | 北京市北京市丰台区 |          | 直有 编辑     |
| ④ 総表管理                         | 3         | JK626 | 申请监考的证书:        | 证书编号       | 证书名称                | 跟证机构                    | 认证状态 | 北京市北京市丰台区 | 2        | 查看 编辑 删除  |
| <b>前 ####</b> ##               | - 4       | JK414 |                 | 60000001   | 智能新能原汽车职<br>业技能等级证书 | 北京中车行高新技术有限公司 - X       | BAR  | 北京市北京市丰台区 |          | 查看 编辑 删除  |
|                                | 5         | JK208 |                 |            | (初级)                |                         |      | 北京市北京市本台区 | 2        | 查吾 编辑     |
| 副 料目成绩   く                     | 6         | JK349 |                 |            |                     |                         |      | 北东市北京市丰台区 |          | 查看 编辑     |
| ▶ 考证结果                         |           |       |                 |            |                     |                         | 取引   | 6条 < 1 >  | 前往 1 页   | 10条/页 🕜 😋 |
| 图 监考人员                         |           |       |                 |            |                     |                         |      |           |          |           |
|                                |           |       |                 |            |                     |                         |      |           |          |           |
|                                |           |       |                 |            |                     |                         |      |           |          |           |
|                                |           |       |                 |            |                     |                         |      |           |          |           |
|                                |           |       |                 |            |                     |                         |      |           |          |           |
|                                |           |       |                 |            |                     |                         |      |           |          |           |
|                                |           |       |                 |            |                     |                         |      |           |          |           |
|                                |           |       |                 |            |                     |                         |      |           |          |           |
|                                |           |       |                 |            |                     |                         |      |           |          |           |

### ● 修改监考人员信息

点击操作栏中的"编辑"按钮可以编辑监考人员信息,增加或删除监考证书, 对于已认证的监考证书无法删除。

| 國 试点院校业务系统                                   | 机 | 构管理    | 标准    | 管理 证书     | 管理 考务管     | 理周报管理                 | 赦师管理      | 系统管理        |          |           |          |                  |
|----------------------------------------------|---|--------|-------|-----------|------------|-----------------------|-----------|-------------|----------|-----------|----------|------------------|
| 四 考试科目                                       |   | 监考人员 × |       |           |            |                       |           |             |          |           |          |                  |
| <b>自</b> 考试计划                                |   | 教师编号   | 南榆入数印 | 编辑监考人员    |            |                       |           |             | ∷×       |           |          | <b>展</b> 开 ~     |
| <ul> <li>   考生管理  </li> </ul>                |   |        |       | 所属院校:     | 北京科技大学 - X |                       | 前在区域: 北引  | 原市北京市丰台区    |          | 2月田的大人员   |          | 新聞版業人名           |
| 12 考核站点                                      |   | 成号     | 8246% | * 教师姓名:   | 領人         |                       | * 手机号码: 1 | 15812346789 |          | 所在区域      | 申请监考证书数量 | 操作               |
| 08 考场管理                                      |   | 1      | JK157 | * 申请监考的证书 |            |                       |           |             | 选择证书     | 北京市北京市丰台区 |          | 查看 编辑            |
| ② 报考管理                                       |   | 2      | JK991 |           | 证书编号       | 证书名称                  | 跟证机构      | 认证状态        | 操作       | 北京市北京市丰台区 |          | 皇帝 编辑            |
| ④ 蠍奏管理                                       |   | 3      | JK626 |           | 10000001   | 老年照护职业技能等             | 北京中福长者文化科 | 未认证         | Hite     | 北京市北京市丰台区 | 2        | 查看 编辑 删除         |
| #考管理                                         |   | 5      | JK208 |           |            | 版证书(初版)<br>JAVA应用开发职业 | 技有限公司     |             |          | 北东市北京市丰台区 | 2        | 查看 编辑            |
| 科目成绩<br><                                    |   | 6      | JK349 |           | 30000001   | 技能等级证书(初<br>级)        | 达内教育 - X  | 未认证         | 删除       | 北东市北京市丰台区 |          | <b>宣帝 </b> (16)第 |
| ☑ 考证结果                                       |   |        |       |           |            |                       |           |             |          | 6条 < 1    | 前往 1 页   | 10条/页 🕜 😋        |
| 日本 四方 日本 日本 日本 日本 日本 日本 日本 日本 日本 日本 日本 日本 日本 |   |        |       |           |            |                       |           |             | (247) 取消 |           |          |                  |
|                                              |   |        |       |           |            |                       |           |             |          |           |          |                  |
|                                              |   |        |       |           |            |                       |           |             |          |           |          |                  |
|                                              |   |        |       |           |            |                       |           |             |          |           |          |                  |
|                                              |   |        |       |           |            |                       |           |             |          |           |          |                  |
|                                              |   |        |       |           |            |                       |           |             |          |           |          |                  |
|                                              |   |        |       |           |            |                       |           |             |          |           |          |                  |

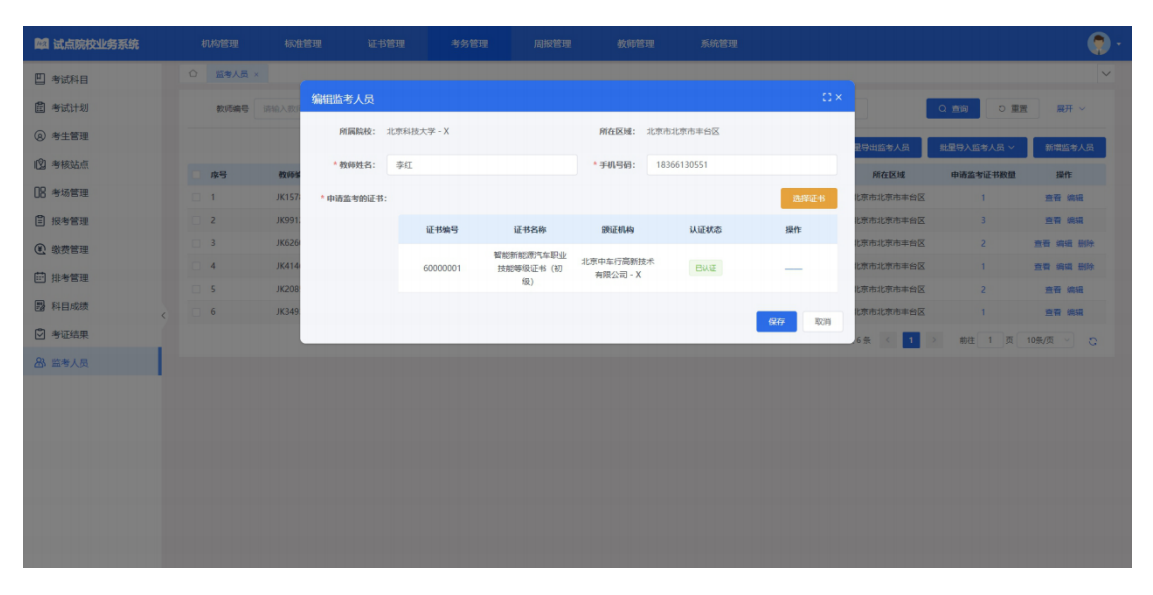

### ● 删除监考人员

点击操作栏中的"删除"按钮,可删除监考人员信息,若该人员存在已认证 的证书,无法删除。

| 國 试点院校业务系统                        |             |          |       |              |       |                   |           |            |           |
|-----------------------------------|-------------|----------|-------|--------------|-------|-------------------|-----------|------------|-----------|
| 🗒 考试科目                            | ① 监考人员 ×    |          |       |              |       |                   |           |            |           |
| 書考试计划                             | 教师编号        |          |       | 教师姓名 请输入数师姓名 | 手机    | <b>号码</b> 请输入手机号码 |           |            | 展开 ~      |
| <ul> <li>      參生管理   </li> </ul> |             |          |       |              |       |                   | 批星导出篮考人员  | 批星导入篮考人员 ~ | 新增监考人员    |
| 12 考核站点                           | <b>小</b> 小子 | 教师编号     | 教师姓名  | 手机号码         |       | 所属院校              | 所在医域      | 申请监考证书数量   | 攝作        |
| 08 考场管理                           | 0 1         | JK157822 | 李红    | 18366130551  |       | 北京科技大学 - X        | 北京市北京市丰台区 |            | 查看 编辑     |
| 报考管理                              | 2           | JK991216 | 王老师   | 15812345678  |       | 北京科技大学 - X        | 北京市北京市丰台区 |            | 查看 编辑     |
| ③ 缴费管理                            | 3           | JK626042 | 幣人    | 15812346789  |       | 北京科技大学 - X        | 北京市北京市丰台区 | 2          | 查看 编辑 删除  |
| 節 排考管理                            | - 4         | JK414664 | 王亦二   | 确认           | ×     | 北京科技大学 - X        | 北东市北京市丰台区 |            | 查看 编辑 删除  |
|                                   | 5           | JK208577 | 监考机器A | 确定删除该监考人员吗?  |       | 北京科技大学 - X        | 北京市北京市丰台区 | 2          | 查看 编辑     |
|                                   | 6           | JK349361 | 王伟    |              | na Ra | 北京科技大学 - X        | 北东市北京市丰台区 |            | 直看 编辑     |
| ☑ 考证结果                            |             |          |       |              |       |                   | 共6条 < 1 > | 前往 1 页     | 10条/页 😪 😋 |
| 员人参益 格                            |             |          |       |              |       |                   |           |            |           |
|                                   |             |          |       |              |       |                   |           |            |           |
|                                   |             |          |       |              |       |                   |           |            |           |
|                                   |             |          |       |              |       |                   |           |            |           |
|                                   |             |          |       |              |       |                   |           |            |           |
|                                   |             |          |       |              |       |                   |           |            |           |
|                                   |             |          |       |              |       |                   |           |            |           |
|                                   |             |          |       |              |       |                   |           |            |           |

### ● 批量导入监考人员

点击"批量导入监考人员-导入"按钮,下载导入模板并正确填写监考人员 相关信息后,上传导入,可批量导入监考人员信息。

| 國 试点院校业务系统                             |     |                     |   |                            |                        |                              |        |       |              |              | <b>(</b> ) - |
|----------------------------------------|-----|---------------------|---|----------------------------|------------------------|------------------------------|--------|-------|--------------|--------------|--------------|
| □ 考试科目                                 | 0 8 | 調考人员 ×              |   |                            |                        |                              |        |       |              |              |              |
| <b>自</b> 考试计划                          |     | <b>女师编号</b> 请输入数师编号 | 1 | 比量导入监考人员                   |                        |                              | ⊡×     | 制度码   |              |              | 展开 ∨         |
| <ul> <li>         多生管理     </li> </ul> |     |                     |   | 为了方便您的工作,我们<br>面的下数结束 下数模拟 | 们已经准备好了《导入监<br>医       | (考人员)》的标准模板,                 | 您可以点击下 |       | 世星夏出版考入员     | 111星导入前考人员 ~ | 新增店考人员       |
| 12 考核站点                                | 19  | 9 00069             |   | 注:为了能够准确的导。                | 入数据,请务必按照标准            | #模板的要求进行填写                   |        | 7     | 所在区域         | 由遗念考证书数量     | 12/1         |
| 18 考场管理                                | 0 1 | JK157822            |   | 下戰得入监考人员模板                 |                        |                              |        | ¢ - X | 北京市北京市丰台区    |              | 直看 编辑        |
| 授考管理                                   | 2   | JK991216            |   |                            |                        |                              |        | £ - X | 北京市北京市丰台区    |              | 查看 编辑        |
| ③ 繳费管理                                 | 3   | JK626042            |   |                            | <b>A</b>               |                              |        | £ - X | 北京市北京市丰台区    | 2            | 查看 编辑 删除     |
| 前考管理                                   | - 4 | JK414664            |   |                            | 点击或将文件拖拽到<br>支持扩展名: xl | <sup>独立里上传</sup><br>is .xlsx |        | ¢ - X | 北京市北京市丰台区    |              | 查看 编辑 删除     |
|                                        | 5   | JK208577            |   |                            |                        |                              |        | £ - X | 北京市北京市丰台区    | 2            | 查看 编辑        |
| <                                      |     |                     |   |                            |                        | 683                          | F 108  |       | tt 6 % ( 1 ) | -            |              |
| 84 监考人员                                |     |                     |   |                            |                        |                              |        |       | AOK C        | MVE I M      | G G          |
|                                        |     |                     |   |                            |                        |                              |        |       |              |              |              |
|                                        |     |                     |   |                            |                        |                              |        |       |              |              |              |
|                                        |     |                     |   |                            |                        |                              |        |       |              |              |              |
|                                        |     |                     |   |                            |                        |                              |        |       |              |              |              |
|                                        |     |                     |   |                            |                        |                              |        |       |              |              |              |
|                                        |     |                     |   |                            |                        |                              |        |       |              |              |              |
|                                        |     |                     |   |                            |                        |                              |        |       |              |              |              |
|                                        |     |                     |   |                            |                        |                              |        |       |              |              |              |

#### ● 导入记录

点击"批量导入监考人员-导入记录"按钮,可查看以往各个角色人员在不同时间节点,成功上传多少条数据,失败了多少条数据,可下载失败数据。

| 國 试点院校业务系统                             | ŧ | 、构管理   | 标准管理     | 证书管理      | 考务管理 「         | 司报管理               | 教师管理                    | 系统管理    |     |           |            | <b>(</b> ) - |
|----------------------------------------|---|--------|----------|-----------|----------------|--------------------|-------------------------|---------|-----|-----------|------------|--------------|
| □ 考试科目                                 | ۵ | 监考人员 × |          |           |                |                    |                         |         |     |           |            | ~            |
| <b>直</b> 考试计划                          |   | 教师编号   |          |           |                |                    |                         |         |     |           |            | t 展开 ~       |
| <ul> <li>         考生管理     </li> </ul> |   |        |          | 导入记录      |                |                    |                         |         | ×   | 批星导出篮考人员  | 批星导入应考人员 ~ | 新增监考人员       |
| 12 考核站点                                |   | 序号     | 教师编号     | 注: 只展示近一年 | 的导入数据记录        |                    |                         |         | - 1 | 所在区域      | 申请监考证书数量   | 操作           |
| 08 考场管理                                |   | 1      | JK157822 | 操作人       | 导入时间           | 导入详情               |                         |         |     | 北京市北京市本台区 |            | 查吾 编辑        |
| 报考管理                                   |   | 2      | JK991216 | 北京科技      | 2021-09-16 10: | 45:58 成功导入<br>未导入不 | 府台要求数据1条;;<br>符合要求数据0条; |         |     | 北京市北京市丰台区 |            | 直有 编辑        |
| ③ 缴费管理                                 |   | 3      | JK626042 |           | 共              | · 余 < 1 →          | 前往 1 页                  | 10衆/页 > | 0   | 北京市北京市丰台区 | 2          | 查看 编辑 删除     |
| 前 排考管理                                 |   | 4      | JK414664 |           |                |                    |                         |         |     | 北京市北京市丰台区 |            | 查看 编辑 删除     |
|                                        |   | 5      | JK208577 |           |                |                    |                         |         | 用以问 | 北京市北京市丰台区 | 2          | 查看 编辑        |
|                                        |   | 6      | JK349361 | 王伟        |                | 8366130544         |                         | 北京科技大学。 | x   | 北京市北京市丰台区 |            | 直看 编辑        |
| ≥ 考证结果                                 |   |        |          |           |                |                    |                         |         |     | 共6条 < 1 → | 前往 1 页     | 10景/页 🗸 😳    |
| 员人参篮 隘                                 |   |        |          |           |                |                    |                         |         |     |           |            |              |
|                                        |   |        |          |           |                |                    |                         |         |     |           |            |              |
|                                        |   |        |          |           |                |                    |                         |         |     |           |            |              |
|                                        |   |        |          |           |                |                    |                         |         |     |           |            |              |
|                                        |   |        |          |           |                |                    |                         |         |     |           |            |              |
|                                        |   |        |          |           |                |                    |                         |         |     |           |            |              |
|                                        |   |        |          |           |                |                    |                         |         |     |           |            |              |
|                                        |   |        |          |           |                |                    |                         |         |     |           |            |              |

### ● 批量导出考场信息

勾选数据,点击"批量导出监考人员"按钮,可导出监考人员信息列表 Excel 表格到本地。若未选择监考人员信息则默认导出全部数据。

| 國 试点院校业务系统                                                                                                    | 机构管理                                                                  | 标准管理                                                                                           | 证书管理                                                                      | 考务管理                                                                | 周报管理                                                                                                 | 系统管理                                  |                                                                                               |                                                       | <b>(</b>  |
|----------------------------------------------------------------------------------------------------|-----------------------------------------------------------------------|------------------------------------------------------------------------------------------------|---------------------------------------------------------------------------|---------------------------------------------------------------------|----------------------------------------------------------------------------------------------------|---------------------------------------|-----------------------------------------------------------------------------------------------|-------------------------------------------------------|-----------|
| 四考试科目                                                                                                    | 〇 监考人员 ×                                                              |                                                                                                |                                                                           |                                                                     |                                                                                                    |                                       |                                                                                               |                                                       | ~         |
| ■ 考试计划                                                                                                    | 教师编号                                                                  |                                                                                                |                                                                           |                                                                     |                                                                                                    | ····································· |                                                                                               | Q 15(1) D 第5                                          | 展开~       |
| <ul> <li></li></ul>                                                                                                    |                                                                       |                                                                                                |                                                                           | 批量导出监考人员                                                            |                                                                                                    |                                       |                                                                                               |                                                       |           |
| () attack                                                                                                    |                                                                       |                                                                                                |                                                                           | 根据列表中的查询多                                                           | 性 共產间中4条新提                                                                                           |                                       | 批星导出监考人员                                                                                      | 批星导入篮考人员 ~                                            | 新增监考人员    |
|                                                                                                    | ■ 序号                                                                  | 教师编号                                                                                           | 教师姓名                                                                      | 注: 您可以点击导出按制                                                        | H, 批量导出这些数据                                                                                          | 所属院校                                  | 所在区域                                                                                          | 申请监考证书数量                                              | 操作        |
| UB 考场管理                                                                                                    | <b>I</b> 1                                                            | JK157822                                                                                       | 泰红                                                                        |                                                                     | 立即导出                                                                                                 | 11科技大学 - X<br>取消                      | 北京市北京市本台区                                                                                     |                                                       | 查看 编辑     |
| ● 报考管理                                                                                                    | 2                                                                     | JK991216                                                                                       | 王老师                                                                       |                                                                     |                                                                                                    | 和技大学 - X                              | 北京市北京市丰台区                                                                                     |                                                       | 直有 编辑     |
| ③ 職券管理                                                                                                    | 3                                                                     | JK626042                                                                                       | 常人                                                                        |                                                                     | 15812346789                                                                                          | 北京科技大学 - X                            | 北京市北京市丰台区                                                                                     |                                                       | 宣者 编辑 删除  |
| 排考管理                                                                                                    | 4                                                                     | JK414004                                                                                       | 土小二                                                                       |                                                                     | 17853481997                                                                                          | 北京科技大学 - X                            | 北京市北京市丰台区                                                                                     |                                                       | 金雪 調福 删除  |
| 圆 科目成绩                                                                                                    | . 6                                                                   | JK349361                                                                                       | 王生                                                                        |                                                                     | 18366130544                                                                                          | 北京科技大学 - X                            | 北京市北京市主台区                                                                                     | 2                                                     | 11 MR     |
| ♥ 考证结果                                                                                                    |                                                                       |                                                                                                |                                                                           |                                                                     |                                                                                                    |                                       | + = = = = = = = = = = = = = = = = = = =                                                       | -                                                     | 105/75    |
| A 041A                                                                                                    |                                                                       |                                                                                                |                                                                           |                                                                     |                                                                                                    |                                       | *** <b>1</b>                                                                                  | ·制住贝                                                  | INTERNA C |
|                                                                                                    |                                                                       |                                                                                                |                                                                           |                                                                     |                                                                                                    |                                       |                                                                                               |                                                       |           |
| A B                                                                                                    | С                                                                     | D                                                                                              | E                                                                         | F                                                                   | G                                                                                                    | н                                     | 1                                                                                             | J                                                     | K L       |
| 1 教师编号 教师姓名                                                                                                    | 手机号码                                                                  | 所属院校                                                                                           | 所在区域                                                                      | 证书编号                                                                | 申请监考的证书                                                                                              | 证书等级                                  | 颁证机构                                                                                          | 认证状态                                                  |           |
| 2 JL197822 年11<br>JL7991240 王を作の<br>4 JL7991210 王を作の<br>5 JL7991210 王を作の<br>5 JL7991210 王を作の<br>5 JL791404 王作一<br>7 JL794901 王伟<br>6 9<br>9 9<br>11<br>12<br>12<br>13<br>14<br>14<br>15<br>15<br>16<br>17<br>18<br>18<br>19<br>10<br>10<br>10<br>10<br>10<br>10<br>10<br>10<br>10<br>10 | 183+***051<br>159+***0578<br>159+***0578<br>159+***0578<br>159****054 | 北原科技大学 - X<br>北原科技大学 - X<br>北原科技大学 - X<br>北原科技大学 - X<br>北原科技大学 - X<br>北原科技大学 - X<br>北原科技大学 - X | 北京市北京市本部区<br>安市北京市本部区<br>北京市北京市本部区<br>北京市北京市本部区<br>北京市北京市本部区<br>北京市北京市本部区 | 0000001<br>20000003<br>20000000<br>20000001<br>20000001<br>20000001 | 智能预修建水牛车业技器等级证书<br>智能后做数据学术单小DU用空业技能等<br>智能后做数据学术单小DU用空业技能等<br>名本系的学校上本,如此用空业技能等<br>者能估值数据采集与应用职业技能等 | 切返<br>                                | 北管中半行高龄技术有用公司<br>中联制温度物理计划有公司<br>中联制国家的学校和有公司<br>中联制国家的学校和有公司<br>中联制国家的学校和有公司<br>中联制国家有关结节的公司 | X 근认证<br>근认证<br>면认证<br>#\\\\\\<br>#\\\\\<br>근\\\\<br> |           |

41 42 K < > X 0 +

## 6. 周报管理

试点院校根据省厅的统筹安排,提交周报或半月报,这里可能是按周形式提交、 也可能是按半月报形式提交,具体以当时的要求为准。

## 6.1. 提交周报

提交周报页面列表中显示已增加的周报。页面中显示各状态按钮,可通过按 钮及查询条件查询对应周报信息。

|               |                                       |                 |          |      |                    | ~               |
|---------------|---------------------------------------|-----------------|----------|------|--------------------|-----------------|
| 周报周期 请选择属     | 服周期                                   |                 |          |      |                    | Q 査询 ひ 重置       |
| 全部 🕕 未提交      | · · · · · · · · · · · · · · · · · · · | 通过 (1) 审核退回 (1) |          |      | ٣                  | 载周报提纲模板 提交周报    |
| 说明: 请在下—周期开始时 | 间前提交周报,否则将无法提交。                       |                 |          |      |                    |                 |
| 序号 周报周期       | 提交单位                                  | 院校类型            | 省级教育行政部门 | 提交时间 | 审核状态               | 操作              |
|               |                                       |                 | 智无数据     |      |                    |                 |
|               |                                       |                 |          |      | 共0条 < <b>1</b> > 前 | 往 1 页 10余/页 🗸 😋 |
|               |                                       |                 |          |      |                    |                 |
|               |                                       |                 |          |      |                    |                 |
|               |                                       |                 |          |      |                    |                 |
|               |                                       |                 |          |      |                    |                 |
|               |                                       |                 |          |      |                    |                 |
|               |                                       |                 |          |      |                    |                 |

● 提交周报

在下个周期的开始时间前均可填写本周周报;一旦进入下个周期时间则上周 不允许进行补填。

点击提交周报,进入周报信息页面,按照要求填写周报。点击保存则为暂存 审核状态为"未提交",点击提交则"待审核"。

| 提交周报 周报详情          | ×                    |                |       |      |      |              |      |                     |                           |        |
|--------------------|----------------------|----------------|-------|------|------|--------------|------|---------------------|---------------------------|--------|
| 周报信息               |                      |                |       |      |      |              |      |                     |                           |        |
| * 周报周期:<br>* 院校类型: | 2021年09月 第二周<br>本科院校 |                |       |      |      |              | *    | *提交院校:<br>省级教育行政部门: | 15科技大学 - X<br>17教育委员会 - X |        |
| 注: 请提交09月16日-09月3  | 31日的工作进展情况           |                |       |      |      |              |      |                     |                           |        |
| * 工作进展:            | B <i>I</i> ⊻         | <del>S</del> I | H TI  | F    | Ø    | 1            | E    | <i>רי</i>           |                           |        |
|                    | 请输入工作进展              |                |       |      |      |              |      |                     |                           |        |
|                    |                      |                |       |      |      |              |      |                     |                           | 0/1000 |
| *存在困难:             | B <i>I</i> ⊻         | <del>S</del> F | -I TI | F    | U    | 1            | E    | n r                 |                           |        |
|                    | 请输入存在困难              |                |       |      |      |              |      |                     |                           |        |
|                    |                      |                |       |      |      |              |      |                     |                           | 0/1000 |
| *政策建议:             | Β Ι ⊻                | S I            | H TI  | F    | 4    | 1            | E    | n r                 |                           |        |
|                    | 请输入政策建议              |                |       |      |      |              |      |                     |                           |        |
|                    |                      |                |       |      |      |              |      |                     |                           | 0/1000 |
| * 签名盖章的扫描件:        | 请上传pdf、jpg、          | png格式          | 的培训评  | 价组织  | 负责人参 | <b>5名盖</b> 第 | 節的完計 | 整周报扫描件              |                           | 选择文件   |
|                    | 只允许上传一个文件            | 1,若有扫描         | 苗件为多个 | 个图片可 | 可合为一 | -^pdf        | 文件上  | 传,如需修改选择3           | 析上传即可                     |        |

注意:一旦本周周报已经填写,点击此按钮时,提醒"本周周报已提交,请 勿重复提交"。

### ● 未提交周报编辑

点击"编辑"按钮,进入编辑页面,可以修改周报信息修改后同提交周报相同,可提交或保存。

| 电水闸煤 网络洋楼        |                                                 |        |
|------------------|-------------------------------------------------|--------|
| EXTRUCT TRUCK IN | ^                                               |        |
| 报信息              |                                                 |        |
| * 周报周期:          | 2021年09月 第二周 * 提交院役: 北京科技大学 - X                 |        |
| *院校类型:           | 本和陳校 * 首張教育行政部门: 北京教育委员会 - X                    |        |
| 请提交月日-月日的工作      | 进展構況                                            |        |
| * 工作进展:          | BIUSHTFØØEC                                     |        |
|                  | 北京科技大学第二周                                       |        |
|                  |                                                 |        |
|                  |                                                 | 0/1000 |
| *存在困难:           | B / Y & H TI F Ø J E O C                        |        |
|                  | kunnan                                          |        |
|                  |                                                 |        |
|                  |                                                 | 0/1000 |
|                  |                                                 | 0/1000 |
| *政策建议:           | BIUSHTIFØJENC                                   |        |
|                  | 1                                               |        |
|                  |                                                 |        |
|                  |                                                 | 0/1000 |
| 签名盖章的扫描件:        | Li 工作简级模板-1.pdf                                 | 选择文件   |
|                  | 只允许上传一个文件,若有扫描作为多个图片可合为一个pdf文件上传,如需修改选择文件重新上传即可 |        |

● 未提交周报删除

点击"删除"按钮,可删除周报。

| 未提交 日 得       | ·审核 ①   审核通过 ① | 東核退回 〇                                        |                               |                                                                                                    |                                                                                                    | 下载周报提纲模板            |
|---------------|----------------|-----------------------------------------------|-------------------------------|----------------------------------------------------------------------------------------------------|----------------------------------------------------------------------------------------------------|---------------------|
| 一周期开始时间前提交周报, | 否则将无法提交。       |                                               |                               |                                                                                                    |                                                                                                    |                     |
| 9             | 提交单位           | 院校类型                                          | 省级教育行政部门                      | 提交时间                                                                                                    | 审核状态                                                                                                    |                     |
| 09月 第二周       | 北京科技大学 - X     | 本科院校                                          | 北京教育委员会 - X                   |                                                                                                    | 未提交                                                                                                    | 查看                  |
|               |                |                                               |                               |                                                                                                    | 共1条 < 1 >                                                                                                    | 前往 1 页              |
|               |                | 提示                                            | ×                             |                                                                                                    |                                                                                                    |                     |
|               |                | 您确定要删除吗                                       | _                             |                                                                                                    |                                                                                                    |                     |
|               |                |                                               | 前定 取消                         |                                                                                                    |                                                                                                    |                     |
| ,             |                | - 両期开始的问能建立局援,否则将无法提文。<br>109月 第二局 北京和技大学 - X | - 和期刊960时间前建交面积、否则将无法建文。<br>1 | - 東湖开始的问题推建交演版,首即将无法提文:<br>和 建全体位 除纹果型 强级教育行政部门<br>00月 第二周 北京科技大学 - X 本科励校 北京教育委员会 - X<br>提示 ×<br>密确定要预称吗 而定 死所 | - 副網开始的词解離交演展、音频特先法建文<br>1. 建文单位 除转类型 强强教育行政部门 提交時间<br>00月 第二周 北京科技大学 - X 本和规技 北京教育委员会 - X<br>- 提示 ×<br>- 空魂企要删除吗 | - 周期开始时间前推送意见。<br>和 |

● 未提交周报提交

点击提交,可提交周报,提交后状态为待审核,在审核之前可撤销提交。

| 机构管理     | 标准管理       | 证书管理        | 考务     | ● 提交成功 |             | 系统管理       |       |     |            | (    |   |
|----------|------------|-------------|--------|--------|-------------|------------|-------|-----|------------|------|---|
|          | ×          |             |        |        | ,           |            |       |     |            |      | ~ |
| 周报周期     | 请选择周报周期    |             |        |        |             |            |       |     | Q 查询       | こ 重置 |   |
| 全部 🕕     | 未提交 🔘      | 待审核 ①       | 审核通过 🕕 | 审核退回 🕕 |             |            |       |     | 下载周报提纲模板   | 提交周报 |   |
| 说明:请在下一  | 周期开始时间前提交应 | 周报,否则将无法提交。 |        |        |             |            |       |     |            |      |   |
| 序号 周报周期  | I          | 提交单位        |        | 院校类型   | 省级教育行政部门    | 提交时间       | 审核状   | \$  |            | 操作   |   |
| 1 2021年0 | 9月 第二周     | 北京科技大学 - X  |        | 本科院校   | 北京教育委员会 - X | 2021-09-26 | う 待审核 |     | 童          | 香 撤回 |   |
|          |            |             |        |        |             |            | 共1条 〈 | 1 > | 前往 1 页 10第 |      | 2 |
|          |            |             |        |        |             |            |       |     |            |      |   |
|          |            |             |        |        |             |            |       |     |            |      |   |
|          |            |             |        |        |             |            |       |     |            |      |   |
|          |            |             |        |        |             |            |       |     |            |      |   |
|          |            |             |        |        |             |            |       |     |            |      |   |
|          |            |             |        |        |             |            |       |     |            |      |   |

注意:需要在下一周期开始时间前提交,否则将无法进行提交,点击提交时 提醒"提交时间已过,该周报目前不能提交,谢谢"。

● 未审核周报撤回

点击撤回,则可以撤销。撤销后状态为"未提交"可再次编辑或提交。

|             | 机构管理                                                          | 标准管理 证:        | 3管理 考务<br>② 撤销  | 成功             | 系统管理            |                  | <b>(</b> )       |
|-------------|---------------------------------------------------------------|----------------|-----------------|----------------|-----------------|------------------|------------------|
|             | 合 提交周报 ×                                                      |                |                 |                |                 |                  |                  |
|             | 周报周期                                                          | 选择周报周期         |                 |                |                 |                  | 2 重置 こ 重置        |
|             | 全部 🚺                                                          | 未提交 1 待审核 0    | 审核通过 🗿 👘 审核通    |                |                 |                  | 下载周报提纲模板 提交周报    |
|             | 说明: 请在下一周期                                                    | 开始时间前提交周报,否则将无 | 法提交。            |                |                 |                  |                  |
|             | 序号 周报周期                                                       | 提交单(           | 2 院校类型          | <b>省级教育行政的</b> | 約7 提交时间         | 审核状态             | 操作               |
|             | 1 2021年09月                                                    | 第二周 北京科社       | 5大学 - X 本科院的    | 北京教育委员会        | ≿ - X 2021-09-2 | 26 未提交           | 查看 提交 编辑 删除      |
|             |                                                               |                |                 |                |                 | 共1条 < 1 :        | 前往 1 页 10条/页 🗸 😋 |
|             | 审核退<br>状态头                                                    | 回的周报<br>5 "审核进 | 再次编辑热<br>2回"可再入 | 是交<br>次编辑或提交   | <b>2</b> °      |                  |                  |
| 全部<br>说明: 请 | <ul> <li>未提交 ①</li> <li>未提交 ②</li> <li>在下一周期开始时间前提</li> </ul> | 待审核 🔘 👘        | 就通过 🗿 👘校退回 🕦    |                |                 |                  | 下载周报提纲模板 提交周报    |
| <b>家号 周</b> | 月报周期                                                          | 提交单位           | 院校类型            | 省级教育行政部门       | 提交时间            | 审核状态             | 操作               |
| 1 2         | 021年09月 第二周                                                   | 北京科技大学 - X     | 本科院校            | 北京教育委员会 - X    | 2021-09-26      | 审核退回             | 查看 提交 编辑 删除      |
|             |                                                               |                |                 |                |                 | 共1条 〈 <b>1</b> 〉 | 前往 1 页 10条/页 🗸 😋 |

● 查看周报

点击查看按钮,可查看周报信息及审核记录。点击不同 tab 页标签查看信息。

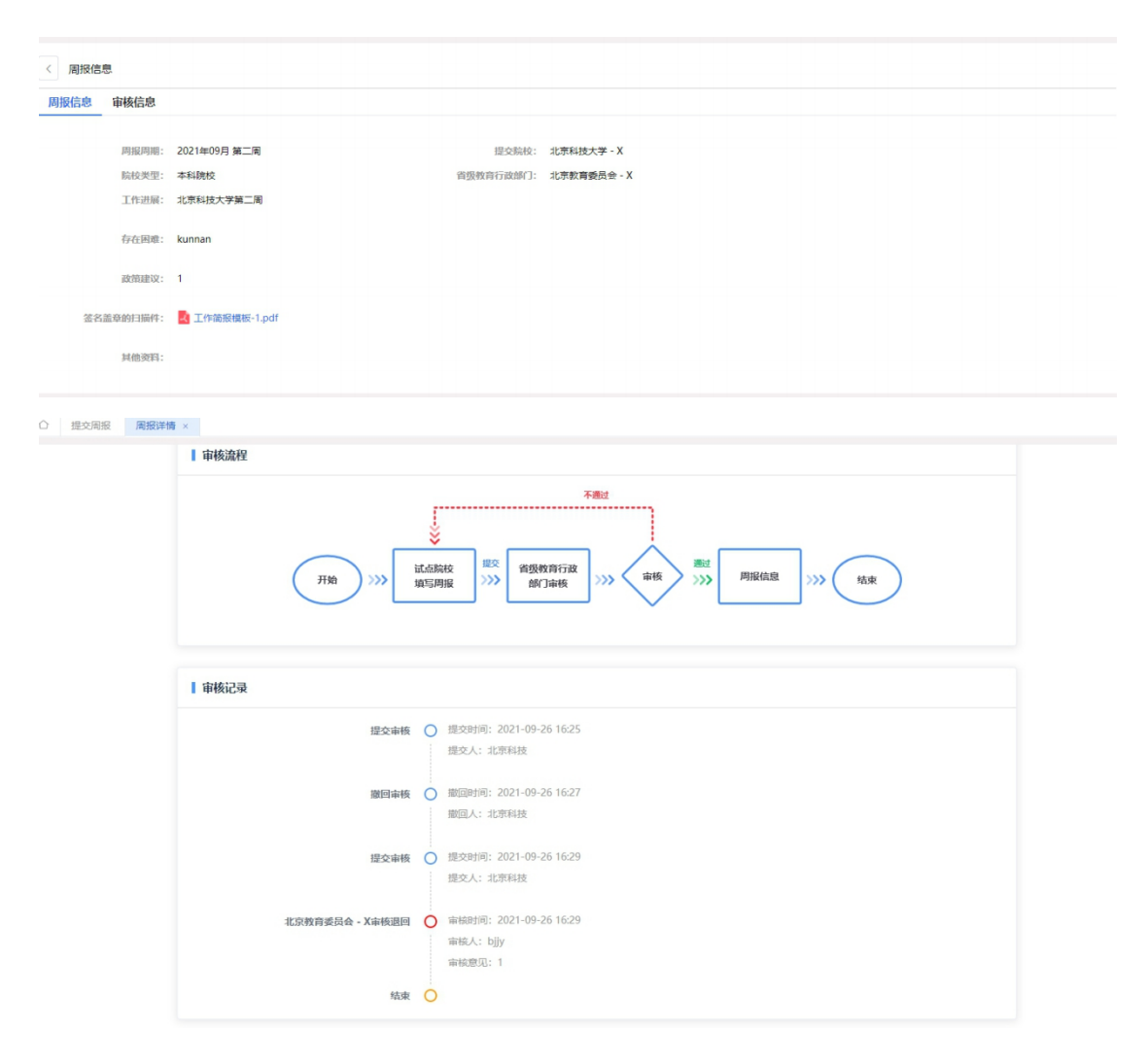

# 7. 教师管理

## 7.1. 教师管理

试点院校可以管理教师信息,进行新增修改查看,导入或者新增教师信息后 系统会自动为教师生成"1+x师资培训门户"平台的账号并且以短信的形式发送 给教师。教师可以用收到的账号和密码登录"1+x师资培训门户",当教师登录 1+x师资培训门户时会先提示修改初始密码,修改完初始密码后教师状态变为已 激活状态。

● 查看教师列表信息

| 机构管理                         | 标准管理 证书管理                                          | 考务管理 周报管理                                                | 里 教师管理                                    | 系统管理                       |                   |                                          |
|------------------------------|----------------------------------------------------|----------------------------------------------------------|-------------------------------------------|----------------------------|-------------------|------------------------------------------|
| △ 教师管理 ×                     |                                                    |                                                          |                                           |                            |                   |                                          |
| 教师姓名 清输入                     | 数师姓名                                               | <b>学院</b> 请输入学院名称                                        |                                           | 手机曼 请输入数师手机号               |                   | 2 重査 の 重査 展开 >                           |
| 主:新增、导入教师信息后                 | ,系统自动为教师生成"1+x师资培训门                                | 户"平台的账号并且以短信的形式发送                                        | 给教师。                                      |                            |                   | 批量导入教师信息 ~ 第                             |
| 教师姓名                         | 1+X师资培训平台账号                                        | 身份证号                                                     | 手机号                                       | 学院                         | 状态                | 操作                                       |
| 聂胜                           | js14692387                                         | 513436******9439                                         | 158****7812                               | 医学院                        | 已激活               | 直看 修改 重置密码                               |
|                              | ie20700222                                         | 513436*******8051                                        | 156****3462                               | 教务处                        | 口樂活               | 音看 修改 重置密码                               |
| 都晶冰                          | 3550755225                                         |                                                          |                                           |                            |                   |                                          |
| 都晶冰<br>娄聪                    | js47617480                                         | 513436******8291                                         | 134****2436                               | 电子信息工程学院                   | 已激活               | 查看 修改 重置密码                               |
| 都晶冰<br>萎聪<br>倪家生             | js3675522.5<br>js47617480<br>js36372846            | 513436*******8291<br>513436******7934                    | 134****2436<br>156****9023                | 电子信息工程学院                   | 已激活               | 查看 修改 重置密码<br>查看 修改 重置密码                 |
| 都晶冰<br>娄聪<br>倪家生<br>jiaoshi1 | js36/39223<br>js47617480<br>js36372846<br>jiaoshi1 | 513436******8291<br>513436******7934<br>371202******0061 | 134****2436<br>156****9023<br>156****3762 | 电子信息工程学院<br>计算机管理学院<br>教务处 | こ数活<br>己数活<br>行数活 | 查看 條改 重置密码<br>查看 條改 重置密码<br>查者 修改 重置密码 急 |

#### ● 新增教师

新增教师有两种方式,单个新增和批量导入,新增教师后会为该教师生成账 户密码,账户为填入的手机号,并把账号密码以短信的形式发送给教师。

| 國 试点院校业务系统 |                  |        |                 |            |        |       |           |       |       |        |               |
|------------|------------------|--------|-----------------|------------|--------|-------|-----------|-------|-------|--------|---------------|
| 教师管理       | 〇 教师管理 ×         |        |                 |            |        |       |           |       |       |        |               |
|            | 教师姓名 调输入影响性      | 新增教师资料 | ŧ.              |            |        |       |           | 53 ×  |       | Q 査術   | □■置 展开 〜      |
|            | 注:新增、导入数师信息后,系统1 | *姓名:   | 请输入教师姓名         |            | *身份证号: | 请输入教师 | 海份证号      |       |       |        | 此星马入影师信息 > 創用 |
|            | 教师姓名             | 性别:    | ◎男 ◎女           |            | 学历:    | 请选择学历 |           |       | 105   |        | 操作            |
|            | 莱胜               | * 学院:  | 请输入数师所在的学校或部门   | 门,例如计算机管理学 | 就或放务处  |       |           |       | CRUE  |        | 查看 修改 重置出码    |
|            | 都晶冰              |        |                 |            |        |       |           |       | 已激活   |        | 查看 修改 重置密码    |
|            | <b>实现</b>        | 职称:    | 请输入款师职称         |            | 职务:    | 诗输入教师 | 调的        |       | 已激活   |        | 查看 修改 重置密码    |
|            | 倪家生              | * 手机号: | 请输入数师手机号        |            | 邮箱:    | 请输入数约 | 診箱        |       | ERG   |        | 查看 修改 重置密码    |
|            | jiaoshi1         |        | 注: 请填写数师真实使用的手机 | n          |        |       |           |       | 行激动   |        | 查看 修改 重置密码 删除 |
| ¢          | jishia1          | 研究方向:  | 请输入教师研究方向       |            |        |       |           |       | 已激活   |        | 查看 修改 重置密码    |
|            |                  |        |                 |            |        |       |           |       | 共6条 < | 1 > 前往 | 1 页 10条/页 🗸 🖸 |
|            |                  |        |                 |            |        |       |           | 0/100 |       |        |               |
|            |                  |        |                 |            |        |       |           |       |       |        |               |
|            |                  | 主要成果:  | 请输入教师的主要成果      |            |        |       |           |       |       |        |               |
|            |                  |        |                 |            |        |       |           |       |       |        |               |
|            |                  |        |                 |            |        |       |           | 0/100 |       |        |               |
|            |                  | 居住地址:  | - 読造評賞 ー ー ー    | 诸选择市       | ~ 通道   | WK.   | ~ 请输入详细地址 |       |       |        |               |
|            |                  |        |                 |            |        |       |           |       |       |        |               |
|            |                  |        |                 |            |        |       | 保存        | ROH   |       |        |               |
|            |                  |        |                 |            | _      | _     |           |       |       |        |               |

点击列表右上方的新增按钮进行单个新增。

● 批量导入教师信息

批量导入教师信息,将教师的基本信息通过右上角的批量导入考生信息的功能,按照 EXCE1 表格填写要求,填写好后,批量导入即可。

| ① 教师管理 ×   |                         |          |                            |                           |                            |        |         |         |                    |
|------------|-------------------------|----------|----------------------------|---------------------------|----------------------------|--------|---------|---------|--------------------|
| 教师姓名       |                         |          | 批量导入教师信息                   |                           |                            | ∷×     | 如师手机号   |         | Q 直向 の 重置 展开 >     |
| 注:新增、导入教师的 | <sup>自思后,系统自动为教师生</sup> | 或 "1+x师题 | 为了方便您的工作,我们<br>面的下载按钮,下载模糊 | 1]已经准备好了《导入<br>反,按照模板要求填写 | 教师信息》的标准模板,<br>后,上传导入数据即可。 | 您可以点击下 |         |         | 北星导入数师信息 ~ 新增      |
| 教师姓名       | 1+X师资                   | 建富训平台账   | 注:为了能够准确的导力<br>下载导入教师信息模板  | 入数据, 请务必按照标               | 准模板的要求进行填写                 |        |         | 状态      | 操作                 |
| 聂胜         | js14692                 | 387      |                            |                           |                            |        | 8       | 已激活     | 查看 修改 重置密码         |
| 都晶冰        | js38799                 | 223      |                            |                           |                            |        | 2       | 已載活     | 宣吾 修改 重置密码         |
| 要聪         | js47617                 | 480      |                            |                           |                            |        | 10.工程学院 | 已厳活     | 宣晋 修改 重置密码         |
| 倪家生        | js36372                 | 846      |                            | 点击或将文件拖拽                  | 到这里上传                      |        | 管理学院    | 已邀活     | 查看 修改 重置密码         |
| jiaoshi1   | jiaoshi1                |          |                            | 支持扩展省::                   | xis .xisx                  |        | 5       | 待邀活     | 查看 修改 重置密码 删除      |
| jishia1    | yxjs132                 | 89877789 |                            |                           |                            |        | 程学院     | 已歉活     | 查看 修改 重置密码         |
|            |                         |          |                            |                           | (£                         | 存取消    |         | 共6条 < 1 | → 前往 1 页 10条/页 ~ ℃ |
|            |                         |          |                            |                           |                            |        |         |         |                    |

● 修改教师信息

| * 姓名:  | 聂胜          | *身份证号: | 513436199009269439 |      |
|--------|-------------|--------|--------------------|------|
| 性别:    | ● 男 ◎ 女     | 学历:    | 硕士研究生              |      |
| * 学院:  | 医学院         |        |                    |      |
| 职称:    | 中级          | 职务:    | 硕士导师               |      |
| * 手机号: | 15853067812 | 邮箱:    | 987123678@qq.com   |      |
| 研究方向:  | 主要研究医学护理    |        |                    | 8/10 |
| 主要成果:  | 请输入费师的主要成果  |        |                    | 0/10 |
|        |             |        |                    | 0/10 |

点击列表操作列的修改按钮可以修改教师信息。